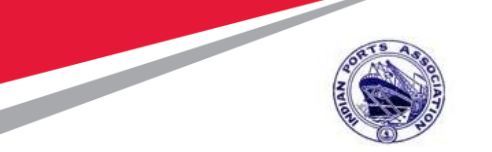

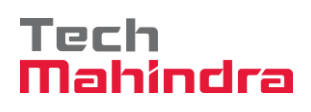

# Indian Ports Association (IPA) Implementation of Port EBS Project

**Enterprise Business System** 

# **User Manual**

(Document Management System and E-office)

Submitted by:

Newgen Software Technologies Ltd.

New Delhi, INDIA

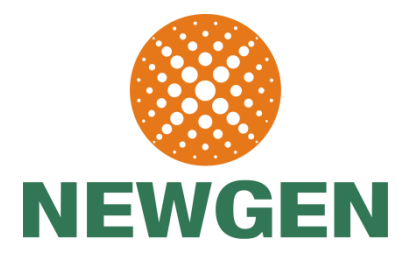

Confidential Document

Copyright © 2018 Tech Mahindra. All rights reserved.

Accepting No Limits

Alternative Thinking

Driving Positive Change

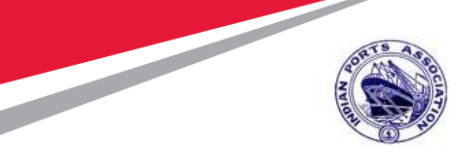

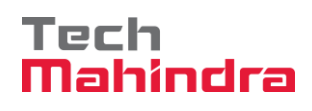

# **Version History**

| Version<br>No. | Date       | Modified By | Modifications Made    |
|----------------|------------|-------------|-----------------------|
| 1.0            | 10/12/2019 | P.G.Gandhi  | Initial draft Version |
|                |            |             |                       |
|                |            |             |                       |
|                |            |             |                       |
|                |            |             |                       |
|                |            |             |                       |

Copyright © 2018 Tech Mahindra. All rights reserved.

Accepting No Limits

Alternative Thinking

Driving Positive Change

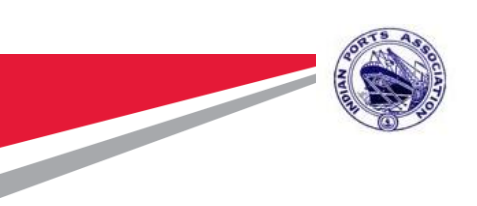

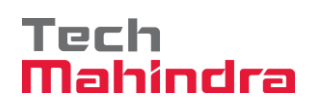

# Table of Contents

| 1.  | Purpose:                                                | 5  |
|-----|---------------------------------------------------------|----|
| 2.  | e-Office Application Login:                             | 5  |
| 2.1 | Home Screen of e-Office:                                | 7  |
| 3.  | Correspondence Movement & Tracking:                     | 9  |
| 3.1 | Inward/Outward Correspondence:                          | 9  |
| 3.2 | Correspondence Creation:                                | 9  |
| 3.3 | Correspondence View:                                    | 10 |
| 3.4 | Correspondence Filing:                                  | 11 |
| 3.5 | Correspondence Forwarding:                              | 13 |
| 4.  | Archival of Files:                                      | 13 |
| 4.1 | File creation:                                          | 14 |
| 4.2 | File Register:                                          | 15 |
| 5.  | Search:                                                 | 16 |
| 5.1 | File Search:                                            | 16 |
| 5.2 | Document Search:                                        | 17 |
| 6.  | File Movement & Tracking:                               | 18 |
| 6.1 | White Hall View:                                        | 18 |
| 6.2 | File Forwarding:                                        | 21 |
| 6.3 | File Tracking:                                          | 22 |
| 6.4 | Completing File Movement Workflow:                      | 22 |
| 7.  | Office Note Approval Process:                           | 22 |
| 7.1 | Office Note Creation:                                   | 22 |
| 7.2 | Office Note Approval Workflow:                          | 24 |
| 7.3 | Filing Office Notes:                                    | 26 |
| 8.  | RTI(Right To Information):                              | 27 |
| 8.1 | RTI Application (Registration, Movement & Completion)   | 27 |
| 8.2 | RTI First Appeal (Registration, Movement & Completion): | 37 |
| 8.3 | RTI Search:                                             | 40 |

Confidential Document

Copyright © 2018 Tech Mahindra. All rights reserved.

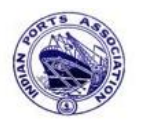

|      | A CONTRACT OF A CONTRACT OF A | Tech    |
|------|----------------------------------------------------------------------------------------------------|---------|
| 9.   | Calendar:                                                                                                    | mannura |
| 9.1  | Month View:                                                                                                    |         |
| 9.2  | Week View:                                                                                                    |         |
| 9.3  | Day View:                                                                                                    |         |
| 10.  | Notice Board                                                                                                    |         |
| 10.1 | View Notice Board (Departmental Notices)                                                                                                    |         |
| 10.2 | View Notice Board (Global Notices):                                                                                                    |         |
| 10.3 | View Notice Board (Archive Notices):                                                                                                    |         |
| 11.  | Operations in Omnidocs:                                                                                                    |         |
| 11.1 | Folder Creation:                                                                                                    |         |
| 11.2 | Group Creation:                                                                                                    |         |
| 11.3 | User Creation:                                                                                                    |         |
| 11.4 | Rights Management:                                                                                                    |         |
| 11   | 1.4.1 Assign users to Group:                                                                                                    |         |
| 11   | 1.4.2 Assign Groups/Users to Folder:                                                                                                    |         |

Accepting No Limits

Alternative Thinking

 $Copyright @ 2018 \ Tech \ Mahindra. \ All \ rights \ reserved.$ Driving Positive Change

Page 4 of 57

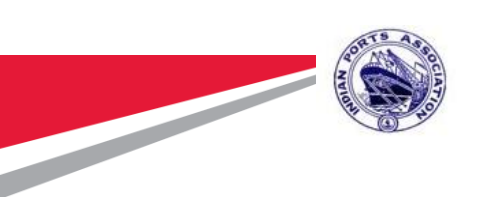

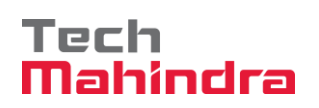

# 1. Purpose:

The purpose of this manual is to give the user a walkthrough of the process of using the e-Office application. The e-Office application will help the user to manage his/her daily work. This user manual will help the user to proceed on the e-Office application through visual work steps. e-Office provides an easy to use graphical user interface at the front end that supports frequently used operations carried out in doing administrative works in Government / PSE's. It also supports file / document management and file workflow operations from receiving a Correspondence, forwarding a Correspondence, searching / tracking a Correspondence, creating / opening new files, searching file, creating office notes, forwarding Office Note, forwarding & tracking files etc. It also provides the tab view of the Newgen's DMS platform i.e. OmniDocs that include document acquisition, exhaustive document, and folder searches, easy document viewing, annotation support, and image editing operations.

#### 2. e-Office Application Login:

Type the name of the path where the E-Office site is working in the Address bar of the Browser.

The Login screen of the e-Office appears.

Accepting No Limits

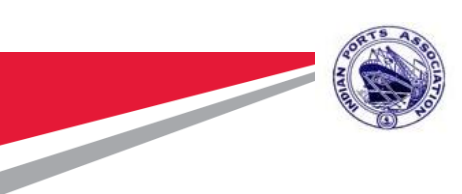

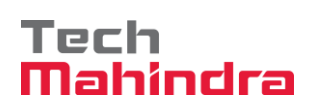

# Indian Ports Association

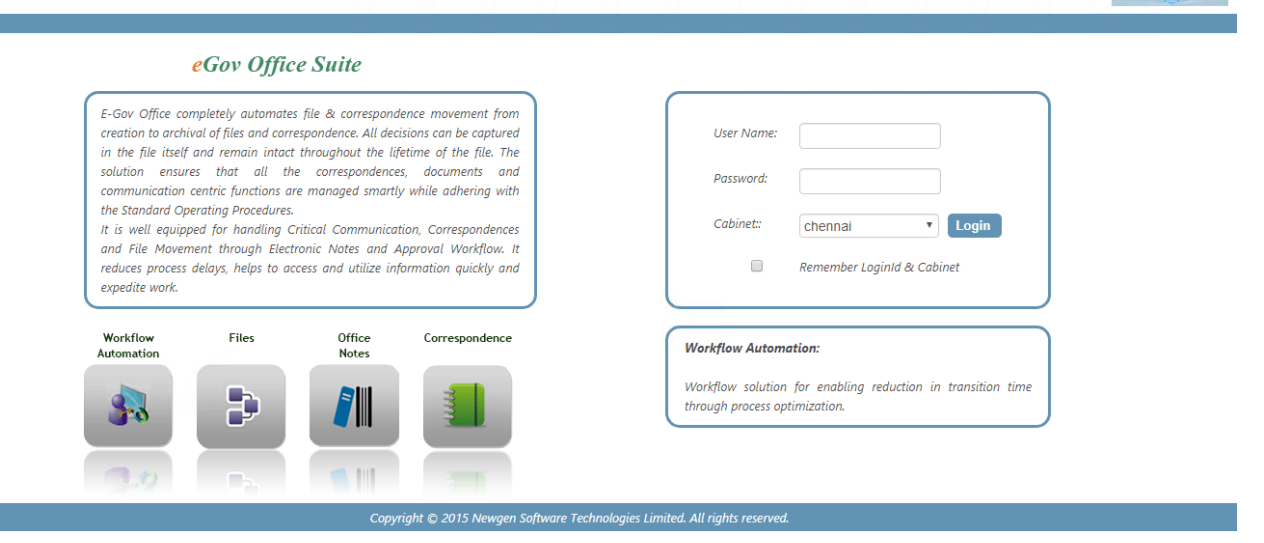

- Enter User Name and Password.
- Select the shared cabinet that you need to access from the drop down list in the Cabinet box
- Select the option; Remember Login ID & Cabinet to log on directly to the same cabinet later. Once the Remember Login Id & Cabinet is selected, the Login dialog box when invoked next time has the username and cabinet filled in the User Name and Cabinet textboxes respectively.
- Click the Login command button to proceed.
- A message box is invoked if the user with the same Username as entered typed in the Username text box is already logged on to some other computer.
- Click the OK button to disconnect the specified user and log you with the same username and password.
- Click the Cancel button to invoke the Login screen again, where you can login using a new username and password.
- If you do not type correct login information, which consists of your user name and password then you receive an error message : "Invalid Password"

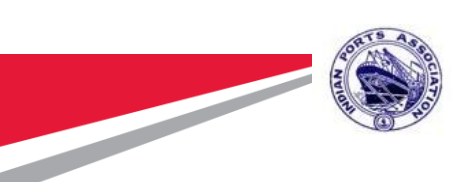

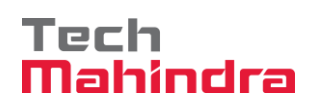

 If you fail to provide correct logon information within the remaining attempts to logon to an OmniDocs user account, then the user account is locked. The OmniDocs Administrator, Supervisor, or a member of the Supervisor Group, can unlock such locked user account.

#### 2.1 Home Screen of e-Office:

After successful login, following screen appears.

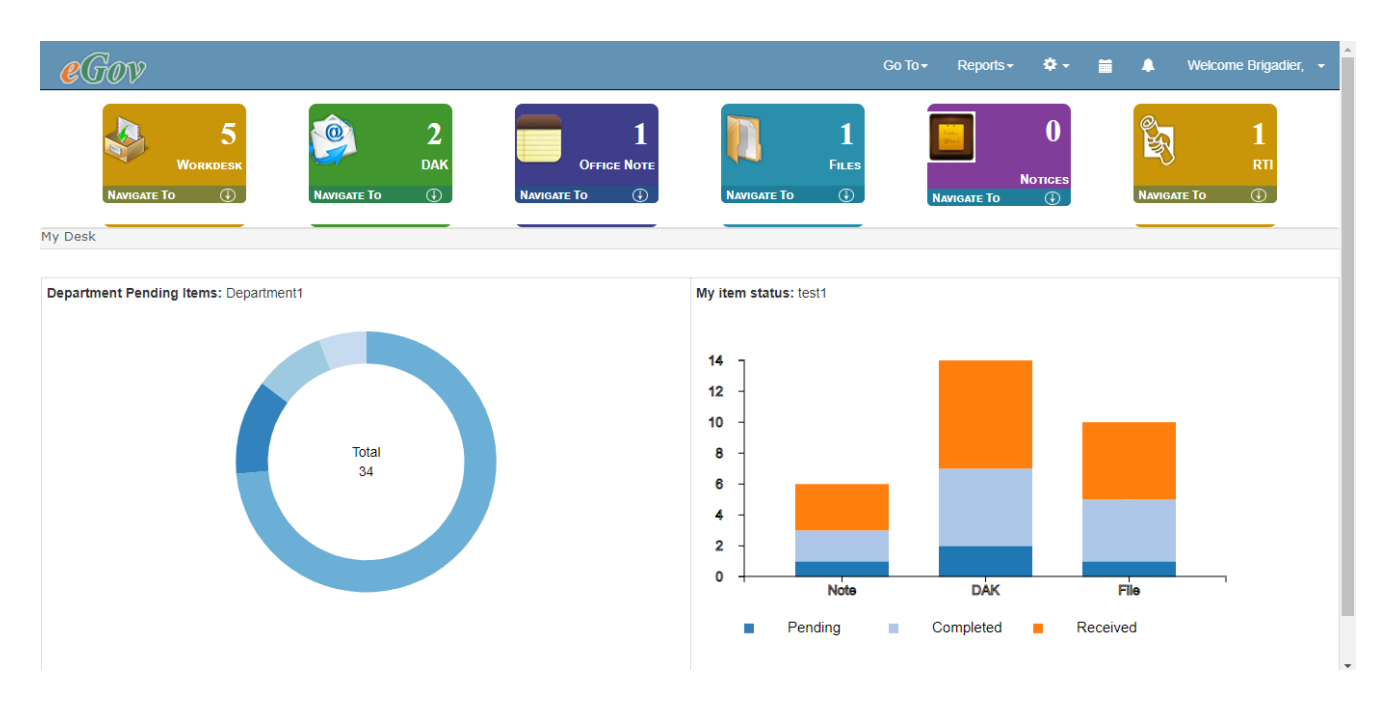

This is the home screen of E-Office consisting of following options:

- Dashboard: E-Office comes with a new interface on the concept of dashboard where user can have current information / status on files initiated by him/her or is of his/her importance. User should have visibility in the tasks lined up for the day in the interface. You can view dashboard again afterwards by clicking on "My Desk" heading present over Inbox link.
- Work desk: It consists of links of below operations-
  - Inbox: It is used to receive Correspondence, File and Office Note sent by the other user in the workflow. Items can be viewed, forwarded or completed from Inbox.

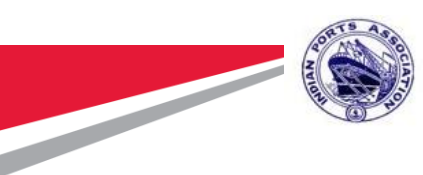

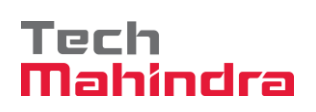

- Sent Items: Similar to emails, when a user forward any Item (Correspondence, File, Note) to other user, after forwarding it remains in the sent item unless it is completed. This also used for tracking the Item (Correspondence or File or Note) as it contain 'With User' and With Department' column which always display the name of the users holding that Correspondence, File or Note (I.e. pending item can be tracked through 'User's sent Item)
- Inward/Outward Correspondence: It is used to attend new Correspondence that has come/sent either after scanning or added from Hard disk (received through email, downloaded to hard disk then added from there)
- **Register DAK:** It is used to register a new Correspondence.
- Office Note Create New: It is used to create a new Office Note.
- Drafts: It is a draft folder, use to save the draft version of Office Note before forwarding the note to other user
- Create File: This used to create a new file in the system.
- File Register: It displays the list of all general subject files present in the system.
   Only those files are displayed on which logged in user has access rights.
- Search File: This is used to search all general subject file with the File number and file subject
- **Search Document:** This is used to search all general documents with the data class on the document.
- **Special files:** This is used to search files based on more parameters
- Other Options: There are several other options like
- **Reports:** This is used to generate reports of different kinds. Reports generated under this option are All Reports, Pending Report, and Complete Report.
- **Logout:** This is used to end session of current user.

Accepting No Limits

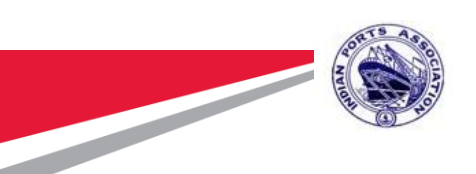

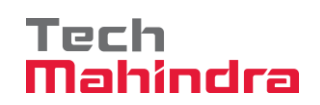

#### 3. Correspondence Movement & Tracking:

Correspondence can be received either in physical form through normal mail service or in electronic form through Email as an attachment. System has the functionalities to handle both type of Correspondence.

When Correspondence is received in physical form, it will be scanned and exported in E-Office directly from the scanning software.

In E-Office, these scanned Correspondence can be found by clicking 'Register Correspondence' link located on the inward/outward correspondence screen.

#### 3.1 Inward/Outward Correspondence:

Inward/Outward Correspondence shows list of all new Correspondences which are neither filed nor forwarded to other user for action.

| e       | <u>7</u> 0 | V                             |          |                         |              |                   |                             | Go      | To <del>v</del> R | eports - 🌣 -        |             | Welcome ADG, 👻                        |
|---------|------------|-------------------------------|----------|-------------------------|--------------|-------------------|-----------------------------|---------|-------------------|---------------------|-------------|---------------------------------------|
| Outward | Na         | 25<br>WORKDESK<br>WIGATE TO ① | Navigate | 11<br>ДАК<br>То ©       | Оғғи<br>= То | 5<br>Ge Note<br>④ | P<br>Files<br>Navigate To ① |         | NAVIGATE T        | О<br>Nonces<br>to ① | NAVIGATE TO | O<br>RTI<br>J<br>DAK   Doc Operations |
|         |            | Document Name                 |          | ✓ Modified Date         | То           | Date of Letter    | Date of sending             | Subject |                   | Document Nu         | ımber       | Sender Name                           |
|         | K          | olkata_CMO_IPR_POLICE CA )    |          | 2019-11-14 11:25:15.037 |              |                   |                             |         | OUTWAR            | D_2019-20_Departm   | nen)        |                                       |
| < Prev  |            | Next >                        |          |                         |              |                   |                             |         |                   |                     |             |                                       |

#### 3.2 Correspondence Creation:

Clicking on Register DAK will open Register DAK window where user have an option to attach a document from your Hard Disk and add to user's Unfiled Correspondence folder. Also user has to enter relevant values in data class fields. This data class will be automatically get attach to Correspondence document.

| NUMBER              | Ser al                        |                                         |                                            |          | Tec         | h                       |
|---------------------|-------------------------------|-----------------------------------------|--------------------------------------------|----------|-------------|-------------------------|
| Can                 |                               |                                         | Go To                                      | - Ren    |             | 48<br>Welcome ADG       |
| COUV                | 📀 Register DAK - Google Chror | ne                                      | - 0                                        | ×        |             |                         |
|                     | (i) Not secure   52.163.63    | .41:8080/egov/Customization/ut          | fdaks/hddattachment/dakRegister.jsp?DAKDep | partm    |             | a.                      |
| 25                  |                               | Register                                | DAK                                        |          | U           |                         |
| Workdesk            |                               |                                         |                                            |          | Notiona     | TO RTI                  |
| NAVIGATE TO         | Browse file :                 | Choose File N                           | o file chosen                              |          | (J)         | NAVIGATE TO 🕕           |
|                     | Create Paper Profile          |                                         |                                            |          |             |                         |
| vard Correspondence | - Scanner Scan                |                                         |                                            |          | Department2 | Register DAK   Doc Oper |
|                     | Document Name 1               |                                         |                                            |          |             |                         |
|                     |                               | DataClass F                             | ields                                      | <u> </u> |             |                         |
|                     | Date of Letter                |                                         |                                            |          |             |                         |
|                     | Date of Letter                | (00//////////////////////////////////// |                                            |          |             |                         |
|                     | Date of Receiving             | (DD/MM/YYYY)                            |                                            |          |             |                         |
|                     | Subject                       | (Text)                                  |                                            |          |             |                         |
|                     | Document number               | (Text)                                  | INWARD_2019-20_Department1_0               |          |             |                         |
|                     | Reference Number              | (Text)                                  |                                            |          |             |                         |
|                     | Document Type                 | (Text)                                  |                                            |          |             |                         |
|                     | Sender Name                   | (Text)                                  |                                            |          |             |                         |
|                     |                               |                                         |                                            |          |             |                         |
|                     |                               | Add                                     | Cancel                                     |          |             |                         |

#### 3.3 Correspondence View:

Clicking on the Correspondence will open it in a Correspondence View where it can be viewed, filed in a file or forwarded to other user for some action as shown in below figure. Until filing or forward, Correspondence remains in the Un-Filed folder.

| File DAK Init     | iate DAK Download a | is Zip |                                                                                                    | Prev | Next | Close |
|-------------------|---------------------|--------|----------------------------------------------------------------------------------------------------|------|------|-------|
| DA                | \K properties       | A      | Elle Edit Zoom Teorfern Analola                                                                                                    |      | Ŧ    | 1     |
| Date of Letter    | 05/12/2019          |        | Prile         Col         Zoolini         Prilodate           ▶         ●         ○         >         H         X         A         4         ?         ?         Image: Too Width         ▼         2         Image: Too Width         ▼         2         Image: Too Width         Too Width         ▼         2         Image: Too Width         ▼         2         Image: Too Width         Too Width         ▼         2         Image: Too Width         Too Width         Too Width         Too Width         Too Width         Too Width         3         2         1         < | /1 💽 | 0    |       |
| Date of Receiving | 06/12/2019          |        | Adobe® Portable Document Format (PDF) is a universal file format that preserves all                                                                                                    |      |      | •     |
| Subject           | Administrative File |        | of the fonts, formatting, colours and graphics of any source document, regardless of<br>the application and platform used to create it.                                                                                                    |      |      |       |
| Document number   | INWARD_2019-20_Dep  |        | Adobe PDF is an ideal format for electronic document distribution as it overcomes the                                                                                                    |      |      |       |
| Reference Number  | ADMIN 12654         |        | problems commonly encountered with electronic file sharing.                                                                                                    |      |      |       |
| Document Type     | Office Order        |        | <ul> <li>Anyone, anywhere can open a PDF file. All you need is the free Adobe Acrobat<br/>Reader. Recipients of other file formats sometimes can't open files because they</li> </ul>                                                                                                    |      |      |       |
| Sender Name       | IPA                 |        | don't have the applications used to create the documents.                                                                                                    |      |      |       |
| Address           | IPA,<br>New Delhi.  |        | PDF files <i>always print correctly</i> on any printing device.                                                                                                    |      |      |       |
| Email             | IPA@ports.com       |        | <ul> <li>PDF files always display exactly as created, regardless of fonts, software, and<br/>operating systems. Fonts, and graphics are not lost due to platform, software, and</li> </ul>                                                                                                    |      |      |       |
|                   | Remarks             |        | ∠ version incompatibilities.                                                                                                    |      |      |       |
|                   |                     |        | <ul> <li>The free Acrobat Reader is easy to download and can be freely distributed by<br/>anyone.</li> </ul>                                                                                                    |      |      |       |
|                   |                     |        | <ul> <li>Compact PDF files are smaller than their source files and download a page at a time for fast display on the Web.</li> </ul>                                                                                                    |      |      |       |
| <pre></pre>       | Next >              | *      |                                                                                                    |      |      |       |
| New               |                     |        | Check Out                                                                                                    |      |      |       |

- Correspondence information can be checked for the correctness
- Annotation can be applied on the image using the tool bar on image viewer
- Some short note / comment can be associated with the Correspondence

| Confidential Document | Copyrigh             | t © 2018 Tech Mahindra. All rights reserved. |
|-----------------------|----------------------|----------------------------------------------|
| Accepting No Limits   | Alternative Thinking | Driving Positive Change                      |

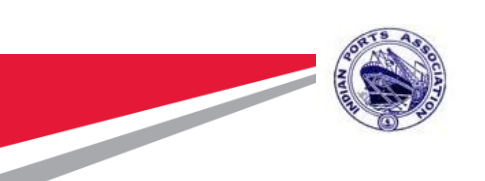

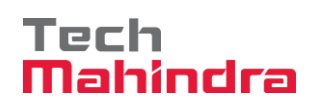

### 3.4 Correspondence Filing:

- It means filing or saving the Correspondence in some file in the E-Office.
- When user clicks on File Correspondence link a screen is displayed which asks user to select a file in which he wants to file this particular Correspondence.

| File DAK          | Initiate DAK     | Download a   | s Zip |                                                               | Prev | Next | Close    |
|-------------------|------------------|--------------|-------|---------------------------------------------------------------|------|------|----------|
|                   | DAK properties   |              |       |                                                               |      | Ŧ    | 2        |
| Date of Letter    | 05/12/201        | 9            |       |                                                               | /1 📀 | 0    |          |
| Date of Receiving | 06/12/201        | 9            |       |                                                               |      |      | <u>^</u> |
| Subject           | Administr        | ative File   |       | Select File - Google Chrome —                                 |      |      |          |
| Document number   | INWARD           | _2019-20_Dej |       | Not secure   52.163.63.41:8080/egov/ufdaks/destfoldertool/fil |      |      |          |
| Reference Number  | ADMIN 1          | 2654         | )     | File DAK  (1) Not secure   52.163.63.41:8080/eg               |      |      |          |
| Document Type     | Office Or        | ler          |       | Create New File     File in an Existing File     Folder(s)    |      |      |          |
| Sender Name       | IPA              |              | 1     | File Location < Prev Next>                                    |      |      |          |
| Address           | IPA,<br>New Delh | i.           |       | Department     Select Department Type       Section     None  |      |      |          |
| Email             | IPA@port         | s.com        |       | File Initials                                                 |      |      |          |
|                   | Remarks          |              |       | File Number                                                   |      |      |          |
|                   |                  |              |       | File Subject Administrative File                              |      |      |          |
|                   |                  |              |       | Category: None  GreenNoteDrafts                               |      |      |          |
| ۲۰۰۰ - Pri        | ev               | Next >       |       | File Cancel                                                   |      |      |          |
| INCH              |                  |              |       |                                                               |      |      |          |

- After selection of same, Correspondence gets filed.
- After successful filing, dialog box appears on screen asking user if he wants to view Correspondence in Whitehall.
- Following screen appears in white hall view
- User then clicks on initiate to start workflow of this filed Correspondence

Accepting No Limits

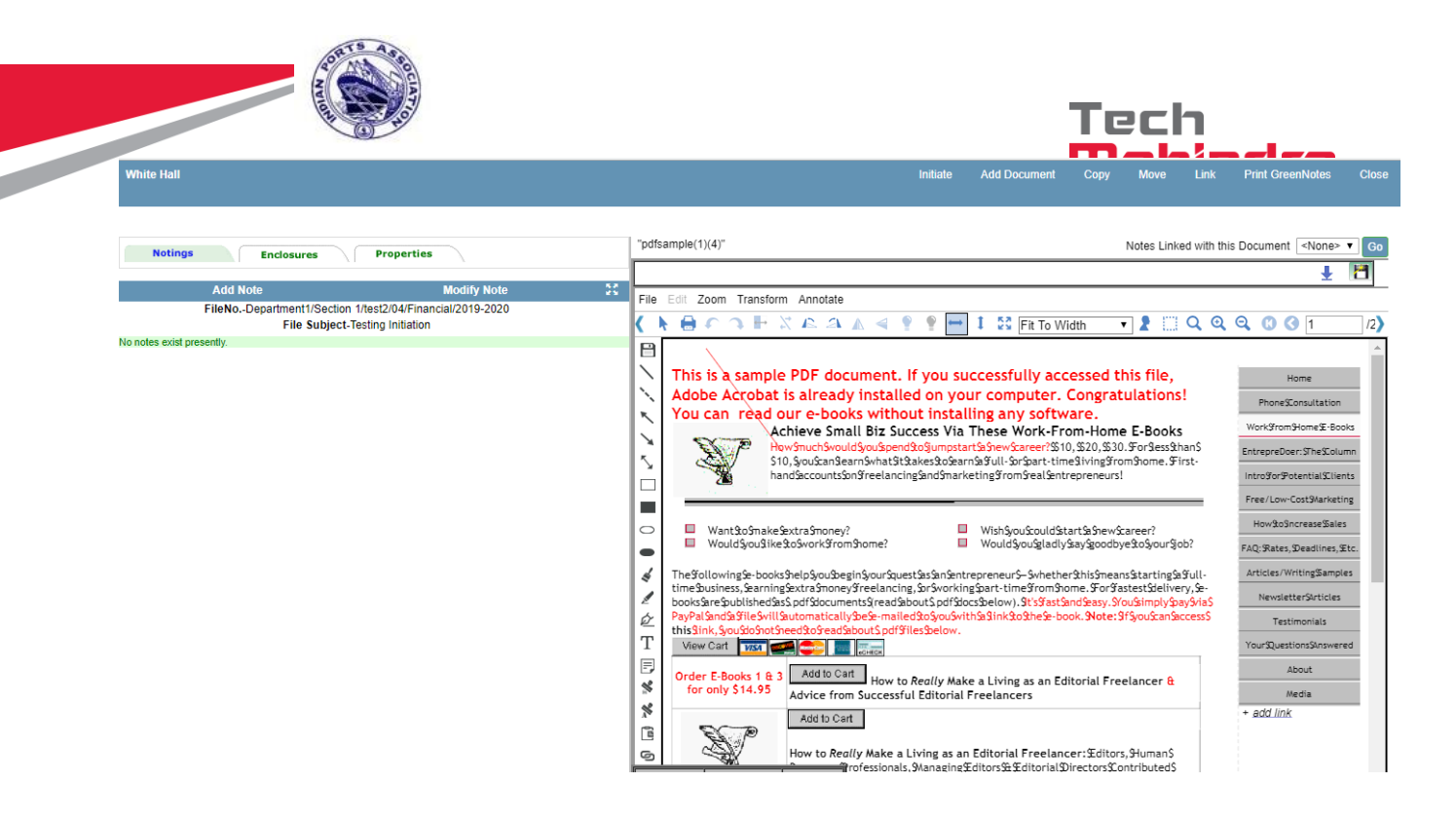

 Select Correspondence movement route on which you want to initiate the Correspondence.

| File DAK                                                                                                    | Initiate DAK Download a | as Zip                 |                                                                                   |            |               | Prev         | Next  | Clos     |
|----------------------------------------------------------------------------------------------------|-------------------------|------------------------|-----------------------------------------------------------------------------------|------------|---------------|--------------|-------|----------|
| -                                                                                                    | DAK properties          |                        |                                                                                   |            |               |              | +     | 1        |
|                                                                                                    | DAIL Properties         | Initiate - Google Chro | ome                                                                               |            |               | - D          | ×     |          |
| Date of Letter                                                                                                    | 04/12/2019              | Not secure 52.         | 163.63.41:8080/egov/initiateactionitem.jsp?NewAttachmentData=Financial+Proposal*4 | 85*pdf*D*6 | 54&DAKSubject | Field=Fina   | ncial |          |
| Date of Receiving                                                                                                    | 05/12/2019              | DAK Movement           | Route Type: Flexible route                                                        | <b>.</b>   | ,             | Initiate E   | xit   | <b>A</b> |
| Subject                                                                                                    | Financial Proposal      |                        |                                                                                   |            |               |              |       |          |
| Document number                                                                                                    | INWARD_2019-20_Dep      | То:                    | 1                                                                                 |            | Most F        | Recent Users |       |          |
| Reference Number                                                                                                    | Proposal24563           | To groups:             |                                                                                   |            |               |              |       | -        |
| Document Type                                                                                                    | Agenda                  | Subject                |                                                                                   |            |               |              |       |          |
| Sender Name                                                                                                    | Ministry                | Subject.               | Financial Proposal                                                                |            | Priority      | Low          | •     |          |
| Address                                                                                                    | Ministry                | Due DateTime           | <b></b>                                                                           |            |               |              |       |          |
|                                                                                                    | Delhi                   |                        |                                                                                   |            |               |              |       |          |
| Email                                                                                                    | Ministry@gov.in         | @Attachments           |                                                                                   |            |               |              |       |          |
|                                                                                                    | Remarks                 |                        |                                                                                   |            |               |              |       |          |
|                                                                                                    |                         |                        |                                                                                   |            |               |              |       |          |
|                                                                                                    |                         |                        |                                                                                   |            |               |              |       |          |
|                                                                                                    |                         |                        |                                                                                   |            |               |              |       |          |
|                                                                                                    |                         |                        |                                                                                   |            |               |              |       |          |
|                                                                                                    |                         |                        |                                                                                   |            |               |              |       |          |
| <pre>&gt;&gt;&gt;&gt;&gt;&gt;&gt;&gt;&gt;&gt;&gt;&gt;&gt;&gt;&gt;&gt;&gt;&gt;&gt;&gt;&gt;&gt;&gt;&gt;&gt;&gt;&gt;&gt;&gt;&gt;&gt;&gt;&gt;&gt;&gt;</pre> | rev Next >              | -                      |                                                                                   |            |               |              |       |          |
| New                                                                                                    |                         |                        |                                                                                   |            |               |              |       |          |

- Click on button next to "To" to select the user for forwarding the Correspondence.
- User can then fill other required fields and initiate

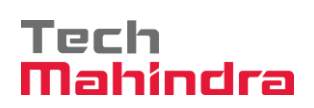

### **3.5 Correspondence Forwarding:**

- It means initiating a workflow with the Correspondence. Clicking on file containing Correspondence from inbox will open up a screen which has option to forward the same to some other user.
- There are several options that can be performed. For example Correspondence can be Referred, Returned or Completed.

| Clarify           | Revert | Refer DAK F                | Forward DAK | C | omplete DAK                   | Select Attachment 🔻 ViewAtta | achment Download a  | as Zip             |           |             |       | Prev     | Next | Close    |
|-------------------|--------|----------------------------|-------------|---|-------------------------------|------------------------------|---------------------|--------------------|-----------|-------------|-------|----------|------|----------|
|                   | DA     | <pre>&lt; properties</pre> |             | Â | File Edit Zoom T              | ansform Annotate             |                     |                    |           |             |       |          | Ŧ    | <u> </u> |
| Date of Letter    |        | 04/12/2019                 |             |   | Financial Proposal -          | Google Chrome                |                     |                    |           | - (         | ) ×   | /1       | 00   |          |
| Date of Receiving |        | 05/12/2019                 |             |   | Not secure 5                  | 2.163.63.41:8080/egov/action | nitemview.jsp?DocDe | tails=485%15Financ | ial%20Pro | posal%1555  | %15te |          |      | <b>^</b> |
| Subject           |        | Financial Proposal         |             |   | DAK Movement                  |                              |                     |                    | Send      | Options     | Exit  | <b>^</b> |      |          |
| Document number   |        | INWARD_2019-20_            | Dej         |   |                               |                              |                     |                    |           |             |       |          |      |          |
| Reference Number  |        | Proposal24563              |             |   | То:                           |                              |                     |                    |           | Most Recent | Users |          |      |          |
| Document Type     |        | Agenda                     |             |   | To groups:                    |                              |                     |                    |           |             |       |          |      |          |
| Sender Name       |        | Ministry                   |             |   | Subject:                      | Financial Proposal           |                     |                    |           |             |       |          |      |          |
| Address           |        | Ministry<br>Delhi          |             |   | Attachments<br>Add Attachment |                              |                     |                    |           |             |       |          |      |          |
| Email             |        | Ministry@gov.in            |             | - | System Doc(s)                 |                              |                     |                    |           |             |       |          |      |          |
|                   |        | Remarks                    |             |   | Drafts                        |                              |                     |                    |           |             |       |          |      |          |
|                   |        |                            |             |   | Tracksheet                    |                              |                     |                    |           |             |       |          |      |          |
|                   |        |                            |             |   | Date                          | Time                         | Action              | Done By            |           | Priority    |       |          |      |          |
|                   |        |                            |             |   |                               |                              |                     |                    |           |             |       |          |      |          |
|                   |        |                            |             |   | 2019-12-09                    | 18:53:21                     | Initiate            | test1              |           | Low         |       |          |      |          |
| 444               | Drov   | Nexts                      |             |   |                               |                              |                     |                    |           |             |       |          |      |          |
| New               | 1107   | NGAL >                     |             |   |                               |                              |                     |                    |           |             |       | -        |      |          |
|                   |        |                            |             |   | L                             |                              |                     |                    |           |             |       | ·        |      |          |

- When Correspondence is forwarded to a user, it is received in the inbox by the recipient
- If the Correspondence in Action Item is not needed to be forwarded to the next user then the workflow has to be completed and Correspondence is filed in a file.
- To complete the Action Item, Open the Action Item from the Inbox
- Click on "Complete"

#### 4. Archival of Files:

- E-Office completely automates the operations related to physical files such as creation of file in the system, adding comment / notes, moving file, searching etc.
- Different types of documents/file formats can be added as enclosures in a file including- pdf, txt, xls, doc, ppt, picture files, TIFF, JPEG, GIF, Zip Files, AutoCAD files, video files etc. Only image and pdf files can be viewed, other documents will be downloaded and then user can open it with respective application.
- This chapter discusses the following aspect of file archival:

| Confidential Document | Copyrig              | ht © 2018 Tech Mahindra. All rights reserved. |
|-----------------------|----------------------|-----------------------------------------------|
| Accepting No Limits   | Alternative Thinking | Driving Positive Change                       |

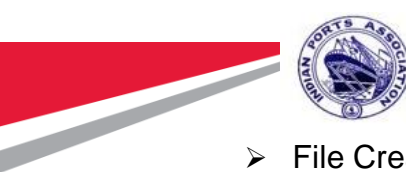

- File Creation
- > File Register

# Tech Mahindra

#### File creation: 4.1

- Click on Home Screen >> FILES >> Create File.
- Enter Department
- Enter File Subject
- Enter Subject Initial
- Enter Category
- Click on "Select folder" link to select the folder location to save the file.
- Click on create link to create a file in the selected folder. .
- There is restriction on using certain special characters while creating File.
- User will get alert message if any of the restricted character is used and the user has remove that character and re-create the file.
- Once file is created, documents can be added by clicking "Add Document" in the white hall view and the file can be initiated to other user in a workflow.
- Follow the same process for creating the 'Part File' but user needs to search an existing Main file to create the part file.

Accepting No Limits

|                             | See and the second second second second second second second second second second second second second second s | ColTo-                      |                                                                                                    |
|-----------------------------|----------------------------------------------------------------------------------------------------|-----------------------------|----------------------------------------------------------------------------------------------------|
| KORKDESK<br>NAVIGATE TO (3) | 2     1       DAK     Office Note       Navigate To     I                                                       | T<br>FILES<br>NAVIGATE TO ① | Image: Construction of the second second |
| reate File                  |                                                                                                    |                             |                                                                                                    |
| Create Main File            | Create Part File                                                                                                |                             |                                                                                                    |
| Department :                | Select Department Type                                                                                          | Section :                   | None                                                                                                    |
| Subject Initials :          |                                                                                                    | FileNumber :                |                                                                                                    |
| File Subject :              |                                                                                                    | Category :                  | None                                                                                                    |
| Select File Path            |                                                                                                    |                             |                                                                                                    |
|                             |                                                                                                    |                             |                                                                                                    |
|                             |                                                                                                    |                             |                                                                                                    |

• White hall view of the file is shown below.

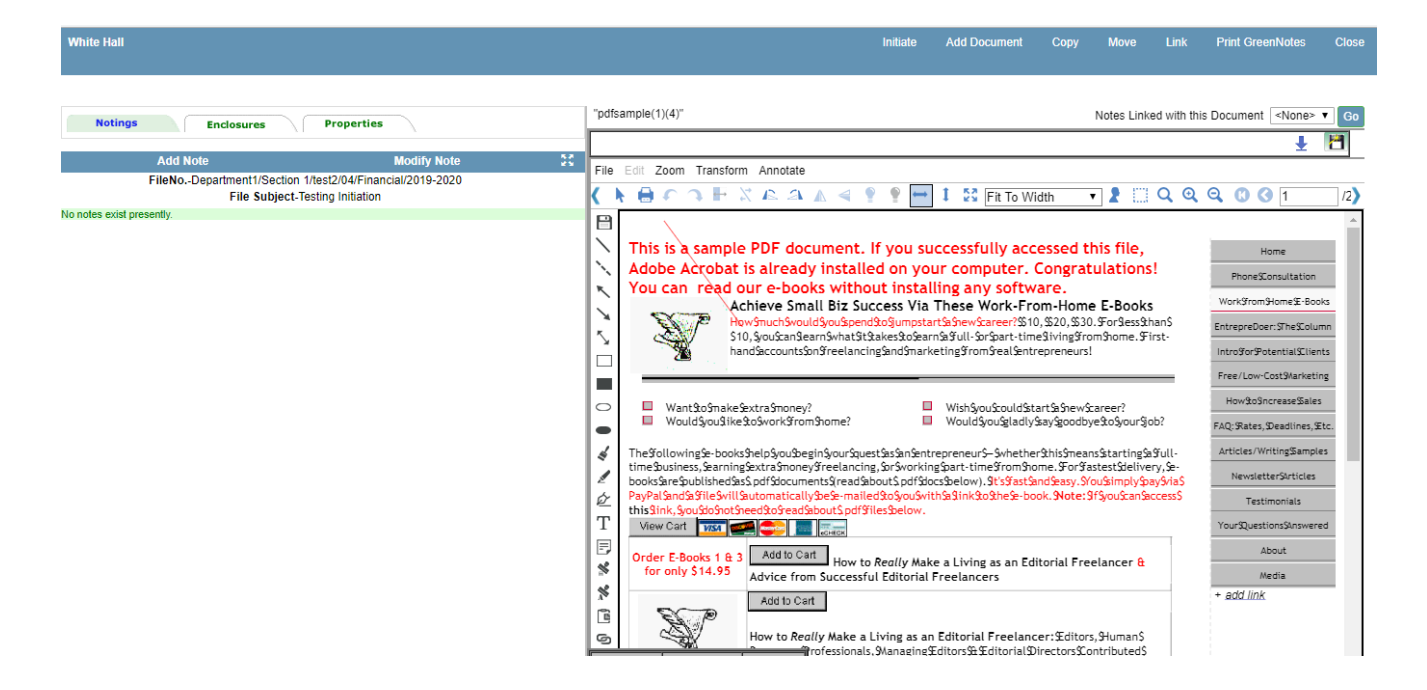

#### 4.2 File Register:

- To get the list of all files in the system, Click on the "File Register" located in the home screen >> Files >> File Register
- File list will be displayed to the users as per the access rights.

Alternative Thinking

|          |                                                                                                    |                                                                                                    | Tech<br>Mahindr                                                                                                    |
|----------|----------------------------------------------------------------------------------------------------|----------------------------------------------------------------------------------------------------|----------------------------------------------------------------------------------------------------|
| e        | Gov                                                                                                    | e                                                                                                    | Go To + Reports + ♦ + 🚆 🖡 Welcome B                                                                                                    |
| File Re  | 5<br>Workdesk<br>Navigate To ① 2<br>DAK<br>Navigate To ①                                                                                                    | 1     1       OFFICE NOTE     Files       NAVIGATE TO     ①                                                                                                    | Notices<br>Navigate To (                                                                                                    |
|          |                                                                                                    |                                                                                                    |                                                                                                    |
|          | File Number                                                                                                    | File Name                                                                                                    | Folder Path                                                                                                    |
| <b>*</b> | File Number Department1/Section 1/test2/01                                                                                                    | File Name                                                                                                    | Folder Path / Departments / Department1/S                                                                                                    |
| <b>*</b> | File Number           Department1/Section 1/test2/01)           Department1/Section 1/test2/02)                                                                                                    | File Name<br>SCSC<br>Inward Correspondence Test                                                                                                    | Folder Path / Departments / Department1/S) / Departments / Department1 /)                                                                                                    |
|          | File Number       Department1/Section 1/test2/01)       Department1/Section 1/test2/02)       Department1/Section 1/test2/03)                                                                                                    | File Name<br>scsc<br>Inward Correspondence Test<br>Administrative File                                                                                                    | Folder Path           / Departments / Department1/S)           / Departments / Department1 /)           / Departments / CMO / Departm)                                                                                                    |
|          | File Number           Department1/Section 1/test2/01)           Department1/Section 1/test2/02)           Department1/Section 1/test2/03)           Department1/Section 1/test2/03)                                                                                                    | File Name       scsc       Inward Correspondence Test       Administrative File       Administrative File                                                                                                    | Folder Path       / Departments / Department1/s)       / Departments / Department1 /)       / Departments / CMO / Departm)       / Departments / Department1/s)                                                                                                    |
|          | File Number           Department1/Section 1/test2/01)           Department1/Section 1/test2/02)           Department1/Section 1/test2/03)           Department1/Section 1/test2/03)           Department1/Section 1/test2/03)           Department1/Section 1/test2/03)                                                                                                    | File Name       scsc       Inward Correspondence Test       Administrative File       Administrative File       Administrative File       Administrative File                                                                                                    | Folder Path           / Departments / Department1/S)           / Departments / Department1 /)           / Departments / CMO / Departm)           / Departments / CMO / Department1/S)           / Departments / CMO / Department1/S)                                                                                                    |
|          | File Number           Department1/Section 1/test2/01)           Department1/Section 1/test2/02)           Department1/Section 1/test2/03)           Department1/Section 1/test2/03)           Department1/Section 1/test2/03)           Department1/Section 1/test2/03)           Department1/Section 1/test2/03)           Department1/Section 1/test2/03)                                                                                                    | File Name       scsc       Inward Correspondence Test       Administrative File       Administrative File       Administrative File       Administrative File       Administrative File                                                                                                    | Folder Path           / Departments / Department1/S)           / Departments / Department1 /)           / Departments / CMO / Departm)           / Departments / CMO / Departm)           / Departments / CMO / Departm)           / Departments / CMO / Departm)           / Departments / CMO / Departm)                                                                                                    |
|          | File Number       Department1/Section 1/test2/01)       Department1/Section 1/test2/02)       Department1/Section 1/test2/03)       Department1/Section 1/test2/03)       Department1/Section 1/test2/03)       Department1/Section 1/test2/03)       Department1/Section 1/test2/03)       Department1/Section 1/test2/03)       Department1/Section 1/test2/03)       Department1/Section 1/test2/03)                                                                                                    | File Name       scsc       Inward Correspondence Test       Administrative File       Administrative File       Administrative File       Administrative File       Administrative File       Administrative File       Administrative File                                                                                                    | Folder Path           / Departments / Department1/S)           / Departments / Department1 /)           / Departments / CMO / Departm)           / Departments / CMO / Departm)           / Departments / CMO / Departm)           / Departments / CMO / Departm)           / Departments / CMO / Departm)           / Departments / CMO / Departm)           / Departments / CMO / Departm)           / Departments / CMO / Departm)           / Departments / CMO / Departm)                                          |
|          | File Number           Department1/Section 1/test2/011           Department1/Section 1/test2/021           Department1/Section 1/test2/031           Department1/Section 1/test2/031           Department1/Section 1/test2/031           Department1/Section 1/test2/031           Department1/Section 1/test2/031           Department1/Section 1/test2/031           Department1/Section 1/test2/031           Department1/Section 1/test2/031           Department1/Section 1/test2/031                                           | File Name       scsc       Inward Correspondence Test       Administrative File       Administrative File       Administrative File       Administrative File       Administrative File       Administrative File       Administrative File       Administrative File       Administrative File       Administrative File                                                                               | Folder Path           / Departments / Department1/S)           / Departments / Department1/S)           / Departments / CMO / Departm)           / Departments / CMO / Departm)           / Departments / CMO / Departm)           / Departments / CMO / Departm)           / Departments / CMO / Departm)           / Departments / CMO / Departm)           / Departments / CMO / Departm)           / Departments / CMO / Departm)           / Departments / CMO / Departm)           / Departments / CMO / Departm) |
|          | File Number           Department1/Section 1/test2/01)           Department1/Section 1/test2/02)           Department1/Section 1/test2/03)           Department1/Section 1/test2/03)           Department1/Section 1/test2/03)           Department1/Section 1/test2/03)           Department1/Section 1/test2/03)           Department1/Section 1/test2/03)           Department1/Section 1/test2/03)           Department1/Section 1/test2/03)           Department1/Section 1/test2/03)           Department1/Section 1/test2/03) | File Name           scsc           Inward Correspondence Test           Administrative File           Administrative File           Administrative File           Administrative File           Administrative File           Administrative File           Administrative File           Administrative File           Administrative File           Administrative File           Administrative File | Folder Path           / Departments / Department1/S)           / Departments / Department1/)           / Departments / CMO / Departm)           / Departments / CMO / Departm)           / Departments / CMO / Departm)           / Departments / CMO / Departm)           / Departments / CMO / Departm)           / Departments / CMO / Departm)           / Departments / CMO / Departm)           / Departments / CMO / Departm)           / Departments / CMO / Departm)           / Departments / CMO / Departm)  |

# 5. Search:

#### 5.1 **File Search:**

- Click on 'Search File' link from Home Screen >> Files >> Search Files
- Two fields: File Number, File Subject appears on the screen. Since General subject files are normally searched only on these two parameters.
- Either enter any one of the fields value or enter both to search a file and click on 'search' button
- There is also filter provided to enhance user search . This filter can have only 3 types of values as shown in figure above.
- All Files: No filter will applied.
- Select files under submission or Files not under Submission or All files
- Department :- Select Department type

Accepting No Limits

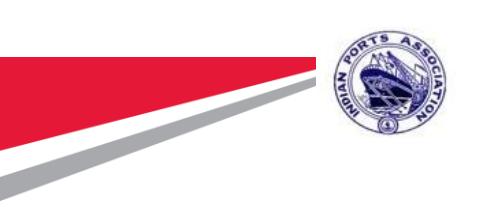

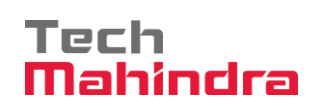

| eGov        |                          |             |               |                         |                |              | G           | o To  ▼     | ۰. ¢         | <b>.</b> | • w        | elcome Brigad          | ier, ▼ |
|-------------|--------------------------|-------------|---------------|-------------------------|----------------|--------------|-------------|-------------|--------------|----------|------------|------------------------|--------|
| Navigat     | 5<br>Workdesk<br>Te To ④ | Navigate To | 2<br>dak<br>① | OFFICE I<br>NAVIGATE TO | 1<br>Note<br>Ф | Navigate To  | 1<br>Files  | Navigate To | 0<br>Notices | ľ        | Navigate T | <b>1</b><br>кті<br>• • |        |
| Search File |                          |             |               |                         |                |              |             |             |              |          |            |                        |        |
| File Number |                          |             |               |                         |                | File Subject |             |             |              |          |            |                        |        |
| Filter      | All Files                |             |               |                         | •              | Department   | Select Depa | rtment Type |              |          |            |                        | •      |
| Search      |                          |             |               |                         |                |              |             |             |              |          |            |                        |        |
|             |                          |             |               |                         |                |              |             |             |              |          |            |                        |        |

• All the searched files can be shown as below.

| e          | Go        | W                                          |                              |              | Go To <del>▼</del> | Reports -                   | ¢- ≡ ♣ w        | elcome Brigadier, 👻    |
|------------|-----------|--------------------------------------------|------------------------------|--------------|--------------------|-----------------------------|-----------------|------------------------|
|            |           | S<br>WORKDESK<br>ANGATE TO ① NAVIGATE TO ① | OFFICE NOTE<br>NAVIGATE TO ③ | Navigate To  | 1<br>Files         | No<br>Navigate To           |                 | <b>1</b><br>кп         |
| Searc      | ch File   |                                            |                              |              |                    |                             |                 | Back   File Operations |
|            |           | ▲Folder Name                               | File Number                  | File Subject | Department         | Section                     | Creation Date   | Owner                  |
| 0          | -         | Department1/Section 1/test1/03             | Department1/Sec)             | lf           | Department1        | Section 1                   | 27/09/2019 03:4 | test1                  |
| $\bigcirc$ | 1         | Department1/Section 1/test1/03             | Department1/Sec              | lf           | Department1        | Section 1                   | 27/09/2019 04:3 | test1                  |
| $\bigcirc$ | <b>16</b> | Department1/Section 1/test1/04             | Department1/Sec              | A-90         | Department1        | t1 Section 1 27/09/2019 04: |                 | test1                  |
| $\bigcirc$ | <b>16</b> | Department1/Section 1/test1/04             | Department1/Sec              | A-90         | Department1        | Section 1                   | 27/09/2019 04:3 | test1                  |
| $\bigcirc$ | 10        | Department1/Section 1/test1/05             | Department1/Sec              | ок           | Department1        | Section 1                   | 27/09/2019 05:3 | test1                  |
| $\bigcirc$ | <b>16</b> | Department1/Section 1/test1/05             | Department1/Sec              | ок           | Department1        | Section 1                   | 27/09/2019 05:3 | test1                  |
| $\bigcirc$ | 10        | Department1/Section 1/test1/06             | Department1/Sec              | L-09         | Department1        | Section 1                   | 27/09/2019 05:5 | test1                  |
| $\bigcirc$ | <b>1</b>  | Department1/Section 1/test1/07             | Department1/Sec              | A-09099      | Department1        | Section 1                   | 27/09/2019 06:0 | test1                  |
| $\bigcirc$ | 100       | Department1/Section 1/test1/08             | Department1/Sec              | jnjfk        | Department1        | Section 1                   | 27/09/2019 06:2 | test1                  |
| $\bigcirc$ | 1         | Department1/Section 1/test1/09             | Department1/Sec              | ddf          | Department1        | Section 1                   | 30/09/2019 04:2 | test1                  |
| < P        | Prev      | Next >                                     |                              |              |                    |                             |                 |                        |

### 5.2 Document Search:

• User can also search document. Screen is as shown below:

| Confidential Document | Copyrig              | ht © 2018 Tech Mahindra. All rights reserved. |
|-----------------------|----------------------|-----------------------------------------------|
| Accepting No Limits   | Alternative Thinking | Driving Positive Change                       |

| <b>e</b> Gaw                                                  |                                 |                            |                                                                                    | Go To - Reports -                       | ¢- ≝ ♠ v    |
|---------------------------------------------------------------|---------------------------------|----------------------------|------------------------------------------------------------------------------------|-----------------------------------------|-------------|
| NAVIGATE TO                                                   | 25<br>Vorkdesk<br>① Navigate To | 11<br>DAK<br>① NAVIGATE TO | 5<br>Note<br>① Navigate To                                                         | 9<br>LLES NOTICEES<br>3 NAVIGATE TO (1) | NAVIGATE TO |
| Search Document                                               |                                 |                            |                                                                                    | _                                       |             |
| Search Document                                               |                                 | Document                   | Dataclass : Inward Dataclass                                                       | •                                       |             |
| Search Document                                               |                                 | Document I                 | Dataclass : Inward Dataclass Date of Receiving :                                   | •                                       |             |
| Search Document Date of Letter : Subject :                    |                                 | Document I                 | Dataclass : Inward Dataclass Date of Receiving : Document number :                 | <b>T</b>                                |             |
| Search Document Date of Letter : Subject : Reference Number : |                                 | Document I                 | Dataclass : Inward Dataclass Date of Receiving : Document number : Document Type : | •                                       |             |

#### 6. File Movement & Tracking:

#### 6.1 White Hall View:

- Search file as explained.
- File will be opened in the Whitehall file viewer as shown below.
- Whitehall view contains three tabs.
- Enclosure tab: List all the documents of the file with documents on right hand side and note-sheet on left.
- Notes Tab : Facility to write notes corresponding to a particular document in a file
- Properties Tab: Displays all the properties such as file number / subject etc.
- To add a document in the file click on the "Add document" from the top toolbar of the Whitehall. Fill all fields and click on Add button.
- To view document, check the radio button against the document
- Document will appear on the right side of the window.
- To view document in a new window click on the document name in the listing.

Accepting No Limits

| Kolkata_CMO_IPR_*       Notes Linked with this Docum         File       Edit Zoom Transform         Image: Comparison of the comparison of the co                                                                                                    |                                                                                                    |                                                                                  |                                                                  |                               |
|----------------------------------------------------------------------------------------------------|----------------------------------------------------------------------------------------------------|----------------------------------------------------------------------------------|------------------------------------------------------------------|-------------------------------|
| File Edit Zoom Tensform<br>File Edit Zoom Tensform<br>File Edit Zoom Tensfo | "Kolkata_CMO_IPR )"                                                                                                    |                                                                                  |                                                                  | Notes Linked with this Docume |
| Image: State of the state of the state                                                                                                    | File Edit Zoom Transform                                                                                                    |                                                                                  |                                                                  |                               |
| Image: State of the state of the state                                                                                                    |                                                                                                    | 🤜 💡 🍨 🖬 1 55 [                                                                   | it To Width 🔹 🗜 🛄 🔍 🍳 🔍 🔇 🚺                                      | /30 📎 🔘                       |
| Father's Name - LATE ANIL CHANDRA<br>SIKURA (USBAND)     If Note of L (CC)       Address -     11, SISTER NIBEDITA ROAD, PS-<br>THABURPUSDE<br>KOLKATA 700063     D145 frach due on 12/10(5)       Designation -     Age -     Caused of Death -       Dept     Sex -57       Sention MECHARICAL ENGINEERING Pare -     Date of Death -                                                                                                    | PolidePDIREG. No.<br>Inder Registration No.<br>Admod. Under: Dr. JAKES<br>Admited under:<br>Name- GITA SIKDAS<br>C/O BISWANA | Page 22<br>anicranian<br>KOLKATA PC<br>CENTENAR<br>S. STACK<br>INDOOR<br>CHARNEL | ITAT                                                             |                               |
| Designation – Age – Caused of Death – Caused of Death – Caused of Death – Caused of Death – Time –                                                                                                    | Father's Name - LATE ANIL<br>SIKDAR(HU:<br>Address -<br>'1,SISTER NIBEDI'<br>THARURPURUR<br>KOLKATA '700063                  | CHANDRA<br>SBAND)<br>TA ROAD, PS-                                                | H. Nawfor (21)<br>Dits frace an on 12/10/ 9<br>phonon - 30/10/05 |                               |
| Pention MECHANICAL ENGINEERING Policing _ Date of Death - Time -                                                                                                    | Designation -                                                                                                    | - ee                                                                             | Caused of Dealth -                                               |                               |
|                                                                                                    | Section MECHANICAL ENGINE                                                                                                    | EKING Belidion -                                                                 | Date of Death - Time                                             |                               |

- To add comment or put a note with the file click on "Noting" then "Add note".
- Note editor will get opened, type the note and click on "OK". Note will appear on the left hand side with the username and timestamp.
- User can also link this note to any Page No of current selected document.
- User can link this note with last Note created in list of notes.
- User can also add this note as further addition/paragraph to last created note.
- User can also link a note with the specific document / page number of the document by clicking "Add link"

Accepting No Limits

Alternative Thinking

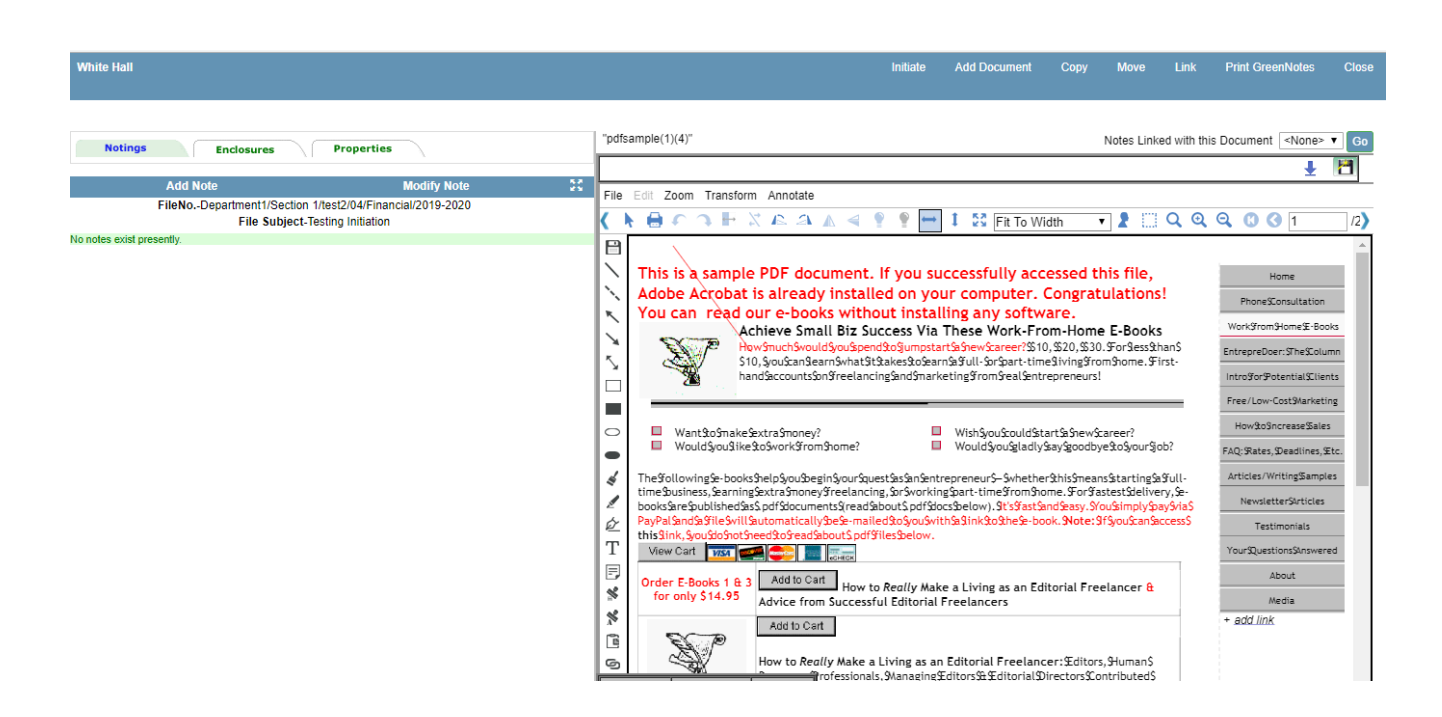

Tech

Nahindra

- "Copy" option is used to copy this currently opened document to some the folder.
- "Move" option is used to copy this currently opened document to some the folder.
- "Link" option present in toolbar is used to link this current opened document to other documents present in your e-Office system directory.
- "Print Document" is used to print currently opened document. User can define range of pages to print.
- "Print Green Notes" option is used to print the notes present in this opened file.
- Image Documents can be viewed in applet which supports document annotation and defining sharing over annotations. Annotation can be applied on the image using the tool bar on image viewer.
- Below options are available for image annotations-
  - ✓ Solid line

- ✓ Dotted line
- ✓ Lead arrow
- ✓ Trail arrow
- ✓ Double arrow
- ✓ Hollow rectangle
- ✓ Solid rectangle

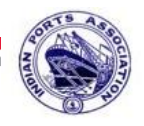

- ✓ Hollow ellipse
- ✓ Solid Ellipse
- ✓ Wipe out
- ✓ Highlight
- ✓ Free hand
- ✓ Insert text
- ✓ Sticky note
- ✓ Attach note
- ✓ Hyperlink
- ✓ Zoom in/Zoom out
- ✓ Custom zoom
- ✓ Fit to width/height/page
- ✓ Rotate Left/Right
- ✓ Flip Horizontal/Vertical

| White Hall      | Select Attachment •         | View Attachments        | Refe                     |            | Clarify   | Forward    | Complete                      | Add Document | Сору  | Move       | Link | Print GreenNot    | es Prev         | Next                       | Close    |
|-----------------|-----------------------------|-------------------------|--------------------------|------------|-----------|------------|-------------------------------|--------------|-------|------------|------|-------------------|-----------------|----------------------------|----------|
| Notings         | Enclosures                  | Properties              | L                        | "Bar       | code"     |            |                               |              |       |            |      | Notes Linked with | this Docume     | nt </td <td>&gt; 🔻 Go</td> | > 🔻 Go   |
|                 |                             |                         |                          |            |           |            |                               |              |       |            |      |                   |                 | <u>+</u>                   | 1        |
|                 | Add Note                    | Modify                  | Note 😨                   | File       | Edit Zoom | Transform  | Annotate                      |              |       |            |      |                   |                 |                            |          |
|                 | FileNoPUL<br>File Subject-S | TA SIKDAR 193752001     |                          | 7          |           |            | Hide Annotation               | ı            | 1 52  | Et To Wid  | th 1 |                   | $\Theta \Theta$ | <b>(</b> ]                 | 1.       |
|                 | The Subject-o               | Note 1 Secure           |                          | <u> </u>   | <u>-</u>  | ▼ II : (-) |                               |              | + 62  | 1 10 10 10 | ui   | · • • • • •       | ~~~             | <u> </u>                   | /        |
| Note1           |                             | <u></u>                 |                          | H          |           |            | Solid Line                    |              |       |            |      |                   |                 |                            | <u>^</u> |
|                 |                             |                         | test1                    | <b>1</b>   |           |            | Dotted Line                   |              |       |            |      |                   |                 |                            |          |
|                 |                             |                         | Brigadier<br>Department1 | 1          |           | _          | Lead Arrow                    |              |       |            |      |                   |                 |                            |          |
|                 |                             |                         | 10-Dec-2019 12:22:33.84  | R          |           |            | Trail Arrow                   |              |       |            |      |                   |                 |                            |          |
|                 |                             |                         |                          | `          |           |            | Double Arrow                  |              |       |            |      |                   |                 |                            |          |
|                 |                             |                         |                          | ×          |           |            | Hollow Rectang                | lle          |       |            |      |                   |                 |                            |          |
|                 |                             |                         |                          | 2          |           |            | Solid Rectangle               | 2            | E CAS | E/2009/    | 0141 |                   |                 |                            |          |
|                 |                             |                         |                          |            |           |            | Hollow Ellipse                |              |       |            |      |                   |                 |                            |          |
|                 |                             |                         |                          |            |           |            | Solid Ellipse                 |              |       |            |      |                   |                 |                            |          |
|                 |                             |                         |                          | 0          |           |            | Wipe Out                      |              |       |            |      |                   |                 |                            |          |
|                 |                             |                         |                          |            |           |            | Highlight                     |              |       |            |      |                   |                 |                            | - 1      |
|                 |                             |                         |                          | 7          |           |            | Free Hand                     |              |       |            |      |                   |                 |                            |          |
|                 |                             |                         |                          | 4          |           |            | Insert lext                   |              |       |            |      |                   |                 |                            |          |
|                 |                             |                         |                          |            |           |            | Sticky Note                   |              |       |            |      |                   |                 |                            |          |
| Link(s) of Note |                             |                         |                          | Ŕ          |           |            | Attach Note                   |              |       |            |      |                   |                 |                            |          |
|                 | Name                        | P                       | ath                      | Т          |           |            | Ryperlink<br>Solost Toxt Stor | ~~           |       |            |      |                   |                 |                            |          |
|                 |                             |                         |                          |            |           |            | Select Image St               | tamp         |       |            |      |                   |                 |                            |          |
|                 | No Lin                      | ks to the current Note. |                          | نوت<br>فيم |           |            | Select Image S                | lamp         | _     |            |      |                   |                 |                            |          |
|                 |                             |                         | I                        | 14         |           |            | New Group                     | Ctrl+M       |       |            |      |                   |                 |                            |          |
|                 |                             |                         | I                        | *          |           |            | Delete Group                  | Ctrl+D       |       |            |      |                   |                 |                            |          |
|                 |                             |                         |                          | 1          |           |            | Select Group                  |              |       |            |      |                   |                 |                            |          |
|                 | Note                        | E Link Delete Link      | l                        | 6          |           |            |                               |              | _     |            |      |                   |                 |                            |          |

#### 6.2 File Forwarding:

- To forward a file or initiate a workflow with the currently opened file, click on "Initiate"
- Action Item initiation screen will be opened with the file as an attachment. Now follow the procedure as explained in the Correspondence movement section.

| Confidential Document | Copyrig              | ht © 2018 Tech Mahindra. All rights reserved. |
|-----------------------|----------------------|-----------------------------------------------|
| Accepting No Limits   | Alternative Thinking | Driving Positive Change                       |

#### Tech Mahindra

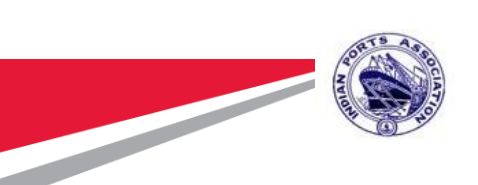

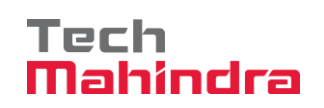

- When File is received in the inbox, user will be able to directly view the file by clicking on it.
- File will be opened in Whitehall and documents are viewed
- Add Notes and click on "forward", Action Item forwarding screen gets opened. Now follow the steps as explained in the Correspondence movement section.

# 6.3 File Tracking:

 As explained above, all the movement in the system takes place through Action Item whether it's a file or a Correspondence or an Office Note. So tracking mechanism is also same for type of documents or file. i.e. either through "Sent Item" or through Action Item "Search"

#### 6.4 Completing File Movement Workflow:

- User, who has to complete the workflow, receives the file in the inbox, open the file either directly or from the Action Item.
- Click on the "Complete" icon located on the top toolbar of the Whitehall.
- Action Item completion screen gets open. Check the radio button "Complete" and click on "Send"
- File movement will be ended and file will remain saved with all noting / commenting and documents in the folder where file was initially created

#### 7. Office Note Approval Process:

#### 7.1 Office Note Creation:

- To create a new Office Note click on "Create New" link located in Home Screen >> Office Note.
- Web based editor for creating Office Note will be opened.

Accepting No Limits

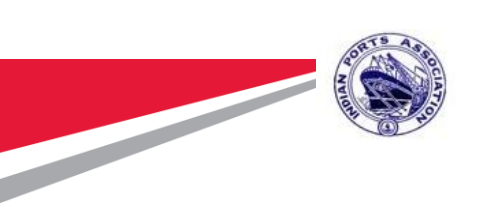

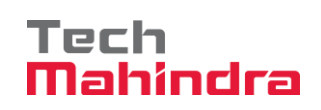

| eGov                                                                                                    |                                                                          |                                                                  |                               |                               |                           |         |           |                           |                          | Go To <del>∙</del>       | Reports -    | ۰ ¢ | = | • | Welcome ADG, 👻                          |
|----------------------------------------------------------------------------------------------------|--------------------------------------------------------------------------|------------------------------------------------------------------|-------------------------------|-------------------------------|---------------------------|---------|-----------|---------------------------|--------------------------|--------------------------|--------------|-----|---|---|-----------------------------------------|
| Image: Signal state state sta | /doccab/noteseditor_fi<br>i3.63.41:8080/egov/<br>Font]<br>■ ■   —   3Ξ ፤ | irstlookjsp?egovID<br>(doccab/notesec<br>▼ [Size] ▼<br>三   译 译 Δ | >=365606825<br>ditor_firstloc | 4187206408.F<br>ik.jsp?egovIC | FolderIndex=<br>D=3656068 | 194&ego | vID=36566 | 06825641872<br>FolderInde | 20640 - Goog<br>ex= 194⪚ | Jle Chrome<br>ovID=36560 | 682564187206 | -   |   | × | 0<br>RTI<br>Delete Drafts<br>ree Number |
|                                                                                                    |                                                                          |                                                                  |                               | Save                          | Cancel                    |         | _         |                           |                          |                          |              |     |   |   | J                                       |

- This editor comes with basic formatting functionalities required to prepare simple letter
- Type the content and click on save.
- Provide the Note name and click on ok
- Note will get saved in the Note draft.
- Until user forward the Note for approval to other user, Note remains in the draft folder

| e      | Gov    | ,                                     |                           |                                       | Go To <del>▼</del> | Reports -        | 🌣 👻 曽 🌲 Welcome ADG, 👻 |
|--------|--------|---------------------------------------|---------------------------|---------------------------------------|--------------------|------------------|------------------------|
|        | Naviga | 25<br>Workdesk<br>ATE To ① NAVIGATE T | DAK<br>DAK<br>Navigate To | 5<br>Note 9<br>Files<br>Navigare To ① | Navio              | Notic<br>Gate To | es Navigate To ①       |
| Drafts |        |                                       |                           |                                       |                    |                  | Delete Drafts          |
|        |        | Subject                               | ♥Creation Date            | Modified Date                         | Size               | Author           | Note Reference Number  |
|        |        | New Note                              | 01/10/2019 00:05PM        | 01/10/2019 00:11PM                    |                    | test2            | undefined              |
|        |        | New Note                              | 01/10/2019 00:05PM        | 01/10/2019 00:05PM                    | 1 KB               | test2            | undefined              |
|        |        | New Note to Tech M                    | 01/10/2019 00:03PM        | 01/10/2019 00:03PM                    | 1 KB               | test2            | undefined              |
|        |        | New Note to Tech M                    | 01/10/2019 00:02PM        | 01/10/2019 00:02PM                    | 1 KB               | test2            | undefined              |
|        |        | New Note to IPA                       | 01/10/2019 00:00PM        | 01/10/2019 00:00PM                    | 1 KB               | test2            | undefined              |
| < Pr   | ev Nex | xt >                                  |                           |                                       |                    |                  |                        |

Copyright © 2018 Tech Mahindra. All rights reserved.
g Driving Positive Change

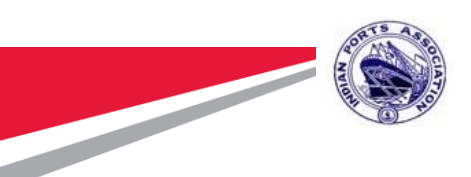

.

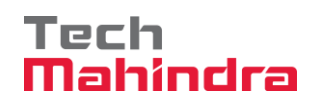

- From draft folder, user can do as many changes in the Note before forwarding

#### 7.2 Office Note Approval Workflow:

- To start the note approval process, Click on "Initiate" link on the toolbar of the Home Screen
- Action Item initiation screen will be opened, Click on the attachment icon, following menu will appear.

```
Add Attachment
HardDisk Doc(s)
System File(s)
Draft(s)
```

- Click on the drafts
- Note Drafts appears in the pop-up
- Select the Note and click on "Attach drafts"
- Follow the steps as explained in the Correspondence / File forwarding section to forward the Office Note to other user for approval
- Recipient receives the Office Note in the Inbox (attached with the Action Item)
- Note will be opened with the "Revision History", Note Content and some buttons as shown below
- Revision History have the information of the users, who have worked on the Note with the time stamp such as Note created by user1 on date: time, Note checked by user2 on date: time etc.
- Click "Add Comment" to write comment. Note Editor will be opened
- Type comment and click on 'Add"

Accepting No Limits

|                        |             |         | Te<br>Ma   | ch<br>ahir | ٦d   | ٢a   |       |
|------------------------|-------------|---------|------------|------------|------|------|-------|
| Select Attachment View | Attachments | Version | Properties | TrackSheet | Prev | Next | Close |
| Note and Decision      |             |         |            |            |      |      | Prin  |

|                                                                                                    | Note and Decision                                                                                                    |                                                                                                    | Print |
|----------------------------------------------------------------------------------------------------|----------------------------------------------------------------------------------------------------|----------------------------------------------------------------------------------------------------|-------|
| Note/Decision Name :                                                                                                    | Finance Approval at Port Trust                                                                                                    |                                                                                                    |       |
| Note/Decision Content<br>Sub: Finance Approval required for below process at Po<br>Good solution offer more than cloud storage and auto<br>purchase invoices and requests, to eliminate the chain<br>This is where digital Purchase order management off<br>One of the best parts about taking purchase orders d<br>purchase orders are a vital cog in the procurement wi<br>You can pull up the status of any order instantly, analy | rt Trust:<br>-routing of approvals. Three-way matching is one such feature that con<br>nce of manual error.<br>fers a significant advantage over the traditional process.<br>igital, reports and analysis help you understand what?s going well, and<br>heel, it?s good to have process transparency and visibility.<br>yse vendor performance metrics, and more through custom reports and | mpares purchase orders against their respective<br>where inefficiency is costing you money.Since<br>d analytics. |       |
| Comments Added By :test2 at Tue Dec 10 13:36:31 IST 2019                                                                                                    |                                                                                                    |                                                                                                    |       |
|                                                                                                    | Add Comments Edit Template Approve Undo Approve Reject Undo Re                                                                                                    | eject                                                                                                    |       |

Clarify

Revert

 Comment will be appended with the comment written by the previous users and "Add comment" will become "Edit Comment"

| Refer Note Clarify Revert          |                 | Complete Note | At       | tachments :S  | elect Attachment | View Attac   | hments |          | Version |  |  |       |
|------------------------------------|-----------------|---------------|----------|---------------|------------------|--------------|--------|----------|---------|--|--|-------|
|                                    |                 | Tra           | ckSheet  |               |                  |              |        |          | ×       |  |  |       |
|                                    |                 | _             |          |               |                  |              |        |          | _ 11    |  |  | Print |
|                                    |                 |               | Date     |               | Time             | Action       |        | Done By  |         |  |  |       |
| Nata/Dagisian Nama                 |                 |               | 2019-12- | 10            | 13:23:04         | Initiat      | e      | test2    | - 8     |  |  |       |
| Note/Decision Name :               |                 |               |          |               |                  |              |        |          | _       |  |  |       |
|                                    |                 |               |          |               |                  |              |        | Са       | ncel    |  |  |       |
| Note/Decision Content<br>Resitered |                 |               |          |               |                  |              |        |          |         |  |  |       |
| Comments Added By :test2 at Tue [  | Dec 10 13:23:05 | IST 2019      |          |               |                  |              |        |          |         |  |  |       |
|                                    |                 |               |          |               |                  |              |        |          |         |  |  |       |
|                                    |                 |               |          |               |                  |              |        |          |         |  |  |       |
|                                    |                 |               |          |               |                  |              |        |          |         |  |  |       |
|                                    |                 |               |          |               |                  |              |        |          |         |  |  |       |
|                                    |                 |               |          |               |                  |              |        |          |         |  |  |       |
|                                    |                 |               |          |               |                  |              |        |          |         |  |  |       |
|                                    |                 |               |          |               |                  |              |        |          |         |  |  |       |
|                                    |                 |               |          |               |                  |              |        |          |         |  |  |       |
|                                    |                 |               |          |               |                  |              |        |          |         |  |  |       |
|                                    |                 |               |          |               |                  |              |        |          |         |  |  |       |
|                                    |                 | Add           | Comments | Edit Template | Approve          | Undo Approve | Reject | Undo Rej | ect     |  |  |       |
|                                    |                 |               |          |               |                  |              |        |          |         |  |  |       |

 After comments have been added, user can change his comment before forwarding by clicking "Edit Comment".

| Confidential Document | Copyrigh             | t © 2018 Tech Mahindra. All rights reserved. |
|-----------------------|----------------------|----------------------------------------------|
| Accepting No Limits   | Alternative Thinking | Driving Positive Change                      |

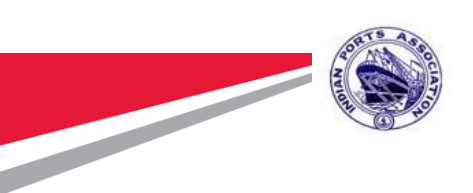

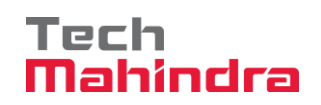

- User can also view Track sheet of this note
- If a user has right to approve a note then "Approve" button will be enabled to him.
   Note can be Approved and sent further.
- Else user can further forward the Note.

| Refer Note   | Clarify                     | Revert        | Forward Note    | Complete N    | ote Atta        | achments : ) | Select Attachment | t 🔻 Vie | w Attachme | ents  |           | Version | Properties | TrackSheet | Prev | Next | Close |
|--------------|-----------------------------|---------------|-----------------|---------------|-----------------|--------------|-------------------|---------|------------|-------|-----------|---------|------------|------------|------|------|-------|
|              | 🌍 New Not                   | te - Google C | Chrome          |               |                 | ]            |                   |         |            |       |           |         |            |            |      |      |       |
|              | <ol> <li>Not set</li> </ol> | ecure   52.   | 163.63.41:8080/ | egov/actionit | emview.jsp?From |              |                   |         |            |       |           |         | Print      |            |      |      |       |
|              | Office Note                 | eMovemen      |                 |               |                 | Î            |                   |         |            |       |           |         |            |            |      |      |       |
| Note/Decisio |                             |               |                 |               |                 |              |                   |         |            |       |           |         |            |            |      |      |       |
|              | То:                         |               |                 |               |                 |              |                   | Most Re | cent Users |       | -         |         |            |            |      |      |       |
| Note/Decisio | Subject:                    |               | New Note        |               |                 |              |                   |         |            |       |           |         |            |            |      |      |       |
| Comments A   | @Attachme                   | ents          | New Note to Teo | :h M.htm ,    |                 |              |                   |         |            |       |           |         |            |            |      |      |       |
| Notes Appr   |                             |               |                 |               |                 |              |                   |         |            |       |           |         |            |            |      |      |       |
| Comments A   |                             |               |                 |               |                 |              |                   |         |            |       |           |         |            |            |      |      |       |
|              |                             |               |                 |               |                 |              |                   |         |            |       |           |         |            |            |      |      |       |
|              | Trackshee                   | et            |                 |               |                 |              |                   |         |            |       |           |         |            |            |      |      |       |
|              |                             | Date          | Tim             | e             | Action          |              | Done By           | Prio    | rity       |       |           |         |            |            |      |      |       |
|              |                             |               |                 |               |                 |              |                   |         |            |       |           |         |            |            |      |      |       |
|              | 201                         | 9-12-10       | 13:23           | :04           | Initiate        |              | test2             | Lo      | w          |       |           |         |            |            |      |      |       |
|              |                             |               |                 |               |                 |              |                   |         |            |       |           |         |            |            |      |      |       |
|              |                             |               |                 |               |                 |              |                   |         |            |       |           |         |            |            |      |      |       |
|              |                             |               |                 |               |                 |              | ale Applove       | ΟΠΟΟ ΑΦ | prove      | Rejer | t Undo Re | ject    |            |            |      |      |       |

#### 7.3 Filing Office Notes:

- Filing of office note is also same as that of the Correspondence.
- When a user receives the Office Note, user completes the Note workflow by completing the Action Item of a Note and filing the note in the file. Filing process is same as that of Correspondence filing which is explained in detail in the "Correspondence Filing" section.

Accepting No Limits

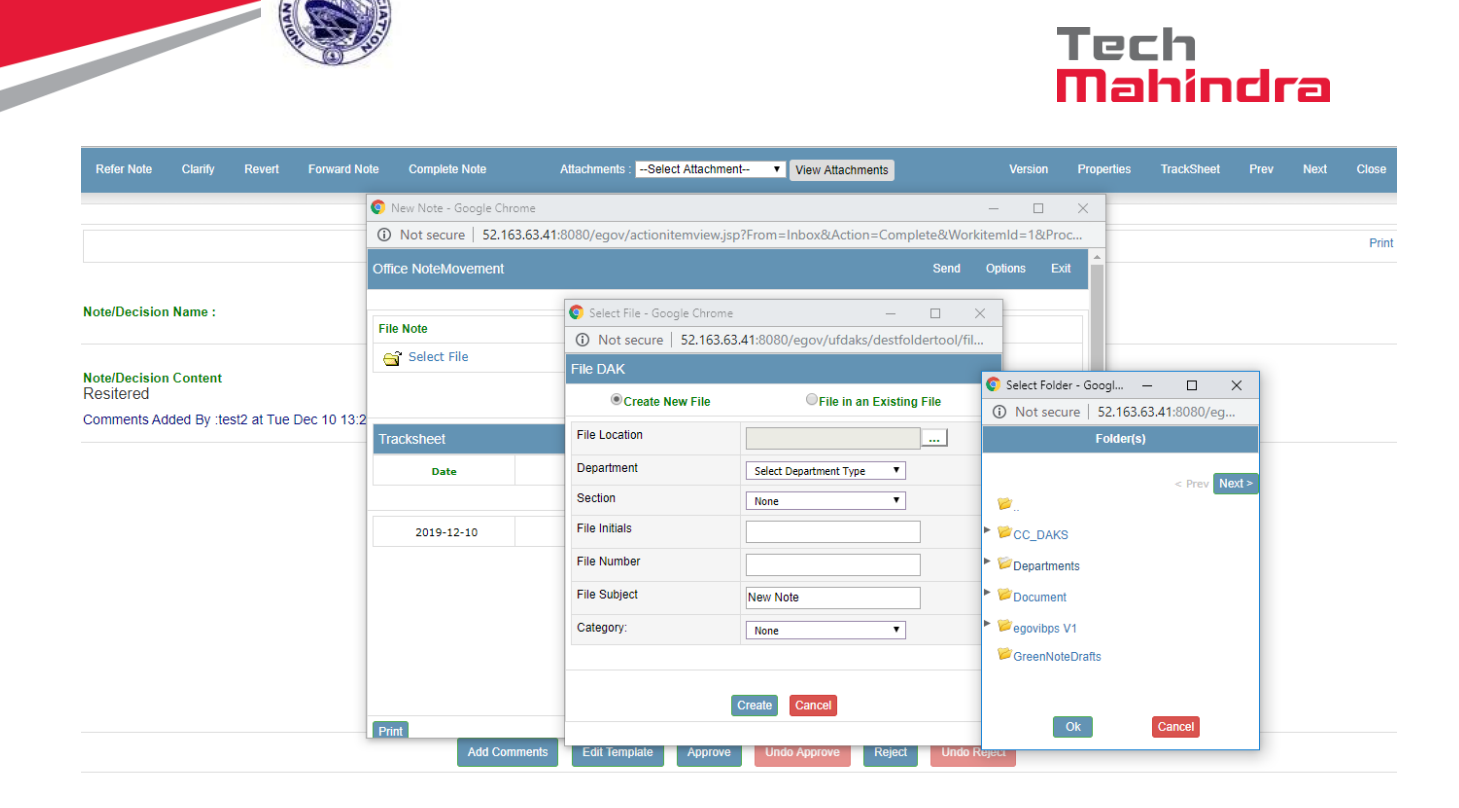

### 8. RTI(Right To Information):

### 8.1 RTI Application (Registration, Movement & Completion)

 RTI flow for the registration Movement and its completion in e-office is given as below

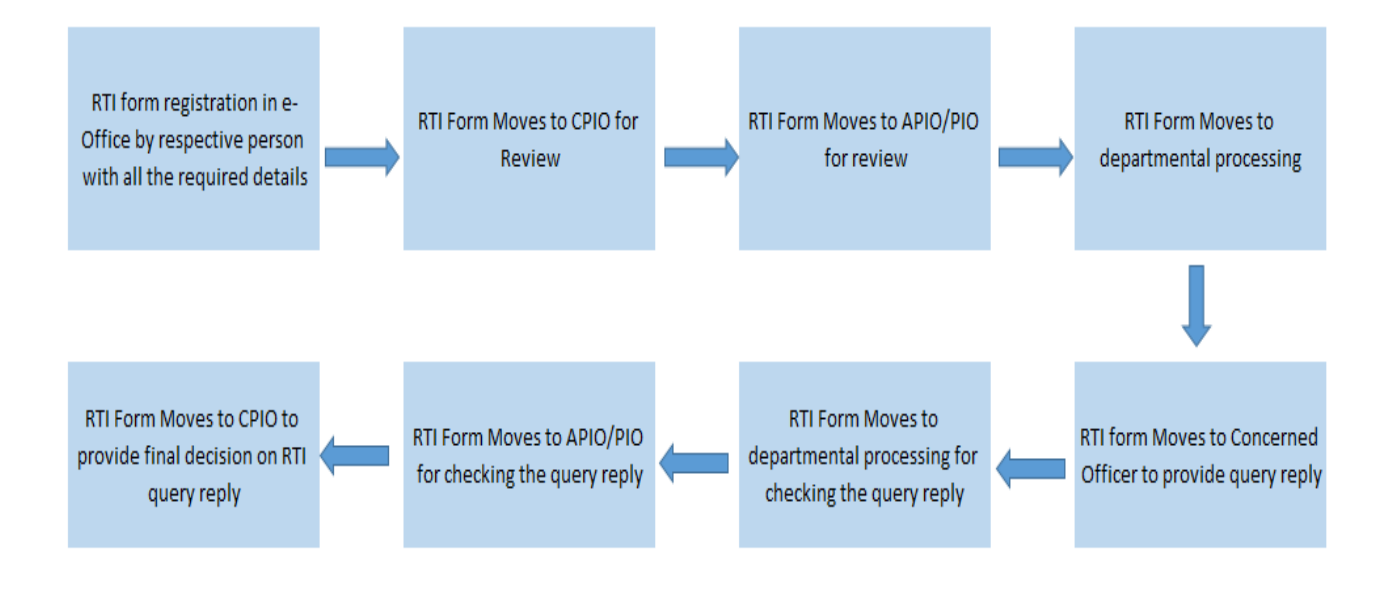

| Confidential Document | Copyrig              | ht © 2018 Tech Mahindra. All rights reserved |
|-----------------------|----------------------|----------------------------------------------|
| Accepting No Limits   | Alternative Thinking | Driving Positive Change                      |

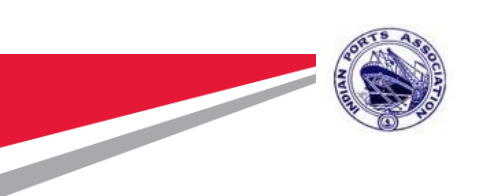

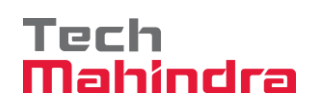

 The RTI application can be processed in e-Office system through RTI feature, the application received manually to the Department/Office can be registered using Create RTI option in the navigation pane of RTI.

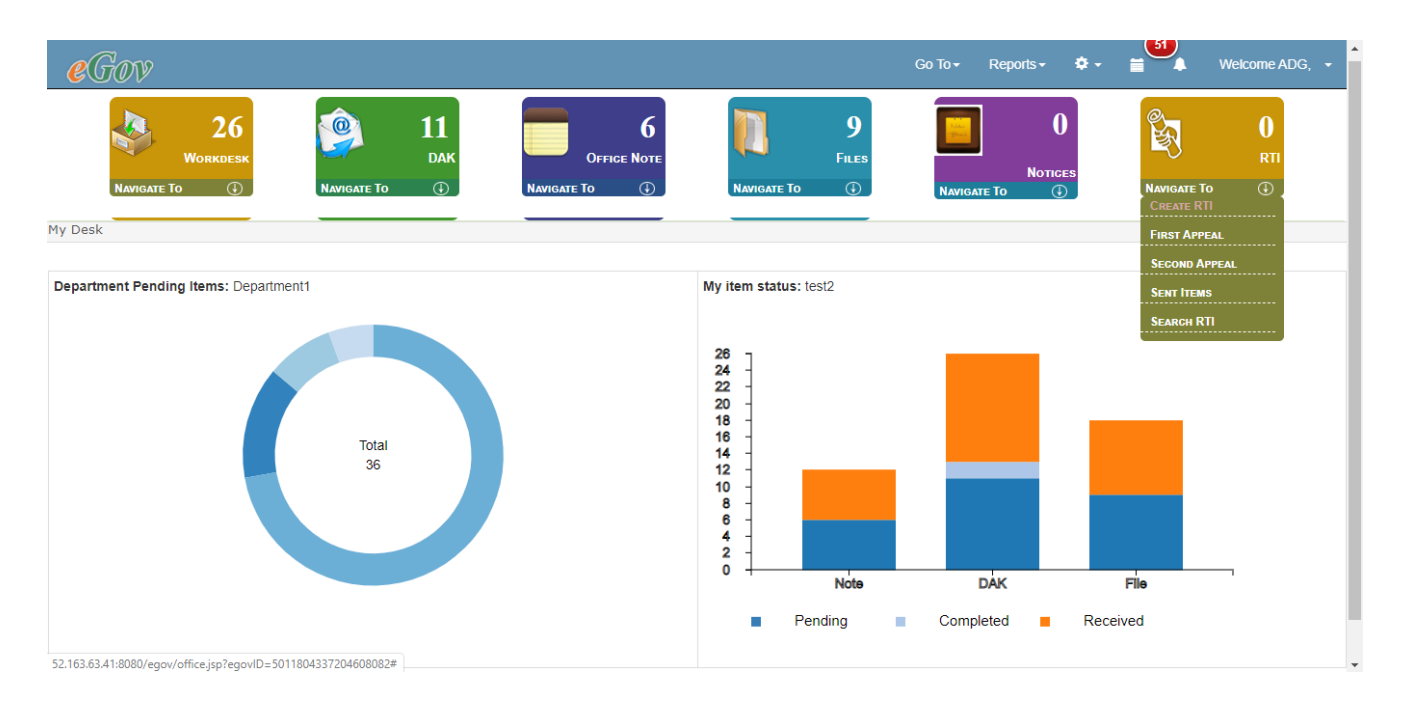

 On click of 'Create RTI' an application form will open on the screen, user can fill in the application details in this registration form and click on 'Initiate RTI' link.

| RTI                     |                          |                            |                |          |    | Initiate RTI |
|-------------------------|--------------------------|----------------------------|----------------|----------|----|--------------|
|                         |                          |                            |                |          |    |              |
| Sorm Registration       | RTI Request Regi         | stration Form              |                |          | ^  |              |
| 👗 Under CPIO Review     | Request No               | RTI/2019/30                |                |          |    |              |
|                         | RTI Subject*             |                            |                |          |    |              |
| onder APIO/PIO Review   | Applicant Name*          |                            | Receipt Date*  |          |    |              |
| S Department Processing | Language Request         | English                    | RTI Category   | Normal   |    |              |
| 🔏 CO Processing         | Sex                      | Male     Female     Others |                |          |    |              |
| -                       | Address*                 |                            |                |          |    |              |
|                         |                          |                            |                |          | li |              |
|                         | Email                    |                            | Phone No       |          |    |              |
|                         | Pincode                  |                            |                |          |    |              |
|                         | Country                  | India                      | State/Union    | States • |    |              |
|                         | Aadhaar Number           |                            |                |          |    |              |
|                         | Below Poverty Line       | ● No <sup>O</sup> Yes      |                |          |    |              |
|                         | BPL Card No              |                            | BPL Issue Year |          |    |              |
|                         | BPL Issuing<br>Authority |                            |                |          |    |              |

| Confidential Document | Copyrigh             | it © 2018 Tech Mahindra. All rights reserved. |
|-----------------------|----------------------|-----------------------------------------------|
| Accepting No Limits   | Alternative Thinking | Driving Positive Change                       |

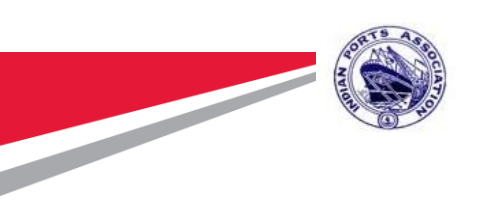

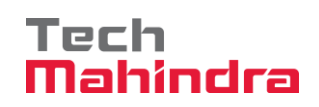

 User can attach the scan document received with the RTI application in the attachment option and click on 'Initiate RTI' link.

| Status Initiate To CPIO User Name*                                                                                                    |
|----------------------------------------------------------------------------------------------------|
| RTI Queries                                                                                                    |
| # Query Query Description                                                                                                    |
| 1 Query * Query Description                                                                                                    |
| 2 Query* Query Description                                                                                                    |
| 3 Query* Query Description                                                                                                    |
| Add Row Delete Row                                                                                                    |
| Upload Reference Documents                                                                                                    |
| Contraction Contraction Contractico Contractico Contrac |
| Add New Doc                                                                                                    |

• The allocated department's CPIO selected by the user at the time of RTI registration under 'User Name' field will receive the RTI in his/her inbox of RTI & Work desk.

| e     | Ga   | W       |           |                                              |                                 |             | Go To 👻 Reports      | - ¢- ≣ ♣ V             | Velcome Brigadier, New User 👻                                       |
|-------|------|---------|-----------|----------------------------------------------|---------------------------------|-------------|----------------------|------------------------|---------------------------------------------------------------------|
| Inbo> |      | AVIGATE | Wor<br>To | 4<br>(T) (T) (T) (T) (T) (T) (T) (T) (T) (T) | O<br>Office Note<br>Navigate To | Navigate Te | O<br>Files<br>0 ① NA | Notices<br>WIGATE TO ① | 4       RTI       NAVIGATE TO       O   rch Inbox RTI  Set Priority |
|       |      |         | !         | Subject                                      | Viewed On                       | From User   | From Department      | ✓Received On           | Submitted On                                                        |
|       | ផ្ទៃ | н       | Ļ         | Provide details of employees                 | 2019-12-10 15:53:20             | test2       | Department1          | 2019-12-10 15:53:20    | 2019-12-10 15:53:20                                                 |
|       | 齱    | н       | Ļ         | okK                                          | 2019-12-10 14:32:24             | test1       | Department1          | 2019-12-10 14:32:24    | 2019-12-10 14:32:24                                                 |
|       | îŋ,  | н       | 4         | RTI Creation                                 | 18-Oct-19 18:19:16 PM           | apio1       | Department2          | 2019-10-22 17:48:24    | 2019-10-18 18:18:48                                                 |
|       | ផ្ទៃ | н       | :         | RTI test                                     | 06-May-19 13:08:08 PM           | test1       | Department1          | 2019-05-06 13:07:47    | 2019-05-06 13:07:47                                                 |
| < P   | rev  | Next >  |           |                                              |                                 |             |                      |                        |                                                                     |

CPIO user can click on the RTI name and check the RTI details open in a new screen.

| Confidential Document | Copyrig              | ht © 2018 Tech Mahindra. All rights reserved. |
|-----------------------|----------------------|-----------------------------------------------|
| Accepting No Limits   | Alternative Thinking | Driving Positive Change                       |

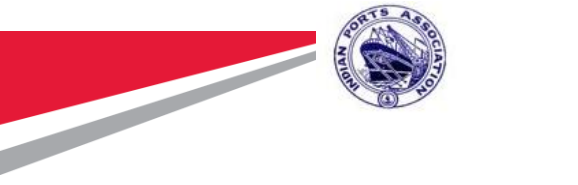

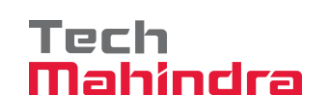

| RTI                     |       |                   |         |                          |                        | TrackSheet F | Remaining Time : 29 d: | : 23 h: 55 m   | Forward | Complete | Show Details |
|-------------------------|-------|-------------------|---------|--------------------------|------------------------|--------------|------------------------|----------------|---------|----------|--------------|
| 8 Form Registration     | PIO A | Allocation Fo     | rm      |                          |                        |              |                        |                |         | ~        |              |
| LINDER CPIO Review      | Req   | uest No           | R       | TI/2019/30               |                        |              |                        |                |         |          |              |
| 🔏 Under APIO/PIO Review | RTI   | Subject           |         | Provide details of emplo | oyees                  |              |                        |                |         |          |              |
| S Department Processing | #     | Query Id          |         | Query                    | Query Description      | User Name    | Department             | Status         | F       | leply    |              |
| 👗 CO Processing         |       | 1                 | Details | li                       | Employees got promoted | test2        | Department1            | InitiateToCPIO | 10      | le       |              |
|                         | Q     | uery Id           |         |                          |                        | Department1  |                        |                | Ŧ       |          |              |
|                         | s     | tatus             |         | Select A Status          | Ŧ                      | User Name    |                        |                |         |          |              |
|                         | Q     | uery              |         |                          |                        |              |                        |                |         |          |              |
|                         | ٩     | luery Descriptior | ı       |                          |                        |              |                        |                |         |          |              |
|                         | R     | eply              |         |                          |                        |              |                        |                |         |          |              |
|                         | p     | revious Comme     | nte     |                          |                        |              |                        |                |         |          |              |

 CPIO user can open the RTI and mark the RTI Queries (one after another) to APIO/PIO review.

| Form Registration     Under CPIO Review     Under APIO/PIO Review     Department Processing     CO Processing     Query Id     Imployees got promoted     User Name     Engloyees got promoted     User Name     Status     Status     Status     Status     Status     Status     Status     Status     Status     Status     Status     Status     Status        Ouery Id        Imployees got promoted              Provide details of employees                 Query Id <th>RTI</th> <th></th> <th></th> <th>т</th> <th>rackSheet Re</th> <th>emaining Time : 29 d:</th> <th>23 h: 55 m For</th> <th>ward Complete</th>                                                                                                    | RTI                     |                     |                            | т                      | rackSheet Re | emaining Time : 29 d: | 23 h: 55 m For | ward Complete |
|----------------------------------------------------------------------------------------------------|-------------------------|---------------------|----------------------------|------------------------|--------------|-----------------------|----------------|---------------|
| Under CPIO Review   Under APIO/IPIO Review   Department Processing   CO Processing     Query Id     1   Details     Status   Select A Status   Status   Select A Status   Very     Select A Status     User Name   Department     Department     Initiate ToCPIO     Query Id     1     Select A Status     Very     Select A Status     Very     Select A Status     User Name     very     Select A Status     Very     Select A Status     Very     Select A Status     Very     Select A Status     Very     Select A Status     Very     Select A Status     Very     Select A Status     Very     Select A Status     Very     Select A Status     Select A Status     Very     Select A Status     Select A Status     Select A Status     Select A Status     Select A Status     Sele                                                                                                    | 8 Form Registration     | PIO Allocation Form | n                          |                        |              |                       |                | ^             |
| Under APIO/PIO Review   Department Processing   CO Processing        Query Id     1        Query Id     1        Select A Status     Select A Status     Query Id     1        Select A Status     User Name        Query Id     1        Select A Status     Query Id     1        Provide details of employees     Image: Department Processing     Query Id        Select A Status     Select A Status        Query        Guery Description            Query Description <td>LINDER CPIO Review</td> <td>Request No</td> <td>RTI/2019/30</td> <td></td> <td></td> <td></td> <td></td> <td></td>                                                                                                    | LINDER CPIO Review      | Request No          | RTI/2019/30                |                        |              |                       |                |               |
| Department Processing   CO Processing        CO Processing        Query Id        1        Cuery Id     1        Co Processing     Query Id     1        Status     Select A Status        Query     Allocate ToAPIO/PIO     Hold        Cuery Description        Employees got promoted     test2        Department        Department        Department        Protocompartment        Department           Co Processing     Query Id     1                                                                                                 <                                                                                                    | S Under APIO/PIO Review | RTI Subject         | Provide details of empl    | loyees                 |              |                       |                |               |
| CO Processing       Image: Details     Employees got promoted     test2     Department1     Initiate ToCPIO       Query Id     1     Department     Department1     Image: Department1       Status     Select A Status     User Name     test2     Image: Department1       Query     Allocate ToAPIO/PIO     Hold     Image: Department1     Image: Department1       Query     Employees got promoted     Image: Department1     Image: Department1       Query     Employees got promoted     Image: Department1     Image: Department1       Query     Employees got promoted     Image: Department1     Image: Department1       Query     Employees got promoted     Image: Department1     Image: Department1       Reply     Image: Department2     Image: Department2     Image: Department2                                                                                                    | S Department Processing | # Query Id          | Query                      | Query Description      | User Name    | Department            | Status         | Reply         |
| Query Id     1     Department     Department1       Status     Select A Status     User Name     test2       Query     Allocate ToAPIO/PIO<br>Hold                                                                                                    | CO Processing           | ۰ 1                 | Details                    | Employees got promoted | test2        | Department1           | InitiateToCPIO | 8 1/2         |
| Status     Select A Status     User Name     test2       Query     Allocate To APIO/PIO<br>Hoid     Image: Control of the second second se |                         | Query Id            | 1                          |                        | Department   | Department1           |                | Ŧ             |
| Query     Allocate ToAPIO/PIO       Hoid     Employees got promoted       Repty                                                                                                    |                         | Status              | Select A Status            | ٣                      | User Name    | test2                 |                |               |
| Query Description     Employees got promoted       Reply                                                                                                    |                         | Query               | AllocateToAPIO/PIC<br>Hold | )                      |              |                       |                |               |
| Reply                                                                                                    |                         | Query Description   | Employees got prom         | noted                  |              |                       |                |               |
|                                                                                                    |                         | Reply               |                            |                        |              |                       |                |               |
|                                                                                                    |                         |                     |                            |                        |              |                       |                |               |

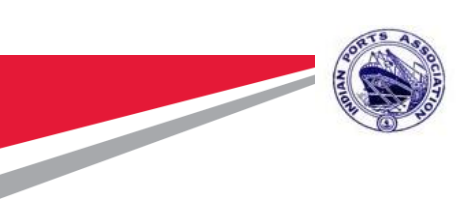

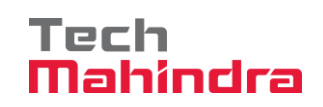

 Based on the selection, user has to click on the 'Assign Query' button to update the details against the query:

| RTI           |   |                  |         |                    |                        | TrackSheet | Remaining | ) Time : 29 d: 23 | 3 h: 43 m      | Forward    | Complete | Show Details |
|---------------|---|------------------|---------|--------------------|------------------------|------------|-----------|-------------------|----------------|------------|----------|--------------|
| CO Processing | ۲ | 1                | Details | li                 | Employees got promoted | test2      | Depart    | ment1             | InitiateToCPIC |            | le       |              |
|               | Q | luery Id         |         | 1                  |                        | Department |           | Department1       |                |            | •        |              |
|               | S | itatus           |         | AllocateToAPIO/PIO | 0 •                    | User Name  |           | APIO              |                |            |          |              |
|               | Q | luery            |         | Details            |                        |            |           |                   |                |            |          |              |
|               | Q | uery Description | ı       | Employees got pron | noted                  |            |           |                   |                |            |          |              |
|               | R | teply            |         |                    |                        |            |           |                   |                |            |          |              |
|               | Ρ | revious Comme    | nts     |                    |                        |            |           |                   |                |            |          |              |
|               | с | PIO Comments     |         |                    |                        |            |           |                   |                |            |          |              |
|               |   |                  |         |                    |                        |            |           |                   | As             | sign Query | Reset    |              |

 Once status against the query is updated, user can click on 'Forward' link to forward the RTI for further action to the allocated users

| ТІ                   |                   |                        | TrackSheet Remai | ining Time : 29 d: 23 h: 43 m Forv | vard Complete Show Deta  |
|----------------------|-------------------|------------------------|------------------|------------------------------------|--------------------------|
| CO Processing        | I Details         | Employees got promoted | test2 De         | epartment1 InitiateToCPIO          |                          |
|                      | Query Id          | 1                      | Department       | Department1                        | ¥                        |
|                      | Status            | AllocateToAPIO/PIO     | v User Name      | APIO                               |                          |
|                      | Query             | Details                |                  |                                    |                          |
|                      | Query Description | Employees got promoted |                  |                                    |                          |
|                      | Reply             |                        |                  |                                    |                          |
|                      | Previous Comments |                        |                  |                                    |                          |
|                      | CPIO Comments     |                        |                  |                                    |                          |
|                      |                   |                        |                  | Assign Qu                          | ery Reset                |
|                      |                   |                        |                  |                                    |                          |
| Confidential Documen | t                 |                        | Copyrig          | ght © 2018 Tech Mahino             | dra. All rights reserved |
| Accepting            | No Limits         | Alternative T          | hinking          | Driving Pos                        | itive Change             |

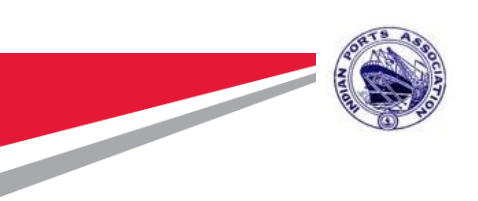

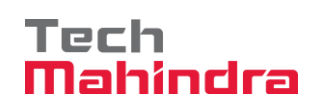

 On click of Forward, the RTI request is forwarded to the allocated user and entry for the same is logged in the sent items of the RTI in the RTI navigation pane:

| e          | Gor   | Ø            |                    |                        |           |                 | Go To 🗸 🛛 Reports 🗸 🕻 | ≥- ≣ ▲                | Welcome Brigadier, New User 👻 |
|------------|-------|--------------|--------------------|------------------------|-----------|-----------------|-----------------------|-----------------------|-------------------------------|
| Sent Ite   | NAVIO | V<br>SATE TO | 3<br>Vorkdesk<br>① | D DAK<br>NAVIGATE TO D | OFFICE NO | D NAVIGATE TO   | 0<br>Files<br>3       | O<br>Notices<br>o (1) | Search Sent Items RTI         |
|            |       |              |                    |                        |           |                 |                       |                       |                               |
|            |       | t            | Subject            | ♥Sent On               | With User | With Department | From Department       | Initiated By          | Initiated On                  |
| ផ្ទៃ       | н     | Ļ            | RTI/2019/30        | 2019-12-10 16:13:23    | APIO      | Department1     | Department1           | test2                 | 2019-12-10 16:13:23           |
| ផ្ទៃ       | н     | Ļ            | RTI/2019/27        | 2019-11-29 12:27:32    | APIO      | Department1     | Department1           | test1                 | 2019-11-29 12:27:32           |
| ផ្ទៃ       | н     | Ļ            | RTI/2019/16        | 2019-10-18 18:21:25    | apio1     | Department2     | Department1           | test1                 | 2019-10-18 18:21:25           |
| 鼲          | н     | Ļ            | RTI/2019/16        | 2019-10-18 18:21:25    | apio2     | Department1     | Department1           | test1                 | 2019-10-18 18:21:25           |
|            | н     | Ļ            | RTI/2019/14        | 2019-10-18 11:08:21    | APIO      | Department1     | Department1           | test2                 | 2019-10-18 11:08:21           |
| 鼲          | н     | Ļ            | RTI/2019/14        | 2019-10-18 11:08:21    | apio1     | Department1     | Department1           | test2                 | 2019-10-18 11:08:21           |
| <b>i</b> n | н     | Ļ            | RTI/2019/2         | 2019-10-01 18:13:39    | APIO      | Department1     | Department1           | test1                 | 2019-10-01 18:13:39           |
| < Pre      | V Ne  | ext >        |                    |                        |           |                 |                       |                       | ·                             |

 On click of sent items user can check the sent RTI queries status as shown in below picture.

| e           |       |         |               |         |                 |             |                 |             |       | Go To <del>-</del> | Reports <del>-</del> | ¢           | =   |    | Welcome Brigadier, New |          |
|-------------|-------|---------|---------------|---------|-----------------|-------------|-----------------|-------------|-------|--------------------|----------------------|-------------|-----|----|------------------------|----------|
|             |       | 1       | 3<br>Norkdesk | RTI Ser | nt Item Track   | ing         |                 |             |       |                    |                      |             |     | ×  | 3<br>RTI               |          |
|             | NAVIO | GATE TO |               | RTI R   | equestNo        | RTI/2019/30 |                 | RTI St      | atus  | Pendir             | ng                   |             |     |    | NAVIGATE IO            | <u>'</u> |
| Sent Ite    | ems   |         |               | RTIG    | ueries          |             |                 |             |       |                    |                      |             |     |    | Search Sent Items      | RTI 🔻    |
|             |       |         |               |         |                 |             |                 |             |       |                    |                      |             |     |    |                        |          |
|             |       | :       | Subj          | #       | Query           | Query       | Description     | Reply       | Depar | rtment             | Que                  | ry Status   |     |    | Initiated On           |          |
| ផ្ទៃ        | н     | Ļ       | RTI/2019/30   | 1       | Details         | Employe     | es got promoted | NA          | Depar | tment1             | Allocat              | eToAPIO/PIC | )   |    | 2019-12-10 16:13:23    |          |
| ۶.          | н     | Ļ       | RTI/2019/27   |         |                 |             |                 |             |       |                    |                      |             |     |    | 2019-11-29 12:27:32    |          |
| îą          | н     | ÷       | RTI/2019/16   |         |                 |             |                 |             |       |                    |                      |             |     |    | 2019-10-18 18:21:25    |          |
| <b>i</b> ii | н     | Ļ       | RTI/2019/16   |         |                 |             |                 |             |       |                    |                      |             |     |    | 2019-10-18 18:21:25    |          |
| îg –        | н     | Ļ       | RTI/2019/14   |         |                 |             |                 |             |       |                    |                      |             | Clo | se | 2019-10-18 11:08:21    |          |
| ផ្ទៃ        | н     | Ļ       | RTI/2019/14   |         |                 |             |                 |             |       |                    |                      |             |     |    | 2019-10-18 11:08:21    |          |
| îŋ          | н     | Ļ       | RTI/2019/2    |         | 2019-10-01 18:1 | 3:39        | APIO            | Department1 |       | Departmen          | t1                   | test1       |     |    | 2019-10-01 18:13:39    |          |
| < Pre       | v N   | ext >   |               |         |                 |             |                 |             |       |                    |                      |             |     |    |                        |          |

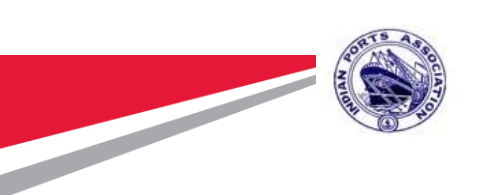

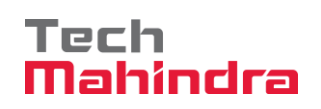

• The allocated APIO/PIO then receive the specific query allocated to them for further actions and can return the query to CPIO once reply on the query is completed.

| e     | Ga         | DV     |           |                                                              |                                   |            | Go To 🗸 Repor        | ts 🕶 🗢 🗃 🐥          | Welcome Colonel, New User 👻                                                  |
|-------|------------|--------|-----------|--------------------------------------------------------------|-----------------------------------|------------|----------------------|---------------------|------------------------------------------------------------------------------|
| Inbox | Z          |        | Wor<br>To | 2<br>KDESK<br>①<br>1<br>1<br>1<br>1<br>1<br>1<br>1<br>1<br>1 | O<br>OFFICE NOTE<br>NAVIGATE TO ① | Navigate T | O<br>Files<br>fo ① N | Notices<br>Notices  | 2       RTI       NAVIGATE TO       earch Inbox       RTI       Set Priority |
|       |            |        | t         | Subject                                                      | Viewed On                         | From User  | From Department      | ✓Received On        | Submitted On                                                                 |
|       | <b>1</b> 1 | н      | Ļ         | Provide details of employees                                 | 2019-12-10 16:13:23               | PIO        | Department1          | 2019-12-10 16:13:23 | 2019-12-10 16:13:23                                                          |
|       | îg.        | н      | 4         | First RTI Application                                        | 18-Oct-19 11:08:45 AM             | PIO        | Department1          | 2019-10-18 11:08:21 | 2019-10-18 11:08:21                                                          |
| < P   | ev         | Next > |           |                                                              |                                   |            |                      |                     |                                                                              |
|       |            |        |           |                                                              |                                   |            |                      |                     |                                                                              |

- Once allocated user (PIO/APIO) opens the RTI application query by clicking on RTI number, user can check the Track sheet of the RTI application & the queries to
- understand the track of the RTI till now by clicking on 'Track sheet' button on the screen

| RTI Movement Slip |                              |                       |               |         |               |                          |                    |
|-------------------|------------------------------|-----------------------|---------------|---------|---------------|--------------------------|--------------------|
|                   |                              |                       |               |         |               |                          |                    |
|                   |                              |                       |               |         |               |                          |                    |
| Request No :      |                              | RTI/2019/30           | RTI Subject : |         | Provide       | details of employees     |                    |
| Creation Date :   |                              | 2019-12-10 15:53:19.0 |               |         |               |                          |                    |
|                   |                              |                       |               |         |               |                          |                    |
| RTI Request No    |                              | RTI Subject           | From Whom     | To User | To Department | Action Date              | Action             |
| RTI/2019/30       | Provide details of employees |                       | test2         | PIO     | Department1   | 2019-12-10<br>15:53:19.0 | RTI Initiated      |
|                   |                              |                       |               |         |               |                          |                    |
| Query Id          |                              | Query Description     | From Whom     | To User | To Department | Action Date              | Action             |
| 1                 | Details                      |                       | PIO           | APIO    | Department1   | 2019-12-10<br>16:13:23.0 | AllocateToAPIO/PIO |

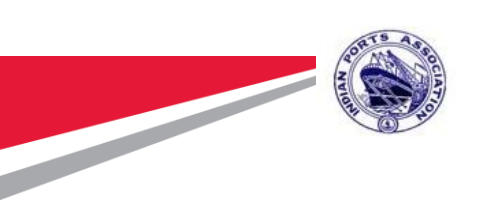

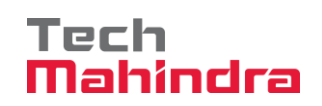

• PIO/APIO can further allocate to DH or return it back to CPIO for clarifications.

| RTI                     |      |                   |                              |                        | TrackSheet Re           | emaining Time : 29 d: 23 h: 25 | om Show Details I |
|-------------------------|------|-------------------|------------------------------|------------------------|-------------------------|--------------------------------|-------------------|
| 8 Form Registration     | APIC | Information       |                              |                        |                         |                                | ^                 |
| 着 Under CPIO Review     | Req  | uest No           | RTI/2019/30                  |                        |                         |                                |                   |
| 🔏 Under APIO/PIO Review | RTI  | Subject           | Provide details of emplo     | byees                  |                         |                                |                   |
| Department Processing   | #    | Query Id          | Query                        | Query Description      | Department              | Status Use                     | er Name Reply     |
| 2 CO Processing         | ۲    | 1                 | Details                      | Employees got promoted | Department1             | AllocateToAPIO/PI<br>O         | •                 |
|                         |      |                   |                              |                        |                         |                                |                   |
|                         | Deta | ils               |                              |                        |                         |                                | ^                 |
|                         | C    | Query Id          | 1                            |                        | Department1 Department1 |                                | ¥                 |
|                         | 5    | Status            |                              | •                      | User Name               | PIO                            |                   |
|                         | C    | Query             | AllocateToDH<br>ReturnToCPIO |                        |                         |                                |                   |
|                         | C    | Query Description | n Employees got pro          | omoted                 |                         |                                |                   |
|                         |      | uoru Bonhu        |                              |                        |                         |                                |                   |
|                         |      | чисту керту       |                              |                        |                         |                                |                   |

 After selecting the status and user click on Assign query to assign it to the concerned mentioned person.

| RTI |                   | 52.163.63.41:8080 says                              |                 | g Time : 29 d: 23 h: 25 m | Show Details | Forward | Return |  |
|-----|-------------------|-----------------------------------------------------|-----------------|---------------------------|--------------|---------|--------|--|
| •   |                   | Query has been successibility assigned.             | Or              |                           |              |         |        |  |
|     |                   |                                                     | UK .            |                           |              |         |        |  |
|     | Details           |                                                     |                 |                           |              | ^       |        |  |
|     | Query Id          | 1                                                   | Department      | Department1               | ¥            |         |        |  |
|     | Status            | AllocateToDH                                        | User Name       | dh1                       |              |         |        |  |
|     | Query             | Details                                             |                 |                           |              |         |        |  |
|     | Query Description | Employees got promoted                              |                 |                           |              |         |        |  |
|     |                   |                                                     |                 |                           |              |         |        |  |
|     | Query Reply       |                                                     |                 |                           |              |         |        |  |
|     |                   |                                                     |                 |                           |              |         |        |  |
|     | Previous Comments | CPIO comments:(PIO : Tue Dec 10 2019): Please       | provide details |                           |              |         |        |  |
|     |                   |                                                     |                 |                           |              |         |        |  |
|     | APIO/PIO Comments | Please provide the required information for the que | ry              |                           | C            |         |        |  |
|     |                   |                                                     |                 | _                         |              |         |        |  |
|     |                   |                                                     |                 | Assign (                  | Query Reset  |         |        |  |
|     |                   |                                                     |                 |                           |              |         |        |  |

| Confidential Document | Copyright © 2018 Tech Mahindra. All rights reserv |                         |  |  |  |  |
|-----------------------|---------------------------------------------------|-------------------------|--|--|--|--|
| Accepting No Limits   | Alternative Thinking                              | Driving Positive Change |  |  |  |  |

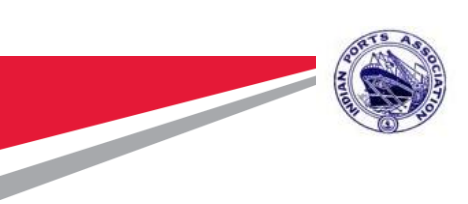

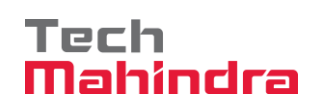

 User can also attach the document related to RTI reply in the attachment column, and select the number of query from the dropdown for complete tracking for future:

| 📀 RTI APIO Pracessing - Google Chrome                                                                                                    | -          |                    |
|----------------------------------------------------------------------------------------------------|------------|--------------------|
| ▲ Not secure   52.163.63.41:8080/egov/rtirequestalloc.sp?PIID=RTI-0000000085-process&rid=1575975470000&egovID=-5273528618426087290#                                                                                                    |            |                    |
| RTI TrackSheet Remaining Time : 29 d: 23 h: 25 m Show Details                                                                                                    | Forward    | Return             |
| <ul> <li>Adobe® Portable Document Format (PDF) is a universal file format that preserves all of the fonts, formatting, colours and graphics of any source document, regardless of the application and platform used to create it.</li> <li>Adobe PDF is an ideal format for electronic document distribution as it overcomes the problems commonly encountered with electronic file sharing.</li> <li>Anyone, anywhere can open a PDF file. All you need is the free Adobe Acrobat Reader. Recipients of other file formats sometimes can't open files because they don't have the applications used to create the documents.</li> <li>PDF files always print correctly on any printing device.</li> <li>PDF files always display exactly as created, regardless of fonts, software, and operating systems. Fonts, and graphics are not lost due to platform, software, and version incompatibilities.</li> <li>The face Acceler Books is easy to download and one to facely discibled by</li> </ul> |            |                    |
| Upload Reference Documents                                                                                                    | ~          |                    |
| (Select Query No For Document Mapping)<br>Add New Doc                                                                                                    |            |                    |
|                                                                                                    | ປ× ENG 10- | 16:37<br>12-2019 1 |

 Once DH user login in Application and opens the RTI he can forward it further for CO processing or Return it to APIO/PIO.

| RTI                     |                   |                                                     | TrackSheet Time | Remaining : 29d: 23h: 4m | Show Details Forward |
|-------------------------|-------------------|-----------------------------------------------------|-----------------|--------------------------|----------------------|
| O                       | DH Information    |                                                     |                 |                          | ^                    |
| 👗 Under CPIO Review     | Request No        | RTI/2019/30                                         |                 |                          |                      |
| 🔏 Under APIO/PIO Review | RTI Subject       | Provide details of employees                        |                 |                          |                      |
| Repartment Processing   | # Query Id        | Query Query Description                             | Department      | Status User Nan          | ne Reply             |
|                         | 1     Detail:     | s Employees got promoted                            | Department1     | AllocateToDH APIO        |                      |
| Controstaning           |                   |                                                     |                 | 10                       |                      |
|                         |                   |                                                     |                 |                          |                      |
|                         | Details           |                                                     |                 |                          | ~                    |
|                         |                   |                                                     |                 |                          |                      |
|                         | Query Id          | 1                                                   | Department      | Department1              | Ŧ                    |
|                         | Status            | AllocateToCO                                        | User Name       |                          |                      |
|                         | Query             | Details                                             |                 |                          |                      |
|                         | Query Description | Employees got promoted                              |                 |                          |                      |
|                         |                   |                                                     |                 |                          |                      |
|                         | Query Reply       |                                                     |                 |                          |                      |
|                         |                   |                                                     |                 |                          |                      |
|                         | Devide a Commente | CPIO comments:/PIO · Tue Dec 10 2019): Please provi | ide details     |                          |                      |

| Confidential Document | Copyrigh             | nt © 2018 Tech Mahindra. All rights reserved. |
|-----------------------|----------------------|-----------------------------------------------|
| Accepting No Limits   | Alternative Thinking | Driving Positive Change                       |

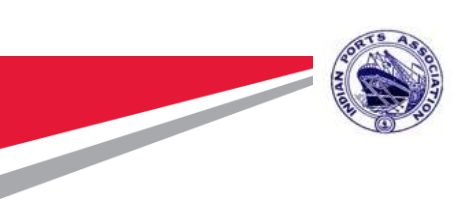

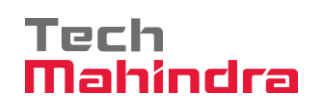

 After CO receiving the RTI in his inbox he/she will open the RTI and provide the required details under Query reply. CO selects the status as Return to DH and clicks on return button.

| RTI                     |              |                                                  |                                                                                                    |                                          | kSheet Remain | ng Time : 29 d: 22 | h: 59 m Show Deta | ails I |
|-------------------------|--------------|--------------------------------------------------|----------------------------------------------------------------------------------------------------|------------------------------------------|---------------|--------------------|-------------------|--------|
| S Department Processing | # Query      | d Query                                          | Query Description                                                                                                  | User Name                                | Department    | Status             | Reply             |        |
| 🚨 CO Processing         | ۲ (۱         | Details                                          | Employees got promoted                                                                                             | dh1                                      | Department1   | ReturnToDH         | Please 💂          |        |
|                         | Query Id     | 1                                                |                                                                                                    | Department                               | Department 1  |                    |                   |        |
|                         | Status       | ReturnToDH                                       | T                                                                                                    |                                          |               |                    |                   |        |
|                         | Query        | Details                                          |                                                                                                    |                                          |               |                    |                   |        |
|                         | Query Descri | Employees got p                                  | promoted                                                                                                    |                                          |               |                    |                   |        |
|                         | Query Reply  | Please find belo<br>Ram, Ramesh, V               | w the details.<br>/enkat                                                                                           |                                          |               |                    | ©                 |        |
|                         | Previous Con | CPIO comments<br>APIO/PIO comm<br>DH comments:(c | :(PIO : Tue Dec 10 2019): Please provi<br>ents:(APIO : Tue Dec 10 2019):<br>ih1 : Tue Dec 10 2019): Please provide | ide details<br>e details required for th | e query.      |                    | li li             |        |
|                         | CO Comment   | 3                                                |                                                                                                    |                                          |               |                    |                   |        |
|                         |              |                                                  |                                                                                                    |                                          |               | Assign Que         | ery Reset         |        |

- Similarly DH returns it to APIO/PIO and APIO/PIO returns it to CPIO for final approval.
- Once CPIO provides the RTI final decision he/she can able to file the RTI similar to the case of Correspondence.

| Wh   | ite Hall                          |                     |            |                    |        | Initiate Add Document Copy Move Link Print GreenNotes Close                                                         |
|------|-----------------------------------|---------------------|------------|--------------------|--------|----------------------------------------------------------------------------------------------------|
|      | Notings                           | Enclosures          | Properties | •                  |        | "RTI-2019-27" Notes Linked with this Document < <u>None&gt;</u> Go                                                  |
| . Do | Download as Zip Search Enclosures |                     |            |                    |        | ±                                                                                                    |
|      |                                   |                     |            |                    |        | Complete RTI Details                                                                                                |
|      |                                   | Name                | Version    | Created on         | Pages  | 1                                                                                                    |
| E    | •                                 | DMS Web Service C ) | 1.2        | 03/12/2019 03:30PM | 169    | Applicant Information                                                                                               |
| ē    | ۲                                 | RTI-2019-27         | 1.0        | 29/11/2019 12:53AM | 1      | Applicant Name : Kumar                                                                                              |
| E    |                                   | Barcode             | 1.0        | 29/11/2019 12:53AM | 1      | Applicant Address : Delhi, India                                                                                    |
| Do   | wnload                            | Delete Property     |            | < Prev 1           | Next > | Applicant State : Delhi                                                                                             |
|      |                                   |                     |            |                    |        | Applicant Email : Test@gov.in                                                                                       |
| 4    | Notes                             |                     |            |                    |        | Query Information No documents present.                                                                             |
|      |                                   | ((() < Prev         | Next >     |                    |        | Query Information<br>Query ID: 1<br>Query : Please provide Details<br>Query Description : Details of Working people |

| Confidential Document | Copyright © 2018 Tech Mahindra. All rights reserve |                         |  |  |  |
|-----------------------|----------------------------------------------------|-------------------------|--|--|--|
| Accepting No Limits   | Alternative Thinking                               | Driving Positive Change |  |  |  |

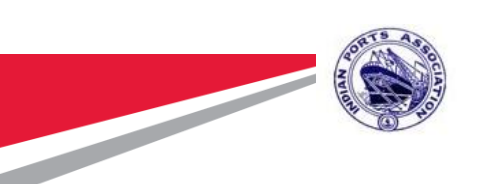

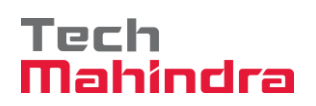

### 8.2 RTI First Appeal (Registration, Movement & Completion):

- In case any RTI applicant files the first appeal of any specific RTI, then the AA (Appellate Authority) can initiate and approve the first appeal of the completed RTI in the system
- User can click on First Appeal link in the navigation pane of RTI to initiate the RTI first appeal.
- User can select the request no. of completed RTI from the dropdown of RTI Request No.

| RTI First Appeal        |                    |                            |                        |    |
|-------------------------|--------------------|----------------------------|------------------------|----|
|                         |                    |                            |                        |    |
| Form Registration       | RTI First Appeal R | equest Registration Form   |                        | ~  |
| 🧸 Under CPIO Review     |                    | (                          | 1                      |    |
|                         | Request No         | Select A Status            |                        |    |
| 🔏 Under APIO/PIO Review | RTI Subject        | RTI/2019/23<br>RTI/2019/27 | ļ                      |    |
|                         | Applicant Name     |                            | Receipt Date           |    |
|                         | Language Request   |                            | RTI Category           |    |
| 🧸 Under CO Processing   |                    |                            |                        |    |
| •                       | Address            |                            |                        |    |
|                         |                    |                            |                        | 11 |
|                         | Sex                |                            | Email                  |    |
|                         | Phone Number       |                            | Pincode                |    |
|                         | Country            |                            |                        |    |
|                         | Country            |                            | State                  |    |
|                         | Below Poverty Line |                            |                        |    |
|                         | BPL Card Number    |                            | BPL Issue Year         |    |
|                         | Registration Fee   |                            | Mode of Payment        |    |
|                         | Paid (Rs.).)       |                            |                        |    |
|                         | BPL Issuing        |                            | Cheque/DD/PO<br>Number |    |

 Once user selects the RTI application number, the details required on the form will be auto populated in the system.

|                                       | and a second second sec |                           |                 |             | Tech<br>Mahindr | <b>~</b> 3 |
|---------------------------------------|----------------------------------------------------------------------------------------------------|---------------------------|-----------------|-------------|-----------------|------------|
| RTI First Appeal                      |                                                                                                    |                           |                 |             |                 |            |
| Sorm Registration                     | RTI First Appeal R                                                                                                    | lequest Registration Form |                 |             | ~               |            |
| LINDER CPIO Review                    | Request No                                                                                                    | RTI/2019/27               | -               |             |                 |            |
| 🔏 Under APIO/PIO Review               | RTI Subject                                                                                                    | RTI for Test              |                 |             |                 |            |
| Department Processing                 | Applicant Name                                                                                                    | Kumar                     | Receipt Date    | 2019-11-01  |                 |            |
| · · · · · · · · · · · · · · · · · · · | Language Request                                                                                                    | English                   | RTI Category    | Normal      |                 |            |
| Conder CO Processing                  | Address                                                                                                    | Delhi, India              |                 |             |                 |            |
|                                       | Sex                                                                                                    | Male                      | Email           | Test@gov.in |                 |            |
|                                       | Phone Number                                                                                                    | 9876787656                | Pincode         | 562456      |                 |            |
|                                       | Country                                                                                                    | India                     | State           | Delhi       |                 |            |
|                                       | Below Poverty Line                                                                                                    | No                        |                 |             |                 |            |
|                                       | BPL Card Number                                                                                                    |                           | BPL Issue Year  |             |                 |            |
|                                       | Registration Fee<br>Paid (Rs.).)                                                                                                    | 15.00                     | Mode of Payment | Cash        |                 |            |
|                                       | BPL Issuing                                                                                                    |                           | Cheque/DD/PO    |             |                 |            |

ORTS AS

- Once user fill in all the required details, user can click on Submit button to submit the application to the AA for approval.
- The AA receives the application for the first appeal in his/her RTI inbox and can click on the RTI number to open the application.

| e     | Gø        | V         |               |              |                       |                                 |                               | Go To + Reports + 💠 +    | Welcome ADG, 🔸                  |
|-------|-----------|-----------|---------------|--------------|-----------------------|---------------------------------|-------------------------------|--------------------------|---------------------------------|
| Inbox | NAV       | VIGATE TO | 28<br>Workdes |              | 11<br>DAK<br>ATE TO ① | <b>6</b><br>Оггасе Note<br>Го ① | P<br>Files<br>Navigate To (1) | Notices<br>Navigate To ( | Search Inbox RTI T Set Priority |
|       |           |           | :             | Subject      | Viewed On             | From User                       | From Department               | *Received On             | Submitted On                    |
|       | 鼲         | н         | Ļ             | ok           | 10-Dec-19 18:50:08 PM | test2                           | Department1                   | 2019-12-10 18:50:08      | 2019-10-23 16:37:01             |
|       | <u>ای</u> | н         | ÷             | RTI for Test | 10-Dec-19 18:49:07 PM | test2                           | Department1                   | 2019-12-10 18:38:26      | 2019-11-29 12:26:02             |
| < PI  | rev       | Next >    |               |              |                       |                                 |                               |                          |                                 |

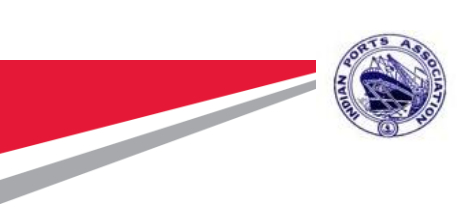

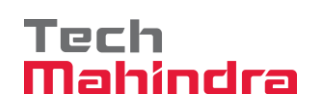

- The remaining time of the RTI first appeal can be seen on the top of the RTI application/query details, the AA can provide his/comment and click on Approve/Reject button on the screen.
- Approve: On click of Approve button the RTI first appeal will reinitiate to the PIO of the application and move in the inbox of PIO again for further course of action.
- On approval the RTI again move back to the PIO for action and the flow is same as mentioned for the RTI application in RTI STEP1 above

| RTI First Appeal Allocation |                         |                        |                                                  | TrackSheet                            | Remaining Tim | e : 29 d: 23 h: 47 m |  |
|-----------------------------|-------------------------|------------------------|--------------------------------------------------|---------------------------------------|---------------|----------------------|--|
|                             |                         |                        |                                                  |                                       |               |                      |  |
|                             | First Appeal I          | nformation             |                                                  |                                       | •             |                      |  |
| 👗 Under CPIO Review         | RTI Subject             | RTI for Test           |                                                  |                                       |               |                      |  |
| 🔏 Under APIO/PIO Review     | Appeal No               | RFA_00005              | AA File No                                       | Department1/Section 1/PIO/02/RTI Test | /201!         |                      |  |
| Department Processing       | Appeal Registra<br>Date | ation 2019-10-02       | Appeal Letter No                                 | 23432                                 |               |                      |  |
| •                           | Appeal Letter D         | 2019-12-03             | Request No                                       | RTI/2019/27                           |               |                      |  |
| CO Processing               | AA Comments             | 1                      |                                                  |                                       |               |                      |  |
|                             |                         |                        |                                                  |                                       | C             |                      |  |
|                             | RTI Final Decis         | ion Approved           |                                                  |                                       |               |                      |  |
|                             |                         |                        |                                                  |                                       |               |                      |  |
|                             | DTI Queries             |                        |                                                  |                                       |               |                      |  |
|                             | KTI Queries             |                        |                                                  |                                       | ~             |                      |  |
|                             | #                       | Query                  | Remarks                                          | Reply                                 |               |                      |  |
|                             | 1                       | Please provide Details | Please provide Details Details of Working people |                                       | n ADG Sudhir  |                      |  |
|                             |                         |                        |                                                  |                                       |               |                      |  |
|                             |                         |                        | Approve Reject                                   |                                       |               |                      |  |

 Once CPIO return the first appeal application with updated reply to the AA, the AA user can open the RTI from his/her RTI inbox and click on complete button to complete the first appeal processing.

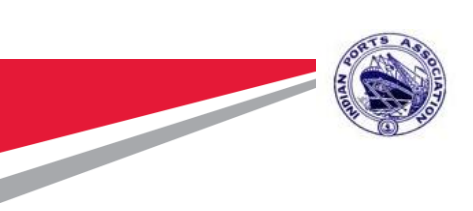

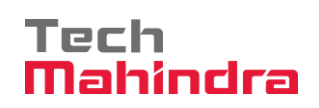

| RTI First Appeal Allocation                                                                                                |                                                         |                                             |                                                                                                    | TrackSheet R                                                                                                    | emaining Time : 29 d: 23 h: 22 m                                                                                                    | Show Details                                       | Complete |
|----------------------------------------------------------------------------------------------------|---------------------------------------------------------|---------------------------------------------|----------------------------------------------------------------------------------------------------|----------------------------------------------------------------------------------------------------|----------------------------------------------------------------------------------------------------|----------------------------------------------------|----------|
| 2 Form Registration                                                                                                    | <ul> <li>View Action Ite</li> <li>Not secure</li> </ul> | m - Google Chrome<br>  52.163.63.41:8080/eg | ov/actionitemviewRTI.jsp?From=                                                                                                    | Inbox&Action=Complete&W                                                                                                    | − □ ×<br>′orkitemId=1⪻                                                                                                    |                                                    |          |
| <ul> <li>Under CPIO Review</li> <li>Under APIO/PIO Review</li> <li>Department Processing</li> <li>CO Processing</li> </ul> | Fil RTIMovement                                         | e<br>2-10 1<br>2-10 1                       | Select File - Google Chrome     Not secure   52.163.63.4     File DAK     Create New File     File Location     Department     Section     File Initials     File Number     File Subject | 1:8080/egov/ufdaks/destfold  I:8080/egov/ufdaks/destfold  I:8080/egov/ufdaks/destfold  I:8080/egov/ufdaks/destfold  I:8080/egov/ufdaks/destfold  I:8080/egov/ufdaks/destfold I:8080/egov/ufdaks/destfold I:8080/egov/ufdaks/destfo | - ×<br>ertool/filedak.jsp?FileOrComplet<br>File in an Existing File<br>File in an Existing File<br>Select Folder - Googl<br>O Not secure 52.163.6<br>Folder(s)<br>CC. DAKS | <pre>&gt; X 3.41:8080/eg &lt; Prev Next &gt;</pre> |          |
|                                                                                                    | RTI Final Decision RTI Queries # 1                      | Approved Query Please provide Details       | Category:<br>Details of Working p                                                                                                    | Create Cancel eople Please find below                                                                                                    |                                                                                                    | Cancel                                             |          |

#### 8.3 RTI Search:

- RTI application & queries can be searched using RTI Search option in the RTI navigation page.
- On click of RTI Search link a new page gets open on the screen with search parameter, RTI can be searched using any of these parameters

Accepting No Limits

|                                                                            | A CONTROL                 |             |                              |                                                                            | I                | Ma           | hinc        |
|----------------------------------------------------------------------------|---------------------------|-------------|------------------------------|----------------------------------------------------------------------------|------------------|--------------|-------------|
| eGov                                                                       |                           |             |                              |                                                                            | Go To 🕶 Repor    | ts - 🌣 -     | 51          |
|                                                                            | 27                        | 11          | 6                            | 9                                                                          |                  | 0            | <b>E</b>    |
|                                                                            | ORKDESK<br>()<br>Navigate | DAK<br>To 🕢 | OFFICE NOTE                  | File<br>Navigate To ④                                                      | S<br>Navigate To | Notices      | Navigate To |
| Search RTI<br>RTI Request Number                                           |                           | DAK<br>To ① | OFFICE NOTE                  | File<br>Navigate To ③                                                      | S<br>NAVIGATE TO | Nотісея<br>€ | Navigate To |
| Search RTI<br>RTI Request Number<br>RTI Recupt Date                        | Avigate                   | DAK<br>To ① | OFFICE NOTE<br>Navigate To ① | RTI Subject                                                                |                  | Notices      |             |
| Search RTI<br>RTI Request Number<br>RTI Receipt Date<br>Applicant Name     | I NAVIGATE                | DAK<br>To ① |                              | FILE<br>NAVIGATE TO ③<br>RTI Subject<br>Initiated On<br>Query              |                  |              |             |
| RTI Request Number<br>RTI Request Number<br>RTI Request Number<br>Language |                           |             |                              | FILE<br>NAVIGATE TO ()<br>RTI Subject<br>Initiated On<br>Query<br>Category | S NAMGATE TO     |              |             |

RTI application/queries gets displayed on the screen after clicking of the search button.

| eGov                 |                                   |                     |                |                     |                                | Go To - Reports -               | ¢- ≡         | 51                             |
|----------------------|-----------------------------------|---------------------|----------------|---------------------|--------------------------------|---------------------------------|--------------|--------------------------------|
| Naviga<br>Search RTI | <b>27</b><br>Workdesk<br>ате То ① | NAVIGATE TO         | 11<br>dak<br>3 | O<br>Navigate To    | 6<br>FFICE NOTE                | 9<br>Files<br>HGATE TO ①        | Navigate     | O<br>Notices<br>To T           |
| ARTI Request Number  | RTI Subject                       | Initiated On        | Applicant Name | RTI Receipt Date    | Query                          | Query Description               | RTI Status   | File Number                    |
| RTI/2019/14          | First RTI Application             | 2019-10-18 10:43:28 | Prasan         | 2019-10-03 00:00:00 | Provide Details Of Employees   | Details of All departmental em) | ReturnToCPIO |                                |
| RTI/2019/14          | First RTI Application             | 2019-10-18 10:43:28 | Prasan         | 2019-10-03 00:00:00 | Please provide Salaries of Emp | All details with Breakup        | AllocateToDH |                                |
| RTI/2019/2           | Provide details of employees      | 2019-10-03 11:49:52 | Ramrath        | 2019-10-01 00:00:00 | Firset Query                   | Details Of Employees            | InitiateToAA | Department1/Section 2/PIO/01/C |
| RTI/2019/25          | RTI Application for November      | 2019-11-04 15:12:27 | Nov Applicant  | 2019-10-29 00:00:00 | First Query                    | Details of Files                | ReturnToCPIO |                                |
| RTI/2019/25          | RTI Application for November      | 2019-11-04 15:12:27 | Nov Applicant  | 2019-10-29 00:00:00 | Second Query                   | Details of Notes                | AllocateToDH |                                |
| RTI/2019/30          | Provide details of employees      | 2019-12-10 15:53:19 | Kumar          | 2019-12-01 00:00:00 | Details                        | Employees got promoted          | ReturnToCPIO |                                |
| < Prev Next >        |                                   |                     |                |                     |                                |                                 |              |                                |

On click of RTI request number if the application is forwarded to next applicable user and not in his queue user can able to see the status.

| Confidential Document |        |        |  |  |  |  |  |  |
|-----------------------|--------|--------|--|--|--|--|--|--|
| Accept                | ing No | Limits |  |  |  |  |  |  |

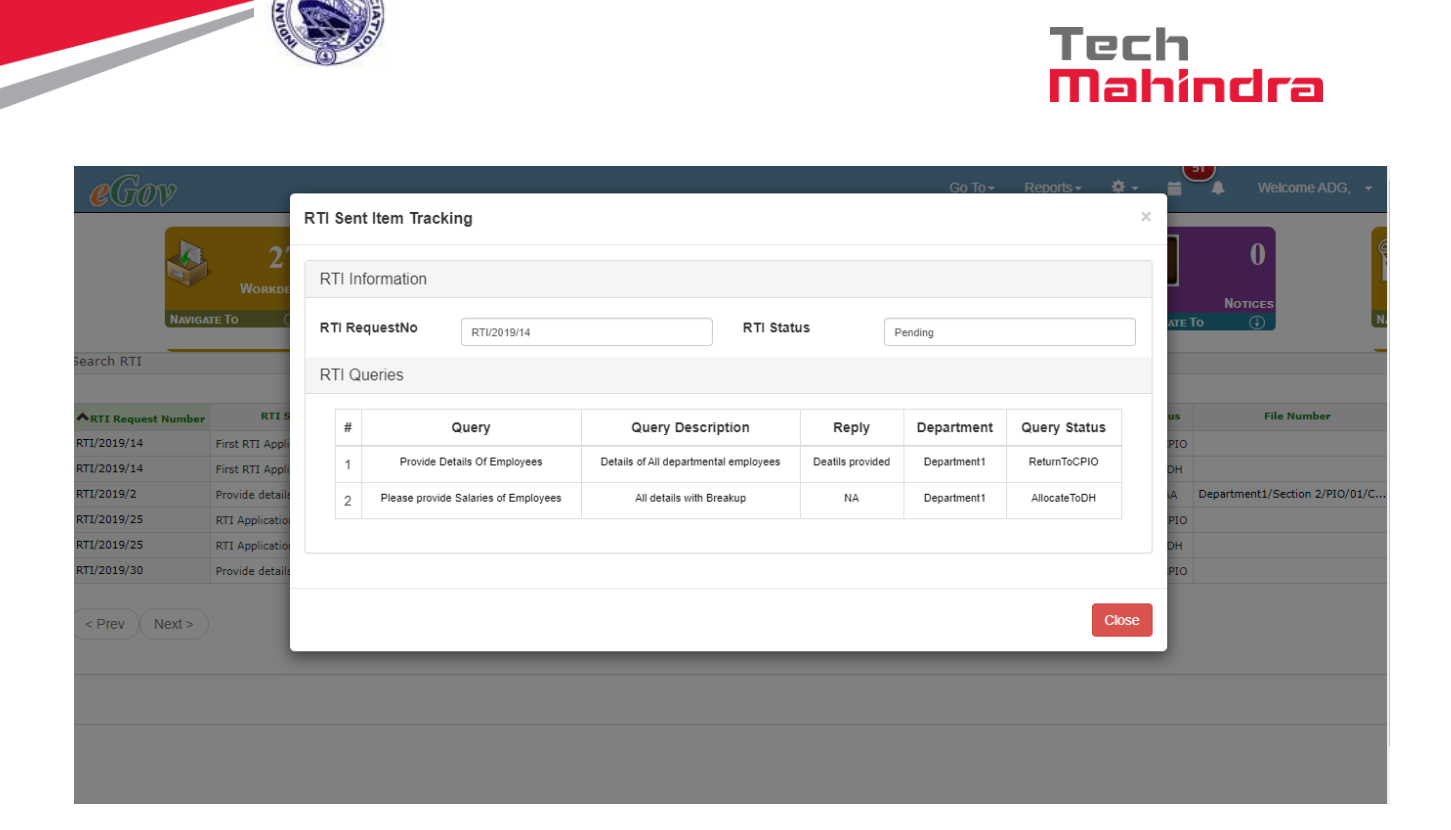

#### 9. Calendar:

- By clicking on the "Calendar" icon located on the top 'My Calendar' opens with three options Month, Week and Day.
- There are three categories of events:
  - ✓ Meeting Reminder
  - ✓ Call Reminder
  - ✓ Task Reminder

#### 9.1 Month View:

- By clicking on the date "Add New Event" pop-up opens.
- Enter Title
- Select Scheduled Start Date and Time
- Select Scheduled End Date and Time
- Enter Description
- Select Event Category

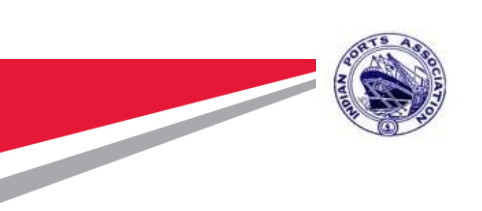

# Tech Mahindra

| eGov                    |     |     |     | Go To <del>-</del> | Reports - 🌩 - 🚞 | 🐥 Welcome ADG, 👻 |  |  |  |  |  |
|-------------------------|-----|-----|-----|--------------------|-----------------|------------------|--|--|--|--|--|
| My Calendar             |     |     |     |                    |                 |                  |  |  |  |  |  |
| < > today December 2019 |     |     |     |                    |                 |                  |  |  |  |  |  |
| Sun                     | Mon | Tue | Wed | Thu                | Fri             | Sat              |  |  |  |  |  |
| 1                       | 2   | 3   | 4   | 5                  | 6               | 7                |  |  |  |  |  |
| 8                       | 9   | 10  | 11  | 12                 | 13              | 14               |  |  |  |  |  |
| 15                      | 16  | 17  | 18  | 19                 | 20              | 21               |  |  |  |  |  |

User has two options:

- ✤ "Save Event" is used to add new event along with details.
- ✤ "Cancel" is used to cancel the open window.

| <b>E</b> GOV<br>My Calendar | Go To<br>Add new event                        | o <del>v</del><br>X | Reports - 🌣 |    | Welcome ADG, |
|-----------------------------|-----------------------------------------------|---------------------|-------------|----|--------------|
| C > today                   | Event title<br>Title here                     |                     | Fri         |    | month week d |
| 1                           | All Scheduled Start Date                      |                     |             | 6  |              |
|                             | Scheduled End Date           2019-12-10 00:00 |                     |             |    |              |
| 8                           | Description<br>Add Description                |                     |             | 13 |              |
|                             | Event Category Meeting Reminder               | •                   |             | 20 |              |
|                             | Cancel Save Event                             |                     |             | 20 |              |

| Confidential Document | Copyrig              | Copyright © 2018 Tech Mahindra. All rights reserved. |  |  |
|-----------------------|----------------------|------------------------------------------------------|--|--|
| Accepting No Limits   | Alternative Thinking | Driving Positive Change                              |  |  |

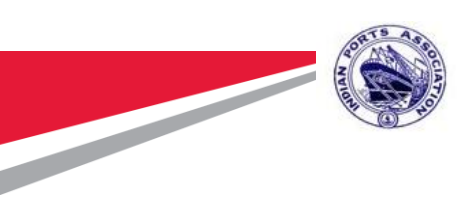

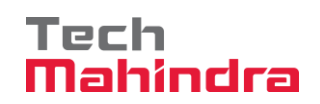

• After Successful addition of new event below screen will open:

| eGov                    |               |     |     | Go To <del>-</del> | Reports - 🗢 🖬 | ↓ Welcome ADG, ▼ |  |
|-------------------------|---------------|-----|-----|--------------------|---------------|------------------|--|
| < > today December 2019 |               |     |     |                    |               |                  |  |
| Sun                     | Mon           | Tue | Wed | Thu                | Fri           | Sat              |  |
| 1                       | 2             | 3   | 4   | 5                  | 6             | 7                |  |
| 8                       | 9             | 10  | 11  | 12                 | 13            | 14               |  |
| 15                      | 16<br>Meeting | 17  | 18  | 19                 | 20            | 21               |  |

#### 9.2 Week View:

 User can able to see if there are any reminders during the week that user has selected.

| <b>e</b> ( | Fov      |          |           |                | Go To <del>∙</del> | Reports - 🌣 - 🚞 | 51 Welcome ADG, |
|------------|----------|----------|-----------|----------------|--------------------|-----------------|-----------------|
| <          | today    |          | De        | c 8 – 14, 2019 | )                  |                 | month week da   |
|            | Sun 12/8 | Mon 12/9 | Tue 12/10 | Wed 12/11      | Thu 12/12          | Fri 12/13       | Sat 12/14       |
| all-day    |          |          |           |                |                    |                 |                 |
| 3am        |          |          |           |                |                    |                 |                 |
| 4am        |          |          |           |                |                    |                 |                 |
| 5am        |          |          |           |                |                    |                 |                 |
| 6am        |          |          |           |                |                    |                 |                 |
| 7am        |          |          |           |                |                    |                 |                 |
| 8am        |          |          |           |                |                    |                 |                 |
| 9am        |          |          |           |                |                    |                 |                 |
| 10am       |          |          |           |                |                    |                 |                 |
|            |          |          |           |                |                    |                 |                 |
| 11am       |          |          |           |                |                    |                 |                 |
| 12pm       |          |          |           |                |                    |                 |                 |
| 1pm        |          |          |           |                |                    |                 |                 |

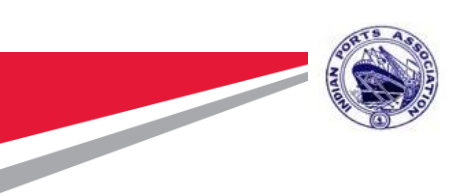

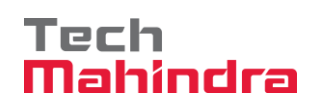

#### 9.3 Day View:

 User can able to see if they have any reminders during the day from time -To time as below.

|            |               |                    |           |     | <b>9</b> |                |
|------------|---------------|--------------------|-----------|-----|----------|----------------|
| <b>e</b> ( | ĴOV           | Go To <del>v</del> | Reports - | ÷ - | -        | Welcome ADG, 👻 |
| 10am       |               |                    |           |     |          |                |
|            |               |                    |           |     |          |                |
| 11am       |               |                    |           |     |          |                |
| 12nm       |               |                    |           |     |          |                |
| 12pm       |               |                    |           |     |          |                |
| 1pm        |               |                    |           |     |          |                |
| 0          |               |                    |           |     |          |                |
| 2pm        | 14:30 - 10:30 |                    |           |     |          |                |
| 3pm        |               |                    |           |     |          |                |
|            |               |                    |           |     |          |                |
| 4pm        |               |                    |           |     |          |                |
| 5pm        |               |                    |           |     |          |                |
|            |               |                    |           |     |          |                |
| 6pm        |               |                    |           |     |          |                |
| 7pm        |               |                    |           |     |          |                |
|            |               |                    |           |     |          |                |
| 8pm        |               |                    |           |     |          |                |
| 9pm        |               |                    |           |     |          |                |
|            |               |                    |           |     |          |                |
| 10pm       |               |                    |           |     |          |                |
| 11nm       |               |                    |           |     |          |                |

#### 10. Notice Board

### **10.1** View Notice Board (Departmental Notices)

• User can click on the 'View Notice Board' link in the Notice Board navigation pane.

| eGov                                                                                                    |                              | Go To 👻 Reports 🕶 🌩 🗧 🌲 Welcome DG, 🗣            |
|----------------------------------------------------------------------------------------------------|------------------------------|--------------------------------------------------|
| 7     Image: Constraint of the second second s | CFFICE NOTE<br>NAVIGATE TO ① | 0<br>Notices<br>NAVIGATE TO<br>View Notice Board |
| My Desk                                                                                                    |                              |                                                  |
| Department Pending Items: Department1                                                                                                    | My item status: test3        |                                                  |
|                                                                                                    | 0 Hote                       | DAK File                                         |
|                                                                                                    | Pending                      | Completed  Received                              |
| Confidential Document                                                                                                    | Copyright                    | 2018 Tech Mahindra. All rights reserved.         |
| Accepting No Limits                                                                                                    | Alternative Thinking         | Driving Positive Change                          |

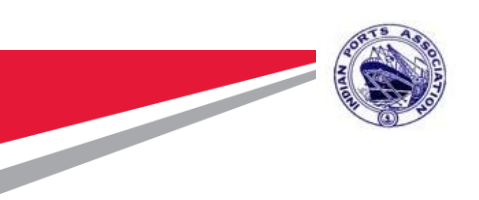

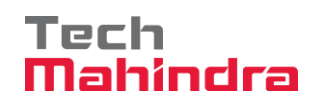

Close

Download

 On click of 'View Notice Board' link a new window will open on the screen with 'Departmental Notices link' by default.
 Global Notices Departmental Notices Archived Notices

| Sr. No.                                                 | Subject                      | Туре  | Published Date      |
|---------------------------------------------------------|------------------------------|-------|---------------------|
| 1                                                       | Audit for Finance Department | Order | 30-12-2019 03:00 PM |
|                                                         |                              |       |                     |
| <prev next<="" td=""><td></td><td></td><td></td></prev> |                              |       |                     |
|                                                         |                              |       |                     |
|                                                         |                              |       |                     |
|                                                         |                              |       |                     |
|                                                         |                              |       |                     |
|                                                         |                              |       |                     |
|                                                         |                              |       |                     |
|                                                         |                              |       |                     |
|                                                         |                              |       |                     |
|                                                         |                              |       |                     |
|                                                         |                              |       |                     |
|                                                         |                              |       |                     |
|                                                         |                              |       |                     |
|                                                         |                              |       |                     |
|                                                         |                              |       |                     |
|                                                         |                              |       |                     |
|                                                         |                              |       |                     |
|                                                         |                              |       |                     |
|                                                         |                              |       |                     |

 New notices would be highlighted in bold fonts (light green background), user can click on the subject of the Notice to read the notice.

| File                  | Edit Zoon | n Transform Annotate                                                                                                    |
|-----------------------|-----------|----------------------------------------------------------------------------------------------------|
| N.                    | r → F     | X A A A P P H I B Fit To Width I A Q Q Q Q I 12 V                                                                                                    |
|                       |           | Ref: Contract No. 2016-CONS-1 dated 8 <sup>th</sup> February 2016                                                                                                    |
| $\left \right\rangle$ |           | but the second second se |
| $\mathbf{N}$          |           | uear sir,                                                                                                    |
| 5                     |           | Further to our letter ref. no. AITL/A/L/557466/CT/GN/2438 dated October 23, 2018 recommending release of                                                                                                    |
| 1                     |           | Stage Payment no 15 to M/s. Shapoorji Pallonji and Company Private Limited and AFCONs (JV), the Contractor                                                                                                    |
| 5                     |           | has requested for release of stage payment 16 vide letter ref. no. SPCPL/WT-01/AITL/S/791 dated 30 <sup>th</sup> November                                                                                                    |
|                       |           | 2018.                                                                                                    |
|                       |           | While reviewing the bill it was noticed that the Contractor has added CGST @ 6% and SGST @ 6% over and above                                                                                                    |
| 0                     |           | the work done value, which is incorrect. However, we have calculated the bill by assuming Contractor's previous                                                                                                    |
| •                     |           | tax liabilities to be about 12% and thus adding CGST @ 6% and SGST @ 6% as per the Gort. of India, Notification                                                                                                    |
| 4                     |           | no. 20/2107 Central Tax dated 22 <sup>nd</sup> August 2017 regarding amendment in the notification no. 11/2017 Central                                                                                                    |
| 1                     |           | tax dated 28" June 2017. The Stage Payment Certificate no. 16 to this effect showing various deductions is                                                                                                    |
| ø                     |           | availes nerewith.                                                                                                    |
| Т                     |           | We therefore recommend, that a gross amount of Rs. 20,11,80,020/- (Rupees Twenty Crore Eleven Lakhs Eighty                                                                                                    |
| Ð                     |           | Thousand and Twenty Only) (i.e A+B-C+D only) be released to the Contractor subject to applicable Tax                                                                                                    |
| \$                    |           | Deductions.                                                                                                    |
| *                     |           |                                                                                                    |
| Ē                     |           |                                                                                                    |
| 6                     |           |                                                                                                    |
| ×                     |           |                                                                                                    |
|                       |           | Photogia glase of bosiness in India – R.27. Privato Markel, Second Floor, Jangpura B. New Dehi                                                                                                    |
|                       |           | production of the second second second second second second second second second second second second second se                                                                                                    |
|                       |           |                                                                                                    |
| 1                     |           |                                                                                                    |

| Confidential Document | Copyright © 2018 Tech Mahindra. All rights reserved |                         |  |
|-----------------------|-----------------------------------------------------|-------------------------|--|
| Accepting No Limits   | Alternative Thinking                                | Driving Positive Change |  |

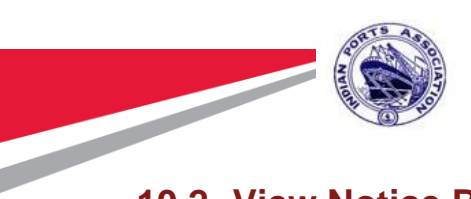

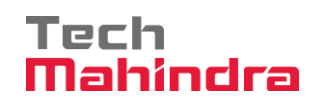

#### **10.2 View Notice Board (Global Notices):**

 On click of 'View Notice Board' link a new window will open on the screen by clicking on 'Global Notices link' user can see the list of global notices.

| Global Notic                                                                           | ces Departmental Notices | Archived Notices | Draft Notices |        |                     | Close   |
|----------------------------------------------------------------------------------------|--------------------------|------------------|---------------|--------|---------------------|---------|
|                                                                                        |                          |                  |               |        |                     |         |
| Sr. No.                                                                                | Subject                  |                  |               | Туре   | Published Date      | Archive |
| 1                                                                                      | Holiday 🕨                |                  |               | Letter | 30-12-2019 02:59 PM |         |
| <prev ne<="" td=""><td>xt&gt;</td><td></td><td></td><td></td><td></td><td></td></prev> | xt>                      |                  |               |        |                     |         |

 New notices would be highlighted in bold fonts (light green background), user can click on the subject of the Notice to read the notice.

|                        |                                                                                                    | Download |
|------------------------|----------------------------------------------------------------------------------------------------|----------|
| File                   | Edit Zoom Transform Annotate                                                                        |          |
| k                      | 🕥 🌐 💥 🕰 🔍 🔍 🖤 🥊 🗮 🏾 💱 Fit To Width 🛛 🗶 🛄 🔍 🔍 🔍 🔇 🚺 🔢 1 11 🔊 🔘                                       |          |
| B                      |                                                                                                    | <u>۸</u> |
|                        |                                                                                                    |          |
| $\left  \cdot \right $ |                                                                                                    |          |
| R                      |                                                                                                    |          |
| X                      | Provide Landson                                                                                     |          |
| 5                      | Formal Letter                                                                                       |          |
|                        |                                                                                                    |          |
|                        | To,                                                                                                 |          |
| 0                      | Mr. John Smith                                                                                      |          |
| •                      | Designation                                                                                         |          |
| 4                      | 123 Company                                                                                         |          |
| 1                      | California                                                                                          |          |
| é                      | October 11, 2018                                                                                    |          |
| T                      |                                                                                                    |          |
| Ð                      | From,                                                                                               |          |
| *                      | Paul Robert                                                                                         |          |
| *                      | Designation                                                                                         |          |
| 1                      | Full Address Goes Here                                                                              |          |
| ଡ                      |                                                                                                    |          |
| ×                      | Subject: Your Subject goes here                                                                     |          |
|                        |                                                                                                    |          |
|                        | Lorem Ipsum is simply dummy text of the printing and typesetting industry. Lorem Ipsum has been the |          |
|                        | industry's standard dummy text ever since the 1500s                                                 |          |
|                        | 1                                                                                                   |          |

| Confidential Document | Copyrig              | ht © 2018 Tech Mahindra. All rights reserved. |
|-----------------------|----------------------|-----------------------------------------------|
| Accepting No Limits   | Alternative Thinking | Driving Positive Change                       |

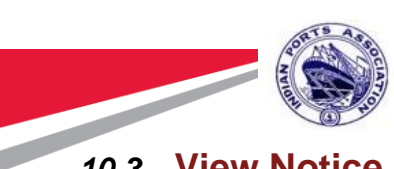

#### **10.3 View Notice Board (Archive Notices):**

 Once validity of the notice is expired the notice can be searched through the 'Archived Notices' tab.

Tech

Mahindra

| Global Notices                     | Departmental Notices | Archived Notices | Draft No | otices                             |         |             | Close |
|------------------------------------|----------------------|------------------|----------|------------------------------------|---------|-------------|-------|
| <ul> <li>Global Notices</li> </ul> |                      |                  |          | <ul> <li>Departmental N</li> </ul> | otices  |             |       |
| From Date                          | Select E             | Date             |          |                                    | To Date | Select Date |       |
| Notice Subject                     | Enter S              | ubject           |          |                                    |         |             |       |
| Notice Type                        | Selec                | t Value          |          |                                    |         |             | Ŧ     |
|                                    |                      |                  |          | Search                             |         |             |       |

 User can fill in the search criteria on the archived notices page and click on search button.

| Global Notices                     | Departmental Notices | Archived Notices | Draft Notic | es             |         |            | Close |
|------------------------------------|----------------------|------------------|-------------|----------------|---------|------------|-------|
| <ul> <li>Global Notices</li> </ul> |                      |                  | ۲           | Departmental N | otices  |            |       |
| From Date                          | 2019-12              | -01              |             |                | To Date | 2019-12-30 |       |
| Notice Subject Holiday             |                      |                  |             |                |         |            |       |
| Notice Type                        |                      |                  |             |                |         | v          |       |
|                                    |                      |                  |             | Search         |         |            |       |

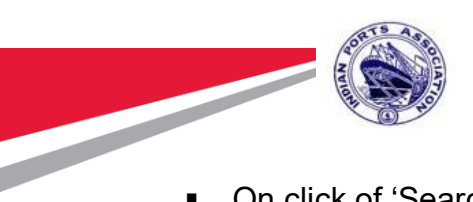

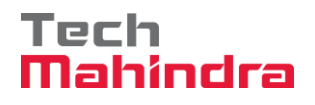

 On click of 'Search' button the archived notice will be visible on the screen based on the search criteria filled by the user.

| <b>No.</b> | Subject          | Туре   | Published Date      | View / Display till date |
|------------|------------------|--------|---------------------|--------------------------|
|            | Restricted entry | Order  | 24-12-2019 10:30 AM | 24-12-2019 10:44 AM      |
|            | ok               | Memo   | 23-12-2019 04:26 PM | 24-12-2019 10:18 AM      |
|            | Restricted       | Order  | 23-12-2019 02:50 PM | 25-12-2019 02:38 PM      |
|            | ok               | Letter | 20-12-2019 03:03 PM | 21-12-2019 03:15 PM      |
|            | ok               | Memo   | 18-12-2019 11:33 AM | 18-12-2019 12:11 PM      |
|            | ok               | Memo   | 12-12-2019 11:24 PM | 20-12-2019 02:46 PM      |

• User can click on the subject of the notice to open the notice in a full view.

| File                   | le Edit Zoom Transform Annotate |                |                                                   |            |            |             |             |
|------------------------|---------------------------------|----------------|---------------------------------------------------|------------|------------|-------------|-------------|
| <b>k</b> 4             |                                 |                | 🗈 🔺 🥞 💡 📑 🚺 💱 Fit To Width                        | • 2 0      | Q Q (      | २ 🕜 🔇 1     | /1 📎 🜔      |
| B                      |                                 | Tax Point Date | Description                                       |            |            | Tax         | Net Amount  |
| $\left  \right\rangle$ |                                 | 44 Jun 2040    | Terrenetation consider                            | -          |            | Anoun       | Het Allount |
| $\geq$                 |                                 | 14 JUN 2019    | -                                                 |            |            |             |             |
| ~                      |                                 |                | Fare                                              | CGST       | 2.5 %      | 11.69       |             |
| $\searrow$             |                                 |                |                                                   | SGST/UTGST | 2.5 %      | 11.69       | 467.68 INR  |
| 5                      |                                 |                | UP Tax (inclusive of taxes) (00:00:00 - 23:59:00) | CGST       | 2.5 %      | 3.00        |             |
|                        |                                 |                |                                                   | SGST/UTGST | 2.5 %      | 3.00        | 120.00 INR  |
|                        |                                 |                |                                                   |            |            | Total net   | 587.68 INR  |
| 0                      |                                 |                |                                                   |            | Total C    | GST Amount  | 14.69 INR   |
| •                      |                                 |                |                                                   | та         |            | CST Amount  | 14.60 INID  |
| 4                      |                                 |                |                                                   | 10         | ai sosi/ui | GST Amount  | 14.09 INR   |
| 1                      |                                 |                |                                                   |            | G          | ross Amount | 617.06 INR  |
| ø                      |                                 |                |                                                   |            |            |             |             |
| T                      |                                 |                |                                                   |            |            |             |             |
|                        |                                 |                |                                                   |            |            |             |             |
| ~                      |                                 |                |                                                   |            |            |             |             |
| ~                      |                                 |                |                                                   |            |            |             |             |
| 14                     |                                 |                |                                                   |            |            |             |             |
| E                      |                                 |                |                                                   |            |            |             |             |
| 6                      |                                 |                |                                                   |            |            |             |             |
| ×                      |                                 |                |                                                   |            |            |             |             |
|                        |                                 |                |                                                   |            |            |             |             |
|                        |                                 |                |                                                   |            |            |             |             |

Confidential Document

Download

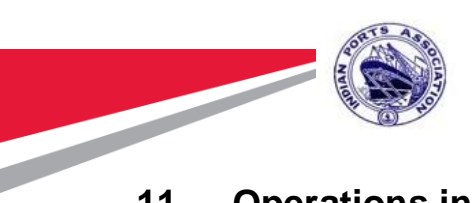

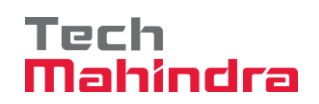

#### 11. Operations in Omnidocs:

- Enter the URL and login with supervisor login credentials.
- Home page will be as follow post login. Click on SYSTEM ADMINISTRATION.

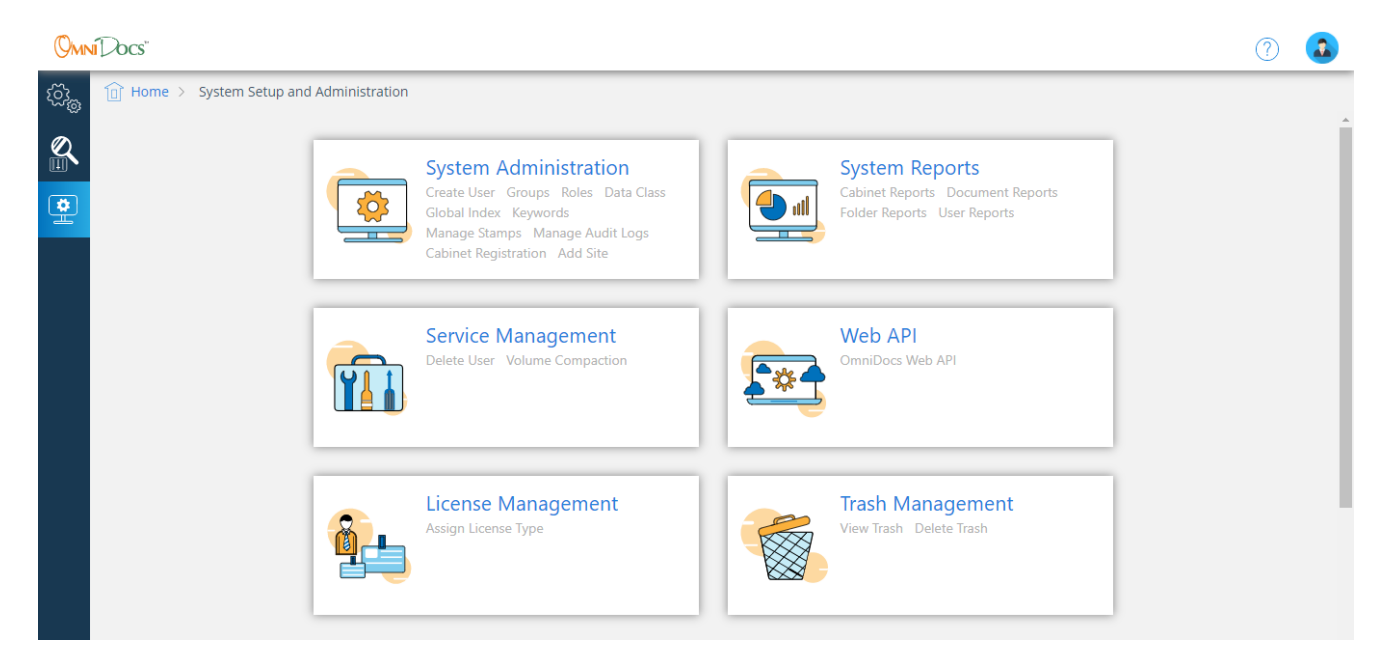

View of system administration is as follow

| Hi Supervisor, Welcome to paradip                                                                                                    |                                                                                                    | (Sun Docs                                                                                                    |
|----------------------------------------------------------------------------------------------------|----------------------------------------------------------------------------------------------------|----------------------------------------------------------------------------------------------------|
| Last Login Time 07/02/2020 10:36 Failure A                                                                                                    | ttempt Count 0                                                                                                    | Options   Tools   Help   Close                                                                                                    |
| <ul> <li>paradio</li> <li>Edevroit</li> <li>Eversity</li> <li>Groups</li> <li>Groups</li> <li>Global Indexes</li> <li>Slobal Indexes</li> <li>DataClasses</li> <li>Index Volumes</li> <li>Slites</li> </ul> | Cabinet is the basic entity in the OmniDocs D<br>Document Cabinet refers to the database, wi<br>Server Cabinet - This cabinet refers to the database,<br>Cabinet Name<br>Cabinet Creation Date-Time<br>Cabinet Type<br>Default Image Volume<br>Auto Versioning<br>Inherit Ownership<br>Remove The Rights Of Supervisor<br>Separate User/Group Privileges<br>Enable Maker Checker Functionality<br>Enable Data Security Functionality<br>Enable User Access Report<br>Key Management Service | Cocument Management System. OmniDocs engine has 3 types of Cabinets. viz. Document Cabinet, Image Cabinet, both type Cabinet, inder naid document information resides in this cabinet. Image tabase where volume and document storage information is stored.  paradip 25/09/2019 11:08 mssql paradipvol •  (Rights once removed will not be restored again).  (Maker Checker functionality once enabled will not be disabled again).  (Data Security functionality once enabled will not be disabled again).  None  v |
| < Prev Next >                                                                                                    | Alarms                                                                                                    | Rights Done Cancel                                                                                                    |

| Confidential Document | Copyright © 2018 Tech Mahindra. All rights reserve |                         |  |  |
|-----------------------|----------------------------------------------------|-------------------------|--|--|
| Accepting No Limits   | Alternative Thinking                               | Driving Positive Change |  |  |

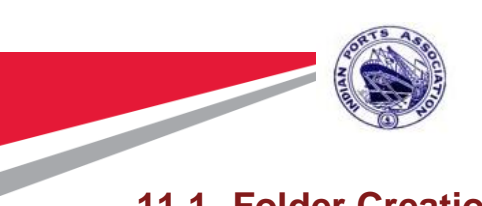

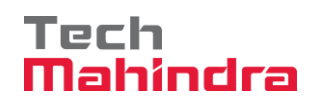

### **11.1 Folder Creation:**

• Click on the Folders to see the existing folders in the system.

| Last Login Time 07/02/2020 10:36 Failure Attempt C | ount 0 Options   Tools   Help   Close                                                                                                    |
|----------------------------------------------------|----------------------------------------------------------------------------------------------------|
|                                                    |                                                                                                    |
| a paradip                                          | Folder(s): * Add Folder                                                                                                    |
|                                                    | Folder is a repository for the documents. A folder can contain documents and sub folders. There are different types of folders in the omnidocs System. |
|                                                    |                                                                                                    |
| E DAKS                                             |                                                                                                    |
| Departments                                        |                                                                                                    |
| Document                                           |                                                                                                    |
| DRAFTS                                             |                                                                                                    |
| E <u>egovibps V1</u>                               |                                                                                                    |
| GreenNoteDrafts                                    |                                                                                                    |
| DORTMAN                                            |                                                                                                    |
| Distances NoteInProcess                            |                                                                                                    |
| ¶≡ Keyword                                         |                                                                                                    |
| Groups                                             |                                                                                                    |
| Roles                                              |                                                                                                    |
| Global Indexes                                     |                                                                                                    |
| BataClasses                                        |                                                                                                    |
| S Image Volumes                                    |                                                                                                    |
|                                                    |                                                                                                    |
|                                                    |                                                                                                    |
|                                                    |                                                                                                    |
|                                                    |                                                                                                    |
|                                                    |                                                                                                    |
| < Prev Next >                                      |                                                                                                    |

• Click on Add folder to add new folder in the system.

| Hi Supervisor, Welcome to paradip<br>Last Login Time 07/02/2020 10:36 Failure Attempt Count                                                                                                    | 0                                                                           |                                                            |        |    | Options   Tools   Help   Close |
|----------------------------------------------------------------------------------------------------|-----------------------------------------------------------------------------|------------------------------------------------------------|--------|----|--------------------------------|
| paradip     paradip     Folder(s)     @ Departments     @ Department/Section 2/test1/03/dph/2019-2020     @ Department2     @ Department2     @ Department2     @ Department2     @ Department3 | Folder(s): <u>Add Folder</u><br>Name<br>Owner<br>Image Volume<br>Data Class | Delete Folder  Departments  Supervisor  paradipvol   None> |        |    |                                |
|                                                                                                    |                                                                             |                                                            |        |    | Advanced                       |
| Sites                                                                                                    |                                                                             | DataClass                                                  | Rights | ОК | Cancel                         |

| Confidential Document | Copyright © 2018 Tech Mahindra. All rights reserved |                         |  |  |
|-----------------------|-----------------------------------------------------|-------------------------|--|--|
| Accepting No Limits   | Alternative Thinking                                | Driving Positive Change |  |  |

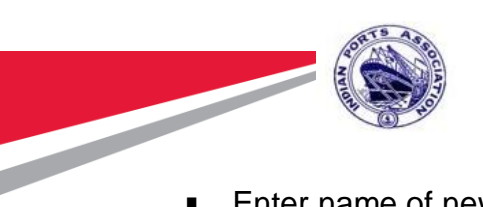

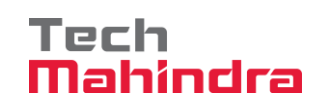

Enter name of new folder and click on OK

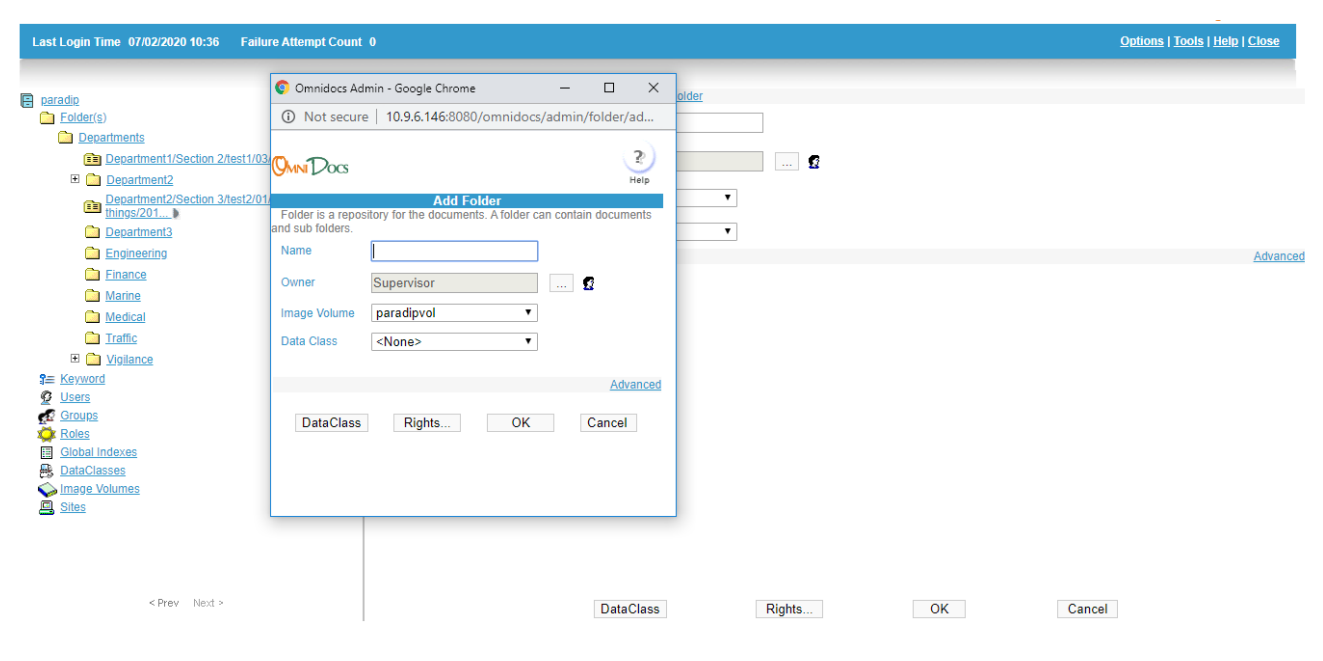

### **11.2 Group Creation:**

Click on Groups in System administration view.

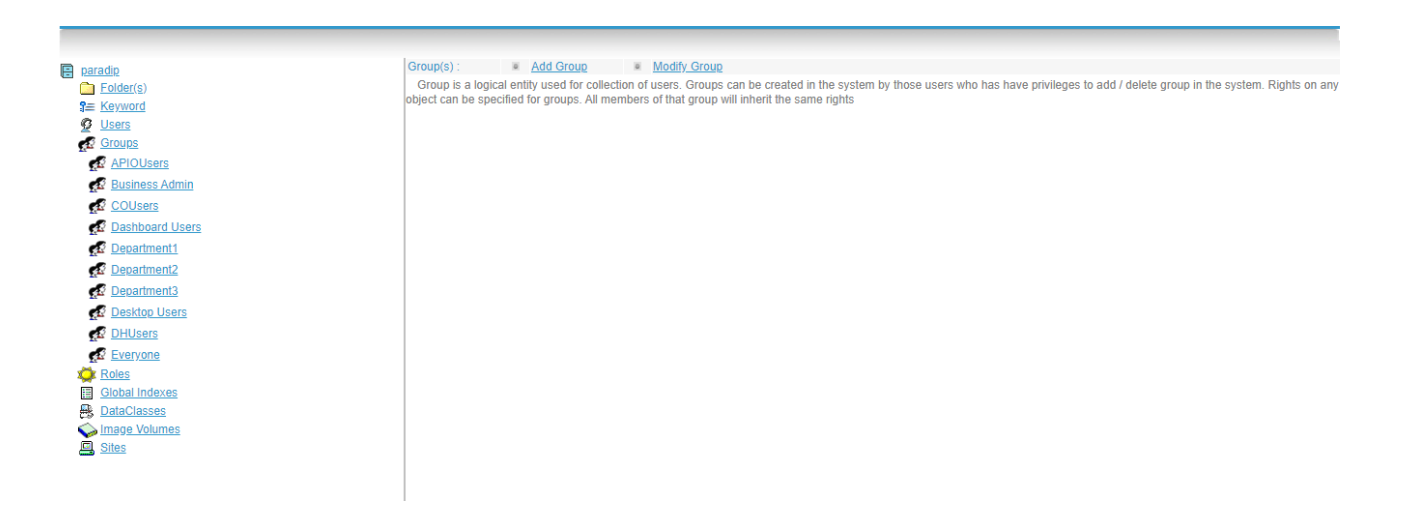

Alternative Thinking

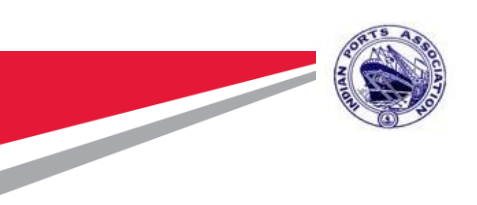

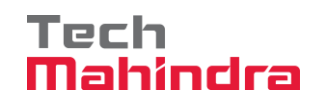

Click on Add group. Enter appropriate name of group. Click on OK.

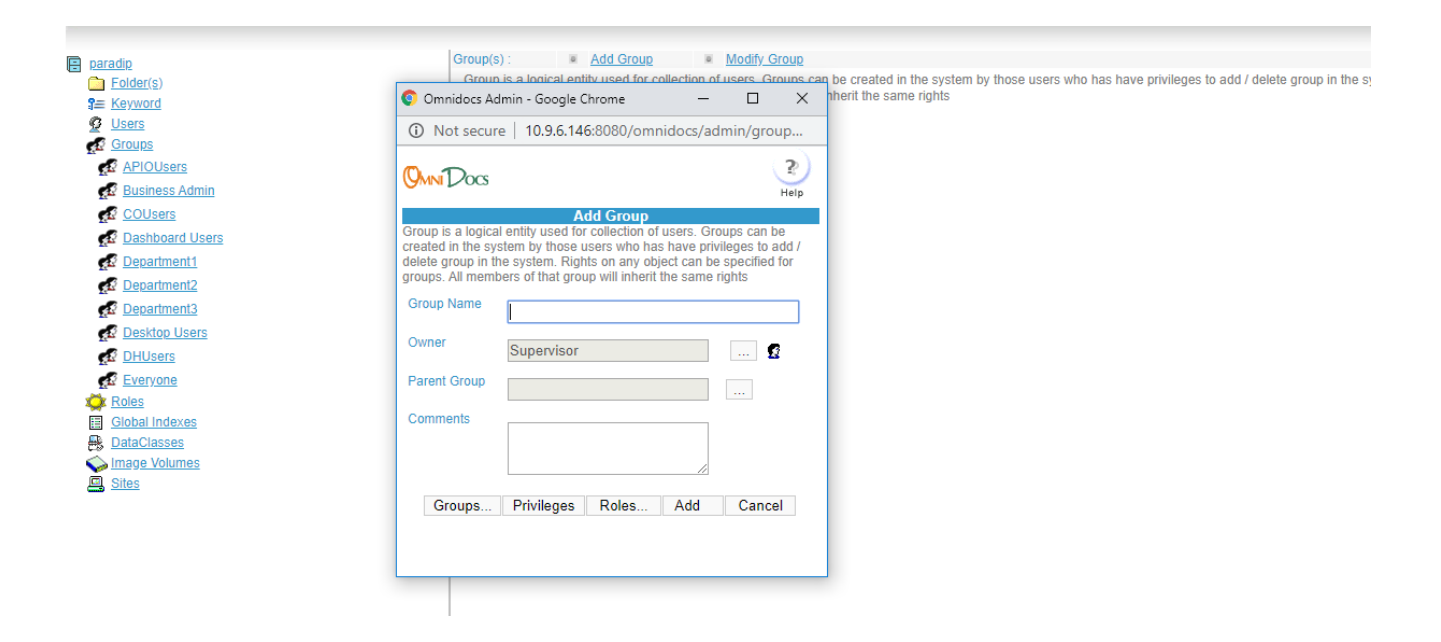

#### **11.3 User Creation:**

Click on user in system administration view. Click on ADD USER.

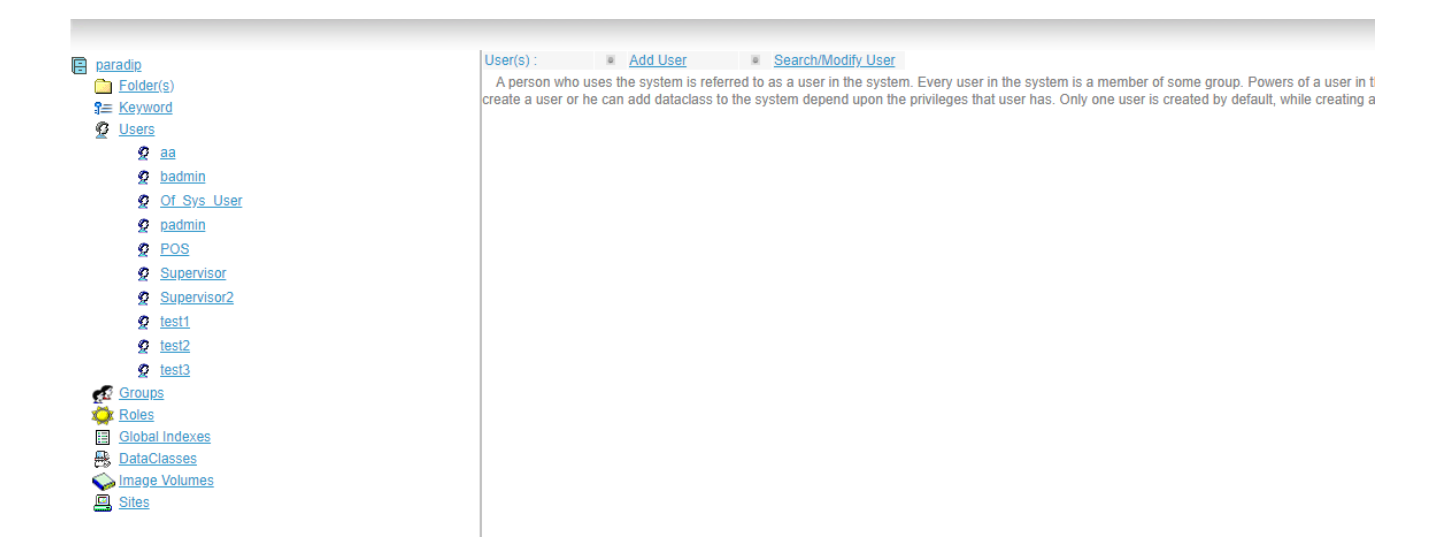

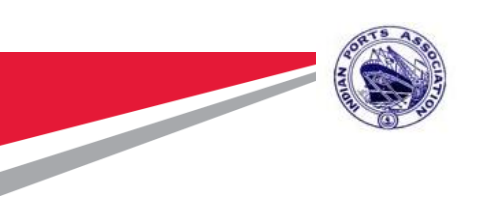

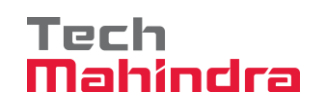

Enter the details of user and click ADD

| E paradip       | User(s): Add User Search/Modify.User                                                                                                    |
|-----------------|----------------------------------------------------------------------------------------------------|
| Folder(s)       | A person who uses the system is referred to as a user in the system. Every user in the system is a member of some group. Powers of a user in the system like whether he can |
| S≡ Keyword      | eges that user has. Only one user is created by default, while creating a cabinet.                                                                                          |
| 2 Users         |                                                                                                    |
| <b>2</b> aa     | V Not sectre   10.3.6.146.0000/0mmdocs/adminy dsets/add/0servi                                                                                                    |
| g badmin        |                                                                                                    |
| Of Sys User     | Qui Doc 🐑                                                                                                    |
| g padmin        | Help                                                                                                    |
| g POS           | Add User                                                                                                    |
| Supervisor      | + I Isar Name                                                                                                    |
| Supervisor2     |                                                                                                    |
| g test1         | Domain User                                                                                                    |
| 2 test2         | Generate Password                                                                                                    |
| 2 test3         | Password                                                                                                    |
| 🕵 <u>Groups</u> | Confirm Password                                                                                                    |
| Global Indexes  | User License Type Normal                                                                                                    |
| B DataClasses   | Password Never                                                                                                    |
| S Image Volumes | Express     Express     Description     Description                                                                                                    |
| Sites           | • Password Expire in • • • • • • • • • • • • • • • • • •                                                                                                    |
|                 | Advanced                                                                                                    |
|                 | Auvances                                                                                                    |
|                 |                                                                                                    |
|                 |                                                                                                    |
|                 | Add Cancel                                                                                                    |

#### **11.4 Rights Management:**

11.4.1 Assign users to Group:

 Click on group name under Groups. In the corresponding screen click on USERS button as shown in below screen shot.

| E chennai          | Group(s) : Add Group                  | Delete Group                                                                                                    |
|--------------------|---------------------------------------|----------------------------------------------------------------------------------------------------|
| <b>Folder</b> (s)  | Group is a logical entity used for co | llection of users. Groups can be created in the system by those users who has have privileges to add / delete group in the system. Rights on any |
| ¶≡ Keyword         | object can be specified for groups.   | All members of that group will inherit the same rights                                                                                           |
| Graups             | Group Name                            | Department1                                                                                                    |
| APIOLIcare         | Group Name                            | Peparanent                                                                                                    |
| Business Admin     | Owner                                 | Supervisor g                                                                                                    |
| COUsers            | Parent Group                          | Everyone                                                                                                    |
| Dashboard Users    |                                       |                                                                                                    |
| Department1        | Comments                              | New Group                                                                                                    |
| Department2        |                                       |                                                                                                    |
| Department3        |                                       |                                                                                                    |
| Desktop Users      |                                       |                                                                                                    |
| A DHUsers          |                                       | Users Privileges Roles Done Cancel                                                                                                    |
| Everyone           |                                       |                                                                                                    |
| 🙀 <u>Roles</u>     |                                       |                                                                                                    |
| Global Indexes     |                                       |                                                                                                    |
| <u>DataClasses</u> |                                       |                                                                                                    |
|                    |                                       |                                                                                                    |
|                    |                                       |                                                                                                    |
|                    |                                       |                                                                                                    |

 Search user and click on associate so that user will get added in the list of employees which should be assigned to group. Click on close. Only search those users for whom you want to give access of repository

Accepting No Limits

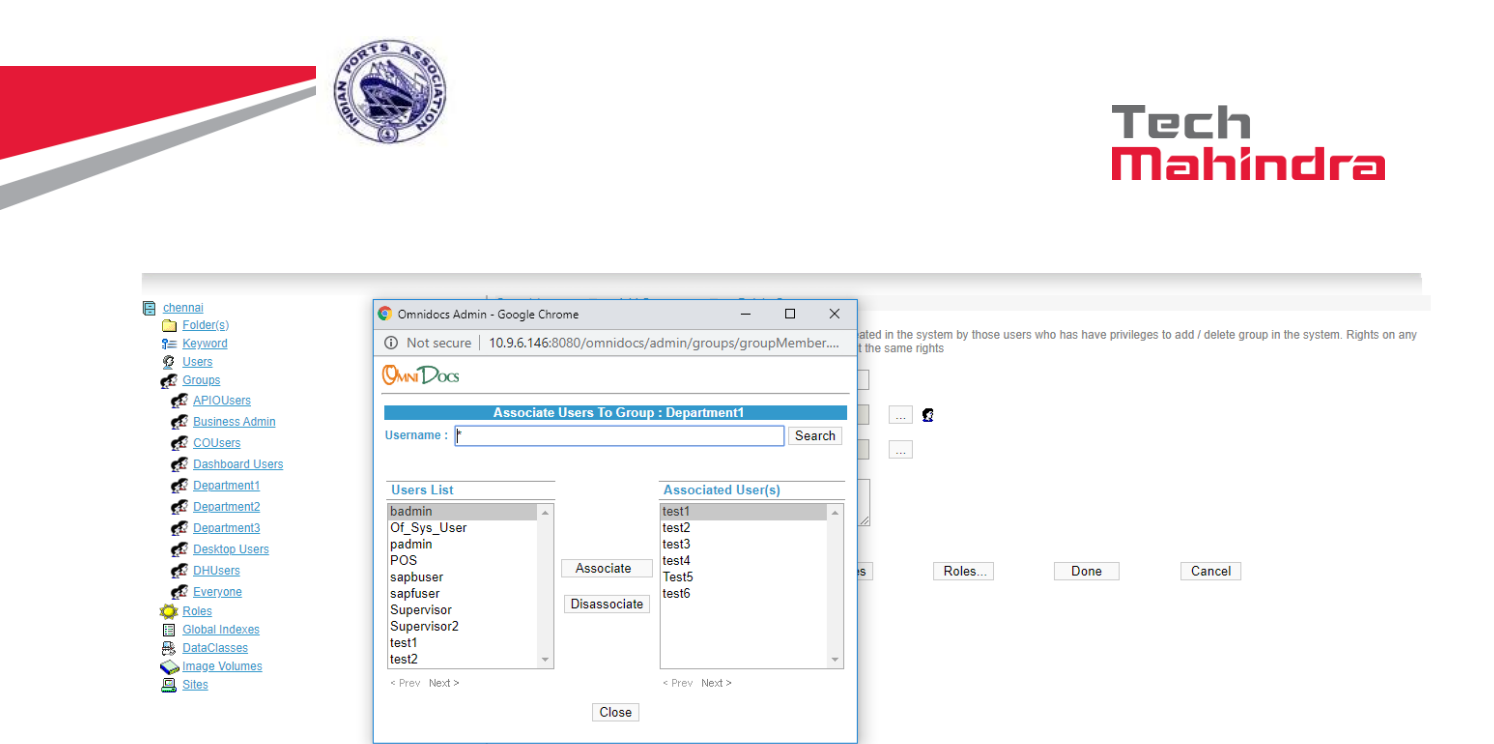

Do not forgot to click on done otherwise users will not get assigned to groups.

| R shannai                                                                                              | Group(s) : Add Group                    | <ul> <li>Delete Group</li> </ul>        |                                        |                                                                   |
|----------------------------------------------------------------------------------------------------|-----------------------------------------|-----------------------------------------|----------------------------------------|-------------------------------------------------------------------|
| E Criennal                                                                                             |                                         |                                         |                                        |                                                                   |
| S= Keyword                                                                                             | Group is a logical entity used for coll | ection of users. Groups can be created  | in the system by those users who has h | ave privileges to add / delete group in the system. Rights on any |
| © Users                                                                                                | object can be specified for groups. A   | in members of that group win innent the | same ngnis                             |                                                                   |
| Groups                                                                                                 | Group Name                              | APIOUsers                               |                                        |                                                                   |
| APIOUsers                                                                                              |                                         | -                                       |                                        |                                                                   |
| Business Admin                                                                                         | Owner                                   | Supervisor                              | 🙎                                      |                                                                   |
| COUsers                                                                                                | Parent Group                            | Everyone                                |                                        |                                                                   |
| Dashboard Users                                                                                        |                                         | Everyone                                |                                        |                                                                   |
| Department 1                                                                                           | Comments                                | New Group                               |                                        |                                                                   |
| Department2                                                                                            |                                         |                                         |                                        |                                                                   |
| Department3                                                                                            |                                         | 1                                       |                                        |                                                                   |
| Desktop Users                                                                                          |                                         |                                         |                                        |                                                                   |
| DHUsers                                                                                                |                                         | Users Privileges                        | Roles Do                               | Cancel                                                            |
| Everyone                                                                                               |                                         |                                         |                                        |                                                                   |
| X Roles                                                                                                |                                         |                                         |                                        |                                                                   |
| Global Indexes                                                                                         |                                         |                                         |                                        |                                                                   |
| B DataClasses                                                                                          |                                         |                                         |                                        |                                                                   |
| Search Strange Volumes                                                                                 |                                         |                                         |                                        |                                                                   |
| Sites                                                                                                  |                                         |                                         |                                        |                                                                   |
|                                                                                                    |                                         |                                         |                                        |                                                                   |
| Desktop Users     DHUsers     OHUsers     Sibolal Indexes     DataClasses     Duback Volumes     Sites |                                         | Users Privileges                        | Roles Do                               | ne Cancel                                                         |

#### 11.4.2 Assign Groups/Users to Folder:

 Click on the folder for which you want to give rights to a group/user, then click on RIGHTS.

| chennai                                            | Folder(s): Add Folder | Delete Folder |        |    |        |          |
|----------------------------------------------------|-----------------------|---------------|--------|----|--------|----------|
| Dider(s)                                           | Name                  | Civil         |        |    |        |          |
| Departments                                        |                       |               |        |    |        |          |
|                                                    | Owner                 | Supervisor    | 😰      |    |        |          |
| Department1/Section 2/test1/01/File /2019-<br>2020 | Image Melowa          |               |        |    |        |          |
| Establishment                                      | image volume          | chennalvoi •  |        |    |        |          |
| EHMC                                               | Data Class            | <none></none> |        |    |        |          |
| Land and building leasing section                  |                       |               |        |    |        | Advanced |
| Maintainace I                                      |                       |               |        |    |        |          |
| Maintainance and design                            |                       |               |        |    |        |          |
| Maintainance II                                    |                       |               |        |    |        |          |
| Planning and Design                                |                       |               |        |    |        |          |
| Projects                                           |                       |               |        |    |        |          |
| Railways                                           |                       |               |        |    |        |          |
| Se Keyword                                         |                       |               |        |    |        |          |
| Groups                                             |                       |               |        |    |        |          |
| Koles                                              |                       |               |        |    |        |          |
| Global Indexes                                     |                       |               |        |    |        |          |
| B DataClasses                                      |                       |               |        |    |        |          |
| Sites                                              |                       |               |        |    |        |          |
| Sites                                              |                       |               |        |    |        |          |
|                                                    |                       |               |        |    |        |          |
|                                                    |                       |               |        |    |        |          |
| < Prev Next >                                      |                       | DataClass     | Rights | OK | Cancel |          |

| Confidential Document | Copyright © 2018 Tech Mahindra. All rights reserved. |                         |  |  |  |
|-----------------------|------------------------------------------------------|-------------------------|--|--|--|
| Accepting No Limits   | Alternative Thinking                                 | Driving Positive Change |  |  |  |

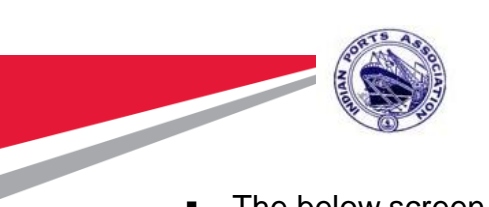

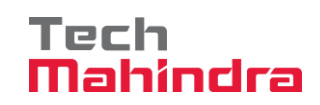

The below screen appears to provides rights to individual users or Groups.

|                                                                                                    | 📀 Folder Sharing - Google Chrome —                                                                                                    | ×              |
|----------------------------------------------------------------------------------------------------|----------------------------------------------------------------------------------------------------|----------------|
| <u>chennai</u> <u>Folder(s)</u>                                                                                                    | Not secure   10.9.6.146:8080/omnidocs/admin/folder/foldersharemain.jsp?FolderIndex=106&AccessType=I&FolderIndex=106&AccessType=I&Foldex=106&AccessType=I&Foldex=106&AccessType=I&Foldex=106&AccesType=I&Foldex=106&AccesType=I&Foldex=106&Ac | ol             |
| Departments                                                                                                    | Own Docs                                                                                                    | ?              |
| Department //Section 2/tes<br>2020     Establishment     FHMC     Iend and building leasing.     Maintainace     Maintainance and design     Maintainance II     Planning and Design | Share Folder : Civil         You can selectively share a folder amongst the members of your virtual team. You can select the user(s) and/or group(s) to whom you to give rights on this Folder consequently Read. Write, Change Amotate or Delete rights can be assigned to them.         If you make this Folder an inherited then the user(s)group(s) would inherit the rights on this Folder rights on the restrict the the user(s)group(s) would be able to access this folder. More Sharet Folder. If you make frider as inherited then the user(s)group(s) would be able to access this folder. More Sharet Sharing : Private Shared Inherited         Group(s) : <search group=""> Y          Add Group       Role(s) : <no exists="" roles=""> Y       Add Role         User(s):       <search td="" user="" y<=""> </search></no></search>                                                                                                    | want<br>e this |
|                                                                                                    | Group(s)/User(s)/Role(s) Read Create Annotate Modify Delete Advanced Remove Modify Cancel                                                                                                    | -              |

Select User/Group and click on done. 

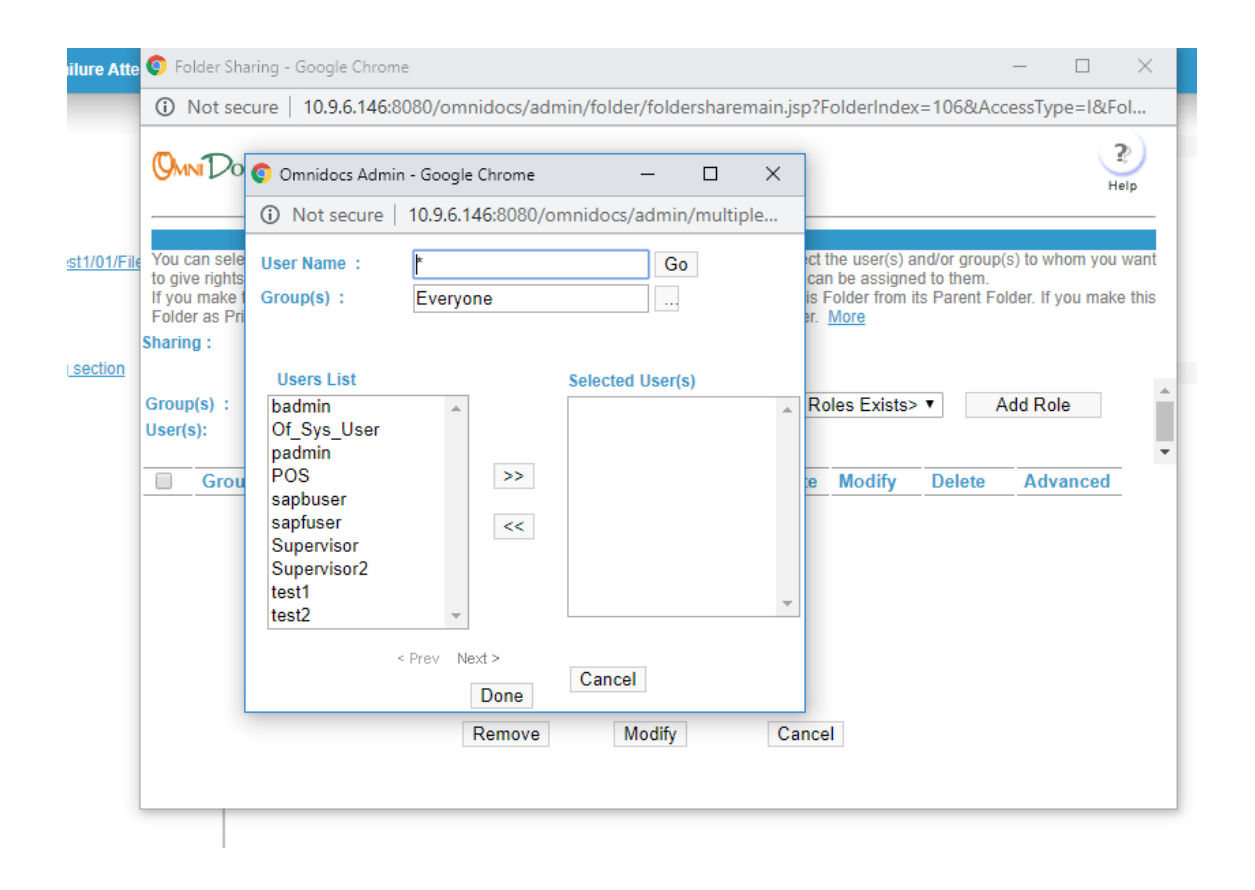

| Confidential Document Copyright © 2018 Tech Mahindra. All rights rese | Accepting No Limits   | Alternative Thinking | Driving Positive Change               |
|-----------------------------------------------------------------------|-----------------------|----------------------|---------------------------------------|
|                                                                       | Confidential Document | Copyrigh             | t© 2018 Tech Mahindra. All rights res |

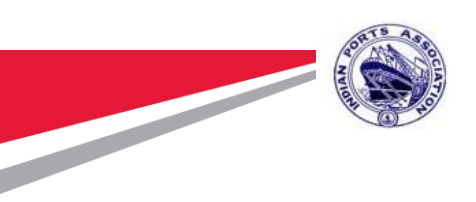

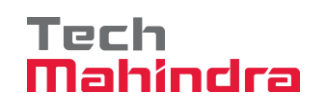

• After selecting the user/Group click on Add User/Add Group.

| Folder Sharing - Google Chrome                                                                                                    |                                                                                                    |                                                                                                    |                                                                                                |                                                    |                                               | - U                                | X              |
|----------------------------------------------------------------------------------------------------|----------------------------------------------------------------------------------------------------|----------------------------------------------------------------------------------------------------|------------------------------------------------------------------------------------------------|----------------------------------------------------|-----------------------------------------------|------------------------------------|----------------|
| O Not secure   10.9.6.146:8080/omnidocs/a                                                                                                    | dmin/fold                                                                                                    | ler/foldersha                                                                                                    | aremain.jsp?F                                                                                  | olderInde                                          | x=106&Acc                                     | essType=1&F                        | ol             |
| Omn Docs                                                                                                    |                                                                                                    |                                                                                                    |                                                                                                |                                                    |                                               | , T                                | ?)<br>lelp     |
| You can selectively share a folder amongst the memb<br>o give rights on this Folder. Consequently Read, Writ<br>f you make this Folder as Inherited then the user(s)/g<br>Folder as Private, then no other member of your Cabi | Share<br>ers of your<br>e, Change,<br>group(s) wo<br>net would b                                                                                                    | Folder: C<br>virtual team. N<br>Annotate or D<br>uld inherit the<br>e able to acce                                                                                                    | <b>ivil</b><br>You can select f<br>elete rights car<br>rights on this f<br>ess this folder.    | the user(s) and be assigned<br>Tolder from<br>More | and/or group(<br>ed to them.<br>its Parent Fo | s) to whom you<br>Ider. If you mak | want<br>e this |
| haring : 🔘 Private 💿 Shared 🔍 🛛                                                                                                    | nherited                                                                                                    |                                                                                                    |                                                                                                |                                                    |                                               |                                    |                |
| Group(s):     Department1 •      Ad       Iser(s):     test1 •      Ad                                                                                                    | d Group<br>dd User<br>Read                                                                                                    | Role<br>Create                                                                                                    | e(s) : <no rol<="" th=""><th>e exists&gt;</th><th>A</th><th>Advanced</th><th>•<br/>•</th></no> | e exists>                                          | A                                             | Advanced                           | •<br>•         |
| Department1                                                                                                    | <b>V</b>                                                                                                    |                                                                                                    | 4                                                                                              |                                                    |                                               | Advanced                           | i              |
| E test1                                                                                                    | <ul> <li>Image: A start of the start of the start of</li></ul> | <ul> <li>Image: A start of the start of the start of</li></ul> | <b></b>                                                                                        |                                                    |                                               | Advanced                           |                |
| Remove                                                                                                    | 1                                                                                                    | Modify                                                                                                    | Cance                                                                                          | 1                                                  |                                               |                                    |                |
| 11011010                                                                                                    |                                                                                                    |                                                                                                    |                                                                                                |                                                    |                                               |                                    |                |
|                                                                                                    |                                                                                                    |                                                                                                    |                                                                                                |                                                    |                                               |                                    |                |

Accepting No Limits

Copyright © 2018 Tech Mahindra. All rights reserved. Driving Positive Change